# Hazus Tsunami Model User Guidance

**Revision 1** 

February 2021

## **Document History**

| Affected Section or<br>Subsection | Date          | Description                                                                                                    |
|-----------------------------------|---------------|----------------------------------------------------------------------------------------------------|
| First Publication                 | November 2017 | Initial version of new <i>Hazus Tsunami Model User Guidance</i> for Hazus version 4.0.                                                                                         |
| First Revision                    | August 2020   | Adjusted formatting to match <i>Hazus Format and Style Guide</i><br>and updated to reflect Hazus 4.2 Service Pack 3 and November<br>2019 Data and Tools Release functionality. |

## **Table of Contents**

| Docum    | ent History                                                   | i    |
|----------|---------------------------------------------------------------|------|
| Table of | of Contents                                                   | iii  |
| List of  | Figures                                                       | vi   |
| List of  | Tables                                                        | х    |
| Acrony   | ms and Abbreviations                                          | xi   |
| Sectio   | n 1. Introduction to FEMA Tsunami Loss Estimation Methodology |      |
| 1.1      | Background                                                    | 1-1  |
| 1.2      | Hazus Uses and Applications                                   |      |
| 1.3      | Assumed User Expertise                                        | 1-3  |
| 1.4      | When to Seek Help                                             | 1-4  |
| 1.5      | Technical Support                                             |      |
| 1.6      | Uncertainties in Loss Estimates                               |      |
| Sectio   | n 2. Introduction to Tsunami Loss Estimation Methodology      | 2-1  |
| 2.1      | Tsunami Hazards Considered in the Methodology                 | 2-3  |
| 2.2      | Definitions of Structures                                     | 2-3  |
| 2.3      | Levels of Analysis                                            | 2-4  |
|          | 2.3.1 Analysis Based on Baseline Information                  | 2-4  |
| ~ (      | 2.3.2 Analysis with User-Supplied Inventory                   |      |
| 2.4      | Model Limitations                                             | 2-6  |
| Sectio   | n 3. Getting Started: Hazus Start-Up Screen                   |      |
| 3.1      | Hazus Startup                                                 |      |
| 3.2      | Create New Study Region                                       |      |
| 3.3      | Open Region                                                   |      |
| 3.4      | Delete Region                                                 |      |
| 3.5      | Duplicate a Region                                            |      |
| 3.6      | Export Region                                                 |      |
| 3.7      |                                                               |      |
| Sectio   | n 4. Isunami Model: Basic Hazus Analysis                      |      |
| 4.1      | Steps to Create and Run a Basic I sunami GBS Analysis         |      |
| 4.2      | Steps to Create and Run a Level 1 (Basic) Casualty Analysis   |      |
| Sectio   | n 5. Tsunami Model: Inventory Menu                            |      |
| 5.1      | Inventory Menu                                                |      |
| 5.2      | General Building Stock (GBS)                                  |      |
|          | 5.2.1 GDS Building Count                                      |      |
|          | 5.2.2 Valuation Falameters                                    |      |
| 53       | 5.2.0 ODO Dollar Exposure                                     |      |
| 5.4      | High Potential Loss Facilities                                |      |
| 5.5      | Hazardous Materials Facilities                                |      |
| 5.6      | User-Defined Facilities                                       | 5-9  |
| 5.7      | Transportation Systems                                        |      |
| 5.8      | Utility Systems                                               | 5-11 |

| 5.9     | Demographics                                                            | 5-12      |
|---------|-------------------------------------------------------------------------|-----------|
| 5.10    | View Classification                                                     | 5-13      |
| Section | 6. Tsunami Model: Hazard Menu                                           | 6-1       |
| 6.1     | Tsunami Hazard Type                                                     | 6-1       |
| 6.2     | Tsunami User Data Wizard                                                | 6-1       |
|         | 6.2.1 Level 1 (Basic): Runup Only-Mean Sea Level                        | 6-2       |
|         | 6.2.2 Level 1 (Basic): Quick Look-Single Maximum Runup                  | 6-4       |
|         | 6.2.3 Level 2 (Advanced): Depth-Above Ground Level (AGL) and Velocity   | 6-5       |
|         | 6.2.4 Level 3 (Advanced): Depth (H) and Momentum Flux (HV2)             | 6-6       |
| Sectior | 7. Tsunami Model: Analysis Menu                                         | 7-1       |
| 7.1     | Damage Functions                                                        | 7-1       |
| 7.2     | Restoration                                                             | 7-2       |
| 7.3     | Parameters                                                              | 7-3       |
| 7.4     | Casualties                                                              | 7-3       |
| 7.5     | Run                                                                     | 7-3       |
| Sectior | 8. Tsunami Model: Results Menu                                          | 8-1       |
| 8.1     | Model Outputs                                                           | 8-1       |
| 8.2     | Tsunami Inundation                                                      | 8-3       |
| 8.3     | General Building Stock Results                                          | 8-6       |
|         | 8.3.1 GBS Building Damage Count                                         | 8-7       |
|         | 8.3.2 GBS Building Stock Damage by Square Footage by Occupancy          | 8-8       |
|         | 8.3.3 GBS Damage by Square Footage by Building Type                     | 8-9       |
|         | 8.3.4 GBS Direct Economic Loss by Occupancy                             | 8-9       |
|         | 8.3.5 GBS Direct Economic Loss by Building Type                         | 8-10      |
|         | 8.3.6 GBS Total Direct Economic Loss                                    | 8-11      |
| 8.4     | User-Defined Facilities                                                 | 8-11      |
| 8.5     | Combined General Building Stock                                         | 8-11      |
| 8.6     | Combined User-Defined Facilities                                        | 8-12      |
| 8.7     | Casualties                                                              | 8-12      |
| 8.8     | Summary Reports                                                         | 8-14      |
| Sectior | 9. Advanced Hazus Analysis: User-Defined Inventory Data                 |           |
| 9.1     | UDF Required Attributes                                                 |           |
| 9.2     | User-Defined Facilities Inventory                                       |           |
| Sectior | 10. Advanced Hazus Analysis: User-Defined Hazard Data                   | 10-1      |
| 10.1    | User-Defined Tsunami Grids                                              | 10-1      |
| 10.2    | User-Defined Casualty Data                                              | 10-2      |
| 10.3    | Advanced: Post-Earthquake Ground Deformation DEM                        | 10-2      |
| Sectior | 11 Advanced Hazus Analysis: Combined Earthquake and Tsunami Scer        | ario with |
|         | Level 2 Casualty Analysis                                               | 11-1      |
| 11.1    | Steps to Create and Run a Combined Earthquake and Tsunami Analysis      | 11-1      |
| 11.2    | Casualty – Level 2 Analysis                                             | 11-8      |
| 11.3    | Keports                                                                 | 11-9      |
|         | 11.3.1 Combined Direct Economic Losses for Buildings                    | 11-12     |
|         | 11.3.2 Combined User-Defined Facility Economic Loss Report by General C |           |
|         |                                                                         |           |

|         | 11.3.3   | Combined User-Defined Facility Economic Loss Report by Gener | al Building Type<br>11-13 |
|---------|----------|--------------------------------------------------------------|---------------------------|
|         | 11.3.4   | Combined Earthquake and Tsunami Global Report                | 11-14                     |
| Section | 12. Adva | anced Hazus Analysis: Modifying Analysis Factors             | 12-1                      |
| 12.1    | Casualty | Parameters                                                   | 12-1                      |
| 12.2    | Building | Economic Parameters                                          |                           |
|         | 12.2.1   | Percent Loss                                                 | 12-5                      |
|         | 12.2.2   | Repair Time                                                  | 12-6                      |
|         | 12.2.3   | Content Damage                                               | 12-8                      |
|         | 12.2.4   | Income Loss Data                                             | 12-9                      |
|         | 12.2.5   | Business Inventory Damage                                    | 12-10                     |

## List of Figures

| Figure 2-1 Hazus Tsunami Model Methodology Schematic    | 2-2  |
|---------------------------------------------------------|------|
| Figure 2-2 Levels of Analysis                           | 2-4  |
| Figure 3-1 Hazus Startup Menu - Create a New Region     | 3-1  |
| Figure 3-2 Create New Region Wizard                     | 3-2  |
| Figure 3-3 Study Region Name                            | 3-2  |
| Figure 3-4 Hazard Type                                  | 3-3  |
| Figure 3-5 Create New Study Region Selection            |      |
| Figure 3-6 Create New Study Region State Selection      |      |
| Figure 3-7 Create New Study Region County Selection     | 3-5  |
| Figure 3-8 Hazus Startup Menu - Open a Region           | 3-6  |
| Figure 3-9 Select a Region                              | 3-6  |
| Figure 3-10 Hazus Startup Menu - Delete a Region        |      |
| Figure 3-11 Delete a Region                             |      |
| Figure 3-12 Hazus Startup Menu - Duplicate a Region     |      |
| Figure 3-13 Duplicate a Region Selection                | 3-9  |
| Figure 3-14 Duplicate Warning                           | 3-9  |
| Figure 3-15 Duplicate Region Name                       | 3-9  |
| Figure 3-16 Duplicate Region Progress Bar               | 3-10 |
| Figure 3-17 Duplication Complete                        | 3-10 |
| Figure 3-18 Duplicate Region                            | 3-10 |
| Figure 3-19 Hazus Startup Menu - Export/Backup a Region | 3-11 |
| Figure 3-20 Export/Backup a Region                      | 3-11 |
| Figure 3-21 Hazus Startup Menu - Import a Region        | 3-12 |
| Figure 3-22 Imported Region Name                        | 3-12 |
| Figure 4-1 Open a Region                                | 4-1  |
| Figure 4-2 Open Region Wizard                           | 4-2  |
| Figure 4-3 Select a Region                              | 4-2  |
| Figure 4-4 Region Review                                | 4-3  |
| Figure 4-5 ArcMap                                       | 4-3  |
| Figure 4-6 Hazard Menu                                  |      |
| Figure 4-7 Tsunami Hazard Type                          |      |
| Figure 4-8 User Data Wizard                             | 4-4  |
| Figure 4-9 Level 1 (Basic) DEM Extraction               | 4-5  |
| Figure 4-10 DEM Extent                                  | 4-6  |
| Figure 4-11 Save and Unzip DEM                          | 4-6  |
| Figure 4-12 Mosaic to New Raster Tool                   | 4-7  |
| Figure 4-13 Extract by Mask Tool                        | 4-8  |
| Figure 4-14 Mask DEM to Study Region                    | 4-9  |
| Figure 4-15 Level 1 Quick Look Option                   | 4-10 |
| Figure 4-16 Quick Look Window                           | 4-11 |
| Figure 4-17 Processing Window                           | 4-11 |

| Figure 4-18 Tsunami Scenario Name                            | 4-12 |
|--------------------------------------------------------------|------|
| Figure 4-19 Hazard Boundary Creation                         | 4-12 |
| Figure 4-20 Hazard Layers                                    | 4-12 |
| Figure 4-21 Median Inundation Depth (ft)                     | 4-13 |
| Figure 4-22 Analysis Menu                                    | 4-13 |
| Figure 4-23 Combined Analysis Window                         | 4-14 |
| Figure 4-24 Analysis Option – Tsunami Window                 | 4-14 |
| Figure 4-25 Processing Window                                | 4-14 |
| Figure 4-26 Analysis Completion Notice                       | 4-15 |
| Figure 4-27 Casualty Menu                                    | 4-15 |
| Figure 4-30 Hazard Boundary Error Checking                   | 4-17 |
| Figure 4-31 Process Level 1 Casualty Input                   | 4-18 |
| Figure 4-32 Preprocess Data                                  | 4-18 |
| Figure 4-33 Evacuation Time                                  | 4-19 |
| Figure 4-34 Travel Time and Probability of Casualties        | 4-20 |
| Figure 4-35 Complete Casualty Level 1 Wizard                 | 4-20 |
| Figure 5-1 Hazus Inventory Menu                              | 5-1  |
| Figure 5-2 Square Footage Table                              | 5-1  |
| Figure 5-3 General Building Stock Building Count Menu        | 5-3  |
| Figure 5-4 General Building Stock Building Count Table       | 5-4  |
| Figure 5-5 General Building Stock Valuation Parameters Menu  | 5-4  |
| Figure 5-6 General Building Stock Replacement Cost Table     | 5-5  |
| Figure 5-7 General Building Stock Dollar Exposure Menu       | 5-5  |
| Figure 5-8 General Building Stock Dollar Exposure Table      | 5-6  |
| Figure 5-9 Essential Facilities Inventory Menu               | 5-6  |
| Figure 5-10 Essential Facilities Inventory Table             | 5-7  |
| Figure 5-11 High Potential Loss Facilities Inventory Menu    | 5-7  |
| Figure 5-12 High Potential Loss Facilities Inventory Table   | 5-8  |
| Figure 5-13 Hazardous Materials Facilities Inventory Menu    | 5-8  |
| Figure 5-14 Hazardous Materials Facilities Inventory Table   | 5-9  |
| Figure 5-15 User-Defined Facilities Inventory Menu           | 5-9  |
| Figure 5-16 User-Defined Facilities Inventory Table          | 5-10 |
| Figure 5-17 Transportation Systems Inventory Menu            | 5-10 |
| Figure 5-18 User Transportation Systems Inventory Table      | 5-11 |
| Figure 5-19 Utility Systems Inventory Menu                   | 5-11 |
| Figure 5-20 Utility Systems Inventory Table                  | 5-12 |
| Figure 5-21 Demographics Inventory Menu                      | 5-12 |
| Figure 5-22 Demographics Inventory Table                     | 5-13 |
| Figure 5-23 View Classification Menu                         | 5-13 |
| Figure 5-24 General Building Stock Inventory Classifications | 5-14 |
| Figure 6-1 Hazard Menu                                       | 6-1  |
| Figure 6-2 Tsunami Hazard Type Menu                          | 6-1  |

| Figure 6-3 Hazard Scenario Menu                                                   | 6-2    |
|-----------------------------------------------------------------------------------|--------|
| Figure 6-4 Tsunami User Data Wizard                                               | 6-2    |
| Figure 6-5 Tsunami Wizard Level 1 Runup Only                                      | 6-3    |
| Figure 6-6 Level 1 Runup Height Only Scenario                                     | 6-3    |
| Figure 6-7 USGS DEM import tool                                                   | 6-4    |
| Figure 6-8 DEM Download Location                                                  | 6-4    |
| Figure 6-9 Tsunami Wizard - Level 1: Quick Look-Single Maximum Runup              | 6-5    |
| Figure 6-10 Level 1 Quick Look Single Maximum Runup Height                        | 6-5    |
| Figure 6-11 Tsunami Wizard - Level 2: Depth-Above Ground Level (AGL) and Velocity | 6-6    |
| Figure 6-12 Level 2 Depth-Above Ground Level (AGL) and Velocity                   | 6-6    |
| Figure 6-13 Tsunami Wizard - Level 3: Depth (H) and Momentum Flux (HV2)           | 6-7    |
| Figure 6-14 Level 3 (Advanced) Depth (H) and Momentum Flux (HV2)                  | 6-7    |
| Figure 7-1 Analysis Menu                                                          | 7-1    |
| Figure 7-2 Building Damage Functions Viewer                                       | 7-2    |
| Figure 7-3 User-Defined Facilities Functionality                                  | 7-2    |
| Figure 7-4 Analysis Parameters Menu                                               | 7-3    |
| Figure 7-5 Casualty Menu                                                          | 7-3    |
| Figure 7-6 Analysis Run Menu                                                      | 7-3    |
| Figure 7-7 Analysis Options                                                       | 7-4    |
| Figure 8-1 Results Menu                                                           | 8-1    |
| Figure 8-2 Results Tsunami Inundation Menu                                        | 8-3    |
| Figure 8-3 Tsunami Depth Results Example                                          | 8-4    |
| Figure 8-4 Tsunami Momentum Flux Results Example                                  | 8-5    |
| Figure 8-5 Tsunami Inundation Boundary Results Example                            | 8-6    |
| Figure 8-6 General Building Stock Menu                                            | 8-6    |
| Figure 8-7 Damage Count by Occupancy Class                                        | 8-7    |
| Figure 8-8 Building Damage Count by Building Type                                 | 8-8    |
| Figure 8-9 Damage by Square Footage by Occupancy Class                            | 8-8    |
| Figure 8-10 Damage by Square Footage by Building Type                             | 8-9    |
| Figure 8-11 Direct Economic Loss by Occupancy                                     | . 8-10 |
| Figure 8-12 Direct Economic Loss by Building Type                                 | . 8-10 |
| Figure 8-13 Total Building Economic Loss                                          | . 8-11 |
| Figure 8-14 User-Defined Facilities Menu                                          | . 8-11 |
| Figure 8-15 Combined General Building Stock Menu                                  | . 8-12 |
| Figure 8-16 Combined User-Defined Facilities                                      | . 8-12 |
| Figure 8-17 Casualty Menu                                                         | . 8-13 |
| Figure 8-18 Evacuation Travel Time                                                | . 8-13 |
| Figure 8-19 Probability of Casualties                                             | . 8-14 |
| Figure 8-20 Summary Reports Menu                                                  | . 8-14 |
| Figure 8-21 Summary Reports Output Example                                        | . 8-15 |
| Figure 9-1 User-Defined Facility Inventory                                        | 9-2    |
| Figure 10-1 USGS Pedestrian Evacuation Analyst ArcGIS tool                        | . 10-2 |

| Figure 11-1 Create New Region Multi-hazard 11-2                                        |
|----------------------------------------------------------------------------------------|
| Figure 11-2 Open Region Earthquake Model 11-2                                          |
| Figure 11-3 Scenario Wizard – Seismic Hazard Type Selection                            |
| Figure 11-4 ShakeMap Download 11-3                                                     |
| Figure 11-5 Run Earthquake Analysis 11-4                                               |
| Figure 11-6 Select Hazard Model 11-4                                                   |
| Figure 11-7 Hazard Menu 11-5                                                           |
| Figure 11-8 Tsunami Hazard Type 11-5                                                   |
| Figure 11-9 User Data Menu 11-5                                                        |
| Figure 11-10 Level 2 (Advanced) Tsunami Depth and Velocity 11-6                        |
| Figure 11-11 Tsunami Scenario Name 11-6                                                |
| Figure 11-12 Analysis Option - Tsunami 11-7                                            |
| Figure 11-13 Pedestrian Evacuation Analyst Workflow Example                            |
| Figure 11-14 Casualty Menu 11-8                                                        |
| Figure 11-15 Casualty Analysis – Level 2 (Advanced) 11-9                               |
| Figure 11-16 Results Menu 11-11                                                        |
| Figure 11-17 Hazus MH Tsunami Summary Reports 11-11                                    |
| Figure 11-18 Combined Direct Economic Losses for Buildings 11-12                       |
| Figure 11-19 Combined User-Defined Economic Loss Report by General Occupancy 11-13     |
| Figure 11-20 Combined User-Defined Economic Loss Report by General Building Type 11-14 |
| Figure 11-20 Combined Global Report 11-16                                              |
| Figure 12-1 Analysis Parameters Menu 12-1                                              |
| Figure 12-2 Community preparation times following warning based on Community           |
| Preparedness Levels12-1                                                                |
| Figure 12-3 Casualty Preparedness Level Parameters 12-2                                |
| Figure 12-4 Casualty Walking Speed Parameters 12-3                                     |
| Figure 12-5 Walking Speed Reduction Parameters 12-4                                    |
| Figure 12-7 Percent Loss Parameters 12-6                                               |
| Figure 12-8 Repair Time Parameters 12-7                                                |
| Figure 12-9 Content Damage Parameters                                                  |
| Figure 12-10 Income Loss Data 12-10                                                    |
| Figure 12-11 Business Inventory Damage 12-11                                           |

## List of Tables

| Table 6-1 Hazus Tsunami Data Requirements                                     | . 6-1 |
|-------------------------------------------------------------------------------|-------|
| Table 9-1 State Database User-Defined Facility Tables and Required Attributes | . 9-1 |
| Table 9-2 UDF Required Attributes                                             | . 9-3 |
| Table 10-1 NOAA PMEL Sample Data                                              | 10-1  |
| Table 11-1. Combined Earthquake and Tsunami Scenario – User Workflow          | 11-1  |

## Acronyms and Abbreviations

| Acronym/<br>Abbreviation | Definition                                                   |
|--------------------------|--------------------------------------------------------------|
| AGL                      | Above ground level                                           |
| CDMS                     | Hazus Comprehensive Data Management System                   |
| DEM                      | Digital Elevation Model                                      |
| EOC                      | Emergency Operation Center                                   |
| FAQ                      | Frequently Asked Questions                                   |
| FEMA                     | Federal Emergency Management Agency                          |
| FIPS                     | Federal Information Processing Standards                     |
| GBS                      | General Building Stock                                       |
| GIS                      | Geographic Information System                                |
| GUI                      | Graphical User Interface                                     |
| HPLF                     | High Potential Loss Facilities                               |
| HV2                      | Momentum Flux                                                |
| MSL                      | Mean sea level                                               |
| NED                      | National Elevation Dataset                                   |
| NFIP                     | National Flood Insurance Program                             |
| NIBS                     | National Institute of Building Sciences                      |
| NOAA                     | National Oceanic and Atmospheric Administration              |
| NSI                      | National Structure Inventory                                 |
| NTHMP                    | National Tsunami Hazard Mitigation Program                   |
| PMEL                     | Pacific Marine Environmental Laboratory                      |
| SIFT                     | Short-term Inundation Forecasting for Tsunamis               |
| SLTT                     | State, Local, Tribal, and Territorial                        |
| TIGER                    | Topologically Integrated Geographic Encoding and Referencing |
| UDF                      | User-Defined Facility                                        |
| URM                      | Unreinforced masonry                                         |
| USACE                    | U.S. Army Corps of Engineers                                 |
| USGS                     | U.S. Geological Survey                                       |

## Section 1. Introduction to FEMA Tsunami Loss Estimation Methodology

## 1.1 Background

The Hazus Tsunami Loss Estimation Methodology provides state, local, tribal, and territorial (SLTT) officials with a decision support software for estimating potential losses from tsunami events. This loss estimation capability enables users to anticipate the consequences of tsunamis and develop plans and strategies for reducing risk. The Geographic Information Systems (GIS) based software can be applied to study geographic areas of varying scale with diverse population characteristics and can be implemented by users with a wide range of technical and subject matter expertise.

This Methodology has been developed, enhanced, and maintained by the Federal Emergency Management Agency (FEMA) to provide a tool for developing tsunami loss estimates for use in:

- Anticipating the possible nature and scope of the emergency response needed to cope with a tsunami-related disaster.
- Developing plans for recovery and reconstruction following a disaster.
- Mitigating the possible consequences of tsunamis.

The Hazus Tsunami Model provides the capability to quantify potential building impacts and losses, as well as casualties. The model analyzes the potentially catastrophic tsunami scenarios associated with near-source tsunamis by combining tsunami and earthquake losses, as well as distant-source tsunamis.

The current capability addresses High to Very High Tsunami Risk States and U.S. territories, as defined by the National Tsunami Hazard Mitigation Program (NTHMP). The Tsunami Model itself was developed and implemented from the Tsunami Methodology developed by FEMA in 2013, but is not completely congruous with that methodology, having been modified based on newer developments or for software development. Estimates can also help guide the allocation of federal resources to stimulate risk mitigation efforts and to plan for a federal tsunami response.

The Hazus Tsunami Model is currently available for the five Very High Risk U.S. states and the five High Risk U.S. territories.

- Alaska
- Washington
- Oregon
- California
- Hawaii
- Northern Mariana Islands (Tsunami only)
- American Samoa (Tsunami only)
- Guam (Tsunami only)
- Puerto Rico
- U.S. Virgin Islands

This *Hazus Tsunami Model User Guidance* outlines the background and instructions for developing a Study Region and defining a scenario to complete a tsunami loss estimation analysis using Hazus. It also provides information on how to modify inventory, improve hazard data and analysis parameters for advanced applications, and guidance on calculating and interpreting loss results.

The *Hazus Tsunami Model Technical Manual* (FEMA, 2021) documents the methods used in calculating losses. A companion document, the *Hazus Inventory Technical Manual* (FEMA, 2021), provides more detailed methodology and data descriptions for the inventory shared by each hazard model. Together, these documents provide a comprehensive overview of this nationally applicable loss estimation methodology.

## **1.2 Hazus Uses and Applications**

Hazus can be used by various types of users with a wide range of informational needs. A state, local, tribal, or territorial government official may be interested in the costs and benefits of specific mitigation strategies, and thus may want to know the expected losses if mitigation strategies have (or have not) been applied. Health officials may want information regarding the demands on medical care facilities and may be interested in the number and severity of casualties for different tsunami scenarios. Emergency response teams may use the results of a loss study in planning and performing emergency response exercises. In particular, they might be interested in the operating capacity of emergency facilities such as fire stations, emergency operations centers, and police stations. Emergency planners may want estimates of temporary shelter requirements for different tsunami scenario events. Federal and state government agencies may conduct a loss analysis to obtain quick estimates of impacts in the hours immediately following a tsunami to best direct resources to the disaster area. Insurance companies may be interested in the estimated monetary losses so they can determine asset vulnerability.

Tsunami loss estimation analyses have a variety of uses for various departments, agencies, and community officials. As users become familiar with the loss estimation methodology, they are able to determine how to use it to best suit their needs, and how to appropriately interpret the study results.

The products of Hazus analyses have several pre- and post-tsunami applications in addition to estimating the scale and extent of damage and disruption. Examples of pre-tsunami applications of the outputs include:

- Development of tsunami hazard mitigation strategies that outline policies and programs for reducing tsunami losses and disruptions indicated in the initial loss estimation study. Strategies can involve rehabilitation of hazardous existing buildings (e.g., unreinforced masonry structures), building code enforcement, development of appropriate zoning ordinances for land use planning in tsunami inundation zones, and the adoption of advanced building codes.
- Development of preparedness (contingency) planning measures that identify alternate transportation routes, planning tsunami preparedness, and education seminars.
- Anticipation of the nature and extent of response and recovery efforts including the identification of alternative housing; the location, availability and scope of required medical services; and the establishment of a priority ranking for restoration of water and power resources.

Post-tsunami applications of the outputs include:

- Projection of immediate economic impact assessments for state and federal resource allocation, and support for state and/or federal disaster declarations by calculating direct economic impact on public and private resources, local governments, and the functionality of facilities in the area.
- Activation of immediate emergency recovery efforts including search and rescue operations, rapid identification and treatment of casualties, provision of emergency housing shelters, and rapid repair and availability of essential utility systems.
- Application of long-term reconstruction plans that include the identification of long-term reconstruction goals, implementation of appropriate wide-range economic development plans for the impacted area, allocation of permanent housing needs, and the assessment of land use planning principles and practices.

## **1.3 Assumed User Expertise**

Users can be divided into two groups: those who perform the analysis and those who use the analysis results. For some analyses, these two groups occasionally consist of the same people, but generally this will not be the case. However, the more interaction that occurs between these two groups, the better the analysis will be. End users of the loss estimation analysis need to be involved from the beginning to make results more usable.

Any risk modeling effort can be complex and would benefit from input from an interdisciplinary group of experts. A tsunami loss analysis could be performed by a representative team consisting of the following:

- Geologists
- Geotechnical engineers
- Structural engineers
- Coastal engineers
- Architects
- GIS specialists
- Economists
- Social scientists
- Emergency planners
- Policy makers

The individuals needed to perform the study can provide valuable insight into the risk assessment process and depend on the desired level of analysis, explained in greater detail in Section 2.3. In addition to subject matter expert involvement, at least one GIS specialist should participate on the team.

If a state, local, tribal, or territorial agency is performing the analysis, some of the expertise may be found in-house. Experts are generally found in several departments: building permits, public works, planning, public health, engineering, information technologies, finance, historical preservation, natural resources, and land records. Although internal expertise may be most readily available, the importance of the external participation of individuals from academic institutions, citizen organizations, and private industry cannot be underestimated.

## 1.4 When to Seek Help

The results of a loss estimation analysis should be interpreted with caution because baseline values have a great deal of uncertainty. Baseline inventory datasets are the datasets that are provided with Hazus. Further information on these can be found in the *Hazus Inventory Technical Manual* (FEMA, 2021). If the loss estimation team does not include individuals with expertise in the areas described above, it is advisable to retain objective reviewers with subject matter expertise to evaluate and comment on map and tabular data outputs.

If an expert is not available to assist in the selection of tsunami flood depth, velocity, and momentum flux, the user should defer to readily available data provided by the USGS. This will allow users to take advantage of USGS subject matter expertise when defining their deterministic tsunami scenario.

If the user intends to modify the baseline inventory data or parameters, assistance from an individual with expertise in the subject will be required. For example, if the user wishes to change percentages of specific building types for the region, collaborating with a structural engineer with knowledge of regional design and construction practices will be helpful. Similarly, if damage-motion relationships (fragility curves) need editing, input from a structural engineer will be required.

### 1.5 Technical Support

Technical Support contact information is provided in the Hazus application at **Help|Obtaining Technical Support**; technical assistance is available via the Hazus Help Desk by email at <u>FEMA-Hazus-support@fema.dhs.gov</u> (preferred) or by phone at 1-877-FEMA-MAP (1-877-336-2627). The <u>FEMA Hazus website</u> also provides answers to Frequently Asked Questions, and information on software updates and training opportunities.

FEMA-provided resources also include the <u>Hazus Virtual Training Library</u>, a series of short videos arranged into playlists that cover various Hazus topics, from an introduction to Hazus methodologies, to targeted tutorials on running Hazus analyses, to best practices when sharing results with decision makers. This easily accessible learning material provides quick topic-refreshers, free troubleshooting resources, and engaging guides to further Hazus exploration.

The application's **Help** menu references the help files for ArcGIS. Since Hazus was built as an extension to ArcGIS functionality, knowing how to use ArcGIS and ArcGIS Help Desk will help Hazus users.

Technical support on any of the four hazards is available in the contacts shown via **Help|Obtaining Technical Support**.

### **1.6 Uncertainties in Loss Estimates**

Although the Hazus software offers users the opportunity to prepare comprehensive loss estimates, it should be recognized that uncertainties are inherent in any estimation methodology, even with state-of-the-art techniques. Any region or city studied will have an enormous variety of buildings and facilities of different sizes, shapes, and structural systems that have been built over a range of years, under diverse design codes.

Due to this complexity, there is inherent uncertainty in modeling the structural resistance of most buildings and other facilities. Further, there are not sufficient data from past tsunamis to determine precise estimates of damage based on known momentum flux and tsunami depths, even for specific buildings and other structures. To deal with this complexity and lack of data, buildings and components of infrastructure systems are grouped into categories based upon key characteristics. The relationships between key tsunami features and average degree of damage with associated losses for each building category are based on current data and available theories.

The results of a tsunami loss analysis should not be looked upon as a prediction. Instead, they are only an estimate, as uncertainty inherent to the model will be influenced by quality of inventory data and the hazard parameters. This is particularly true in areas where tsunami events are infrequent or where recorded data is scarce.

## Section 2. Introduction to Tsunami Loss Estimation Methodology

This brief overview of the Tsunami Methodology is intended for SLTT officials contemplating a tsunami analysis.

The Hazus Methodologies will generate an estimate of the consequences of a scenario tsunami event to a coastal city, county, or region. The resulting "loss estimate" will generally describe the scale and extent of damage and disruption that may result from the modeled tsunami event. The following information can be obtained:

- Quantitative estimates of losses in terms of direct costs for repair and replacement of damaged buildings, direct costs associated with loss of function (e.g., loss of business revenue, relocation costs), and casualties.
- *Functionality losses* in terms of loss of function and restoration times for user-defined facilities provided by the user.

To generate this information, the Methodology includes:

- Classification systems used in assembling inventory and compiling information on the General Building Stock (GBS), demographic, and economic data.
- Standard calculations for estimating type and extent of damage, and for summarizing losses.
- National and regional databases containing information for use as baseline (built-in) data useable in the calculation of losses, if there is an absence of user-supplied data.

These systems, methods, and data have been combined in a user-friendly GIS software for this loss estimation application.

The Hazus software uses GIS technologies for performing analyses with inventory data and displaying losses and consequences on applicable tables and maps. The Methodology permits estimates to be made at several levels of complexity, based on the level of inventory data entered for the analysis (i.e., baseline data versus locally enhanced data). The more concise and complete the inventory information, the more accurate the results.

The following figure provides a graphic representation of the modules that the Hazus Tsunami Model Methodology is comprised of, and their interrelation in deriving estimates.

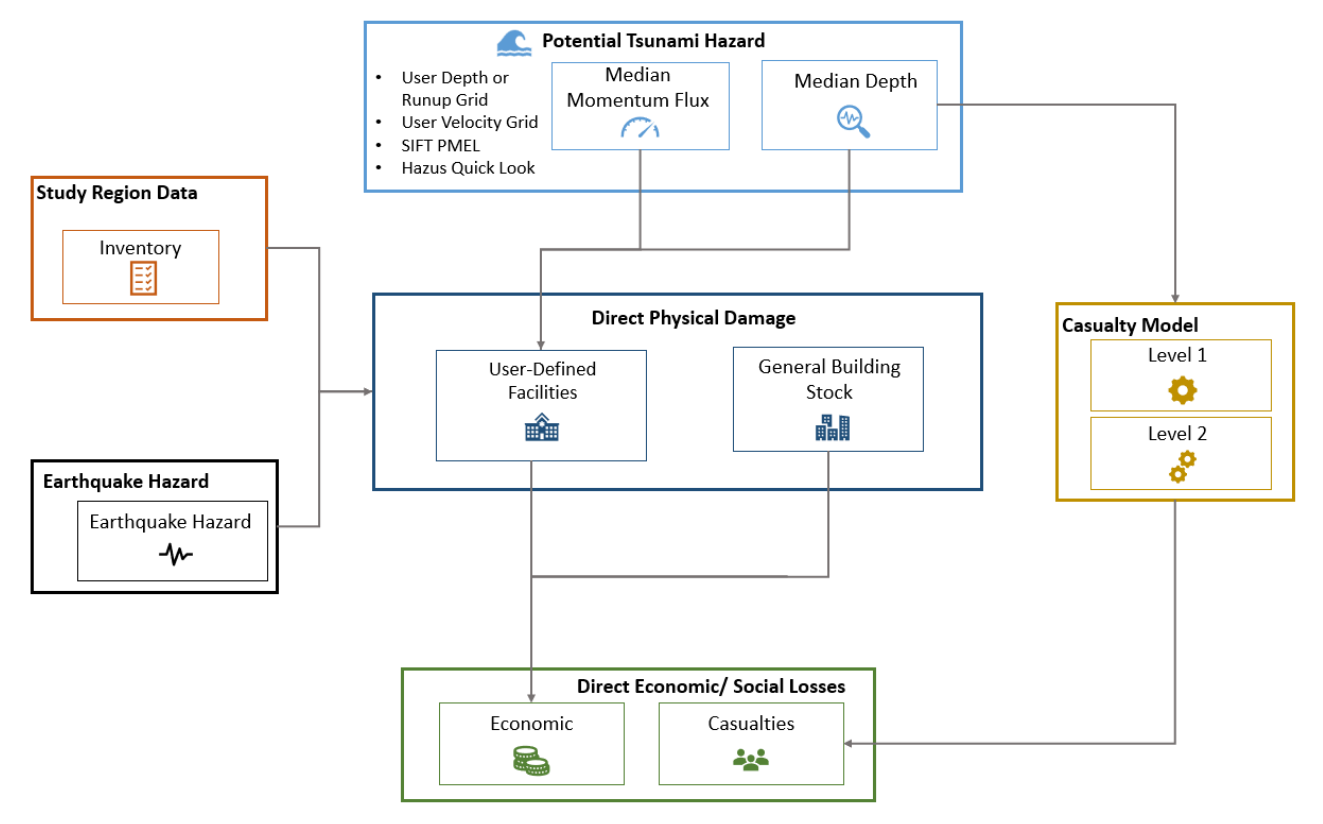

### Hazus Tsunami Model Methodology

Figure 2-1 Hazus Tsunami Model Methodology Schematic

While Figure 2-1 shows the conceptual relationships, the steps used in the Hazus Tsunami Model are as follows:

- Select the area to be studied: The Hazus Study Region (the region of interest) is created based on Census block, tract, or county level aggregation of data. The area generally includes a city, county, or group of municipalities. It is generally desirable to select an area that is under the jurisdiction of an existing regional planning group.
- Specify the tsunami hazard scenario: In developing the scenario tsunami, consideration should be given to the availability of data including median momentum flux, median depth, and median velocity grids using NOAA and other datasets, or subject matter experts.
- Integrate local inventory data: Include user-defined facilities and updates to GBS characteristics.
- Use the formulas embedded in Hazus: Compute probability distributions for damage to different classes of buildings, facilities, and infrastructure system components. Then, estimate the loss of function.
- Compute estimates of direct economic loss and casualties using the damage and functionality information.

The user plays a major role in selecting the scope and nature of the output of a loss estimation analysis. A variety of maps can be generated for visualizing the extent of the losses. Generated reports provide numerical results that may be examined at the level of the Census tract or aggregated by county or region.

## 2.1 Tsunami Hazards Considered in the Methodology

The Hazus Tsunami Methodology consists of three basic analytical processes: hazard analysis, damage assessment, and impact analysis. In the hazard analysis phase, source characteristics, and bathymetry data are used to model the spatial variation in flood depth, velocity, and momentum flux. During the damage assessment phase, structural, nonstructural, and content damage is calculated based on the results of the hazard analysis using fragility curves. The impact phase translates the severity of tsunami and damage assessment into social and economic losses.

The tsunami-related hazards considered by the Hazus Methodology in evaluating damage, resultant losses, and casualties are collectively referred to as potential tsunami hazards (PTH). Most damage and loss caused by a tsunami is directly or indirectly the result of water velocity and depth. Thus, Hazus evaluates the geographic inundation as a result of a specific tsunami scenario and expresses tsunami characteristics using several quantitative parameters (e.g., median momentum flux, median velocity, and median depth). Most casualties result from drowning and trauma associated from being in the water.

The following two features of tsunamis can cause structural damage and loss of life:

- *Tsunami Momentum Flux*: The transport of momentum acting in the direction of the water flow and is equal to the force per unit area. This tsunami parameter drives the structural damage.
- *Tsunami Depth*: This is the median depth of the tsunami and drives the contents losses and casualty estimates.

## 2.2 Definitions of Structures

There are differences between terminology used to designate distinctions between types or categories of structures. The term "structure" refers to all constructions, such as a building, bridge, water tank, shed, carport, or other man-made thing that is at least semi-permanent. A building is a structure with a roof and walls that is intended for use by people and/or inventory and contents, such as a house, school, office, or commercial storefront. A facility corresponds to a particular place, generally a building, with an intended purpose such as a school, hospital, electric power station, or water treatment facility. Some facilities are defined as 'essential facilities' meaning the facility is critical to maintaining services and functions vital to a community, especially during disaster events. The buildings, essential facilities, and transportation and utility systems considered by the Methodology are as follows:

- General Building Stock: The key General Building Stock (GBS) databases in Hazus include square footage by occupancy and building type, building count by occupancy and building type, building and content valuation by occupancy and building type, and general occupancy mapping. Most of the commercial, industrial, and residential buildings in a region are not considered individually when calculating losses. Buildings within each Census block are aggregated and categorized. Building information derived from Census and employment data are used to form groups of 36 specific building types and 33 occupancy classes (additional information on the Hazus baseline GBS inventory data is provided in the *Hazus Inventory Technical Manual* (FEMA, 2021). Degree of damage is computed for each grouped combination of model building type and occupancy class.
- User-Defined Facilities (UDFs): Destruction of critical coastal structures could cause significant increase in losses, even if residents were evacuated to safe areas. Critical

coastal structures can include schools, hospitals, fire and police stations, shelters and Emergency Operation Center's (EOC). Since Hazus Tsunami does not yet provide an Essential Facility loss model, these facilities can be modeled as UDFs. Modeling as UDFs will provide the user with direct economic losses for both tsunami only, as well as combined earthquake and tsunami losses.

Specific data can be used to estimate potential damage and hazard effects using the UDF module, which is addressed in Section 9.

#### 2.3 Levels of Analysis

Hazus is designed to support two general types of analysis (Basic and Advanced), split into three levels of data updates (Levels 1, 2, and 3). Figure 2-2 provides a graphic representation of the various levels of analysis. These are generally defined in the Hazus Tsunami Model based on the quality of the input hazard data, although improvement of inventory data should always be considered. The hazard data available for tsunami loss modeling frequently does not include velocity data, which is the critical driver of all structural losses in tsunami. Therefore, if the input hazard data lack user supplied velocity, the term Level 1 (Basic) is used. Level 2 (Advanced) is used where both inundation depth and velocity data exist, and Level 3 (Advanced) when momentum flux and depth are provided directly by the user. In addition, the casualty model (Section 6) provides only two levels of analysis, Level 1 (Basic) and Level 2 (Advanced).

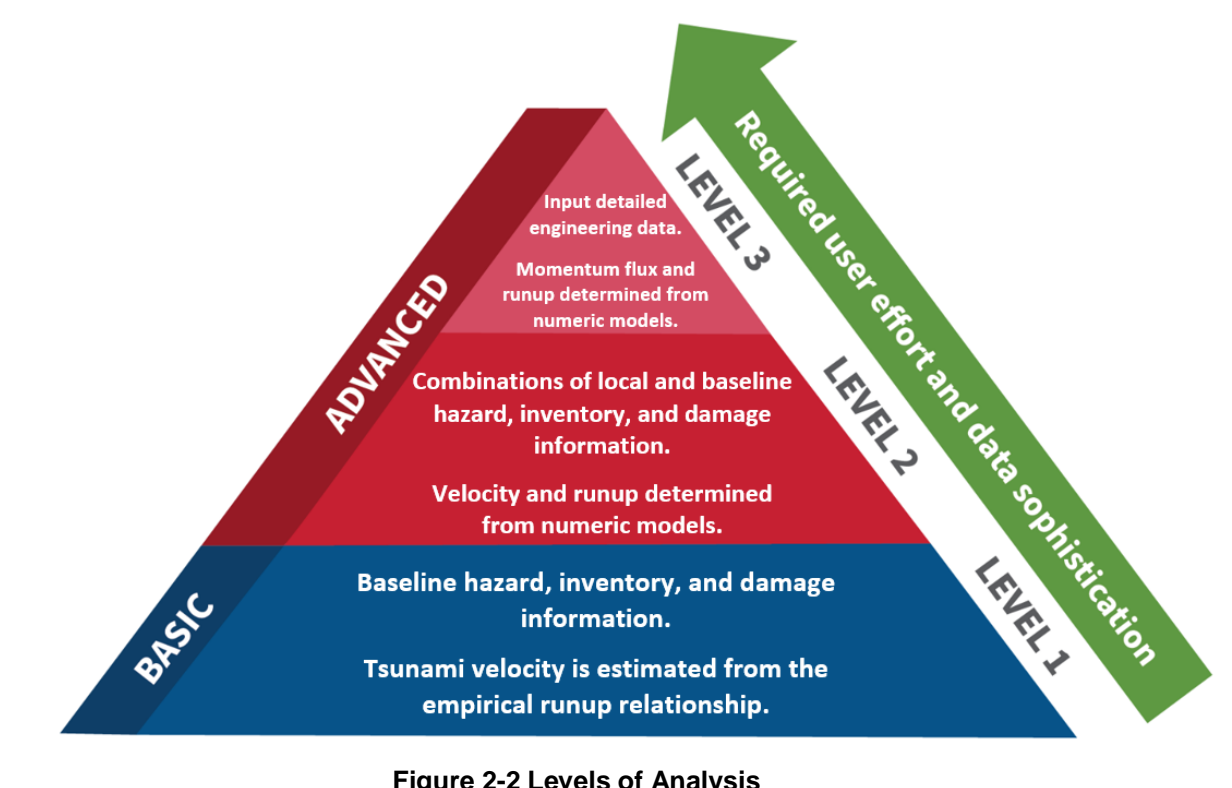

Figure 2-2 Levels of Analysis

### 2.3.1 Analysis Based on Baseline Information

Level 1 (Basic) analysis uses only the baseline databases built into the Hazus software and Methodology on building square footage and value, population characteristics, costs of building repair, and certain basic economic data. In a Level 1 (Basic) analysis, tsunami hazard velocity grid data are developed using an empirical relationship, and as little as a single observation of runup height may be used. This is an important limitation to note with Level 1 (Basic) data, since in Hazus tsunami all building structural losses are driven based on velocity information (non-structural and content losses are based on inundation depth alone). The user is not expected to have extensive technical knowledge. While the methods require some user-supplied input to run, the type of input required could be gathered by referring to published information. At this level, estimates will have much greater uncertainty than Levels 2 or 3 (Advanced) and will likely be appropriate only as initial loss estimates to determine where more detailed analyses are warranted.

### 2.3.2 Analysis with User-Supplied Inventory

Results from an analysis using only baseline inventory data can be improved greatly with at least a minimum amount of locally developed input. Improved results are highly dependent on the quality and quantity of improved inventory data. The significance of the improved results also relies on the user's analysis priorities. This level of advanced analysis is commonly referred to as a Level 2 or Level 3 (Advanced) analysis. The following inventory improvements impact the accuracy of Level 2 and Level 3 (Advanced) analysis results:

- Use of locally available data or estimates of the square footage of buildings in different occupancy classes.
- Use of local expertise to modify the mapping scheme databases that determine the percentages of specific building types associated with different occupancy classes.
- Preparation of a detailed inventory of all essential facilities (integrated as user-defined facilities).
- Use of locally available data concerning construction costs or other economic parameters.

The Level 2 (Advanced) tsunami hazard analysis is defined by having both velocity as well as runup grid information provided from an external hazard model. The purpose of this type of analysis is to provide the user with the best estimates of tsunami damage/loss that can be obtained using the methods included in the Methodology. All components of the Hazus Methodology can be performed at this level. In addition, loss estimates based on user-developed local inventories could further improve this level of analysis. As the user provides more complete data, the quality of the analysis and results improve. Depending on the size of the region and the level of detail desired by the user, as well as user experience, the required input for this type of analysis could take weeks to months to develop.

The Level 3 (Advanced) tsunami hazard analysis is defined by including both momentum flux, as well as runup grid provided from an external numeric tsunami hazard model. At this level, one or more technical experts could further improve the analysis by acquiring data, performing detailed analyses, assessing damage/loss, and assisting the user in gathering more extensive inventory. It is anticipated that at this level there will be extensive participation by local utilities and owners of at-risk facilities that could provide more accurate inventories and attributes.

There are no standardized procedures for conducting an advanced data and models analysis study. The quality and detail of the results depend upon the level of effort. Advanced data development and models analysis studies could take six months to two years to complete. Each subsequent level builds on and adds to the data and analysis procedures available in previous levels.

## 2.4 Model Limitations

The current version of the Hazus Tsunami Model does not estimate the following:

- Damage, loss, and functionality estimations for Essential Facilities and Lifeline Infrastructure
- Shelter Requirements
- Debris
- Indirect economic losses

Note that, at this time, the standalone earthquake model analysis is not complete for the U.S. Pacific territories, and will not run independently of the tsunami analysis. The functionality to run the standalone earthquake hazard analysis is available for these territories, but the building and infrastructure inventory tables specific to earthquake have not been completed.

For Combined Earthquake and Tsunami Losses Global Report, casualties are calculated and presented separately for earthquake and tsunami at this time, so there is some potential for double counting. However, it is possible that injuries as a result of the earthquake would slow evacuation times for those persons and anyone who remains to assist them, which could result in an increase in casualties caused by the tsunami.

## Section 3. Getting Started: Hazus Start-Up Screen

The start-up screen is the first screen the user sees when Hazus is launched. Before running a loss estimation analysis, users must define a Study Region. The Study Region, in Hazus terminology, is the geographic extent for which data are aggregated, the hazard is defined, and the analysis is carried out. Hazus will prompt the user to create a new region or import a previously created region. Users also can open, delete, duplicate, backup, or export an existing region.

### 3.1 Hazus Startup

The first option in the Hazus Startup (Figure 3-1) is to define a Study Region. For this example, we will be creating a new region. Clicking **OK** activates the window seen in Figure 3-2. In this wizard, the user selects the Study Region's tsunami hazard type for the analysis.

Click **Next** to start. This will activate the window seen in Figure 3-3, where the user can name the Study Region and create a description. Click **Next**, which will activate the window in Figure 3-4. Select **Tsunami** and click **Next**. For users who wish to create combined earthquake and tsunami results, **Earthquake** should also be selected. Additional information regarding the combined earthquake and tsunami scenario in Section 11.

| Hazus-MH Startup |                                                                                                  | $\times$ |
|------------------|--------------------------------------------------------------------------------------------------|----------|
| 0                | Welcome to Hazus-MH.                                                                             |          |
| LOO              | In order to use Hazus-MH, you need to define the study region to be<br>used in the analysis.     | •        |
| D · F            | Please select the desired option below, and a wizard will guide you through the necessary steps. |          |
| TSL              | <ul> <li>Create a new region</li> </ul>                                                          |          |
| 3 5              | C <u>O</u> pen a region                                                                          |          |
| 5                | C Delete a region                                                                                |          |
| N S              | C Duplicate a region                                                                             |          |
| PH -             | C Export/Backup a region                                                                         |          |
| L S              | C Import a region                                                                                |          |
| E S              | Exit                                                                                             |          |

Figure 3-1 Hazus Startup Menu - Create a New Region

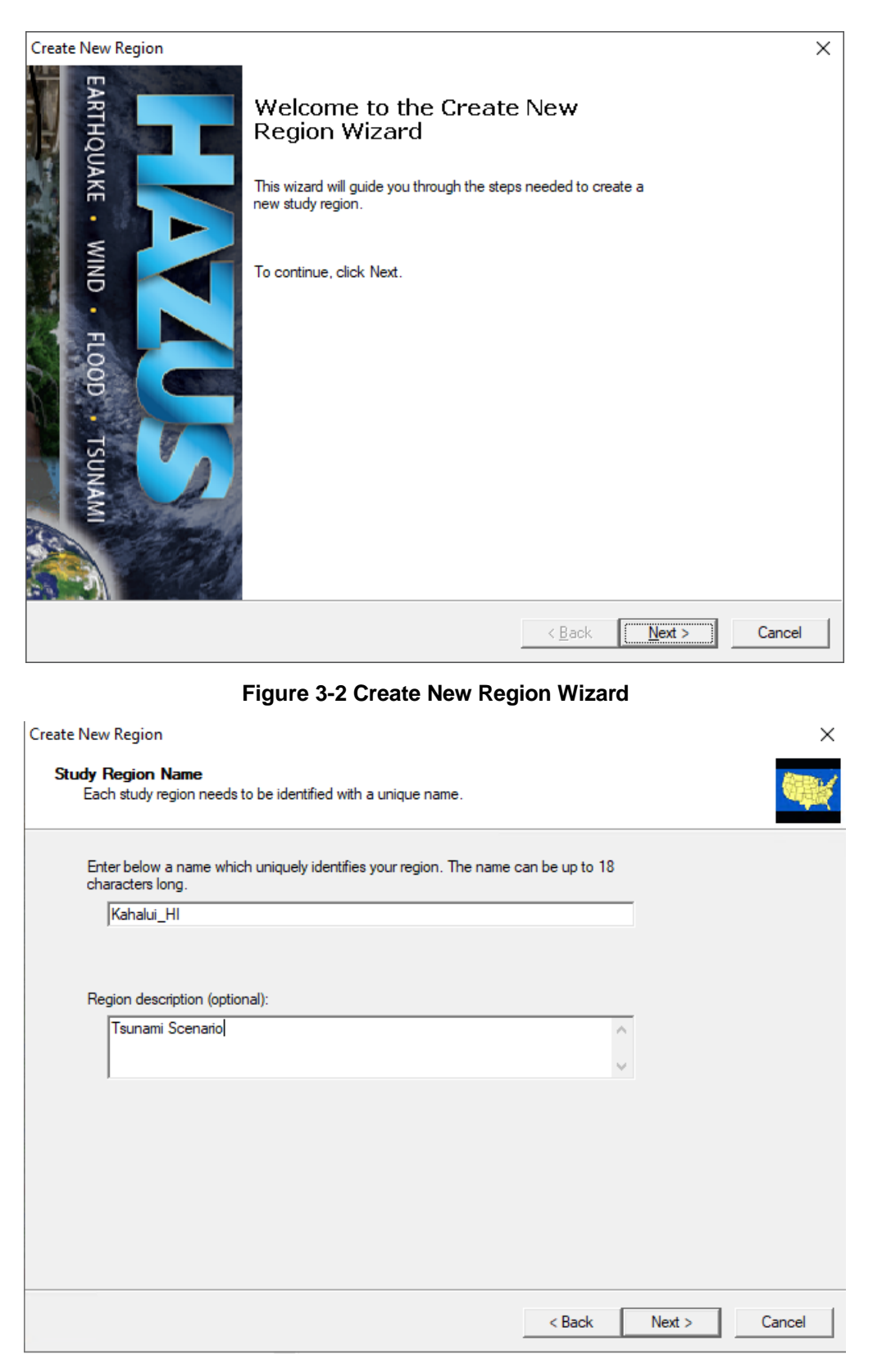

Figure 3-3 Study Region Name

| Hazard Type                                                                                                    | States. |
|----------------------------------------------------------------------------------------------------|---------|
| The hazard type controls the type and amount of data that will be aggregated. The hazard type selected<br>affects the analysis options that will be available.                                                                                  | 如是說     |
| Your study region can include one or more of the following hazards. Check below the hazard(s) you are interested in.                                                                                                    |         |
| Earthquake                                                                                                    |         |
| Flood                                                                                                    |         |
| Hurricane                                                                                                    |         |
| Tsunami                                                                                                    |         |
| Notes:<br>1. Selection of hazards listed above depends upon the hazard modules installed.                                                                                                    |         |
| <ol><li>Once a study region is built with a given hazard(s), it cannot be modified later on, in<br/>other words, you cannot add another hazard to it. Alternatively, you may re-create a<br/>similar region with different hazard(s).</li></ol> |         |
| <ol> <li>If you are creating a Near Source only Tsunami region, please also check<br/>Earthquake checkbox.</li> </ol>                                                                                                    |         |
|                                                                                                    |         |
|                                                                                                    |         |
|                                                                                                    |         |
|                                                                                                    |         |

Figure 3-4 Hazard Type

### 3.2 Create New Study Region

Next, the user can create a new Study Region by state, county, Census tract, Census block, or Community levels, as seen in Figure 3-5. To create a Study Region at the county level, the user first selects the state of the new Study Region found in Figure 3-6. This will prompt the **County Selection** window found in Figure 3-7.

Once a county is selected, click **Finish**. The program will process until the Study Region has been created. Click **OK**. The program will not automatically open the Study Region at the end of this process.

| Create New Region                                                                                                    | ×      |
|----------------------------------------------------------------------------------------------------|--------|
| Aggregation Level<br>The aggregation level defines the procedure by which the study is defined.                                                                     |        |
| You can define your study region at one of the geographic levels. We call this the<br>aggregation level. Please select below the aggregation level you want to use. |        |
| C State                                                                                                    |        |
| County                                                                                                    |        |
| C Census tract                                                                                                    |        |
| C Census block                                                                                                    |        |
| C Community (NFIP)                                                                                                    |        |
| C Watershed                                                                                                    |        |
|                                                                                                    |        |
|                                                                                                    |        |
|                                                                                                    |        |
|                                                                                                    |        |
|                                                                                                    |        |
| < Back Next >                                                                                                    | Cancel |

Figure 3-5 Create New Study Region Selection

| Create New Region                                                                                                    | ×     |
|----------------------------------------------------------------------------------------------------|-------|
| State Selection<br>The state selection narrows down the location of the region to be created to specific state(s).                                                                                                    |       |
| Please select the state(s) for the study region you want to create.<br>States (1 selected):<br>Aaska (AK)<br>American Samoa (TS Only) (AS)<br>California (CA)<br>Guam (TS Only) (GU)<br>Hawaii (HI)<br>Northern Mariana Islands(TS Only) (f<br>Oregon (OR)<br>Puerto Rico (PR)<br>Virgin Islands US(TS Only) (VI)<br>Washington (WA) |       |
|                                                                                                    |       |
| < Back Next > C                                                                                                    | ancel |

Figure 3-6 Create New Study Region State Selection

| Create New Region<br>County Selection<br>The county selection<br>region. | defines the  | county or counties                             | within previo           | usly selected state(s), to include in the study    |
|--------------------------------------------------------------------------|--------------|------------------------------------------------|-------------------------|----------------------------------------------------|
| Please select the co<br>States:                                          | unty or cour | ties for the study re<br>Counties (1 selec     | egion you war<br>cted): | nt to create.                                      |
| Hawaii (HI)                                                              | ^            | Hawaii<br>Honolulu<br>Kalawao<br>Kauai<br>Maui | ~                       | Select all counties Deselect all counties Show map |
|                                                                          | ~            | ,<br>Total: 1                                  |                         | Auto select all                                    |
|                                                                          |              |                                                |                         | < Back Next > Cancel                               |

Figure 3-7 Create New Study Region County Selection

## 3.3 Open Region

Open the newly created Study Region under the **Hazus Startup** screen in Figure 3-8 by selecting **Open a region** and then clicking **OK**. This will allow the user to select the Study Region created in the previous steps. Click **Next** at the **Open Region** window (Figure 3-9). Select the Study Region that was created in the previous section. Click **Next**. Then click **Finish**. The Study Region will then open.

#### Hazus-MH Startup

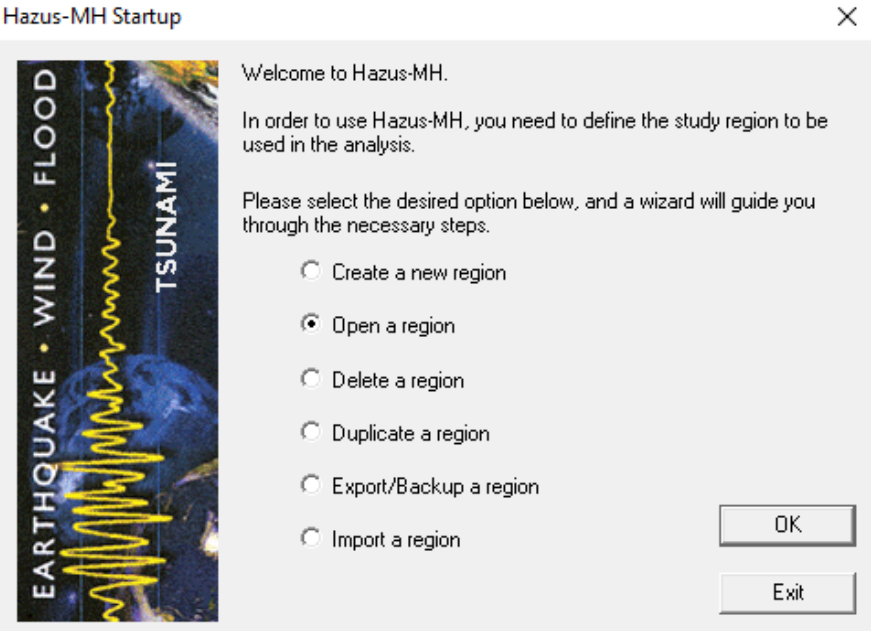

Figure 3-8 Hazus Startup Menu - Open a Region

| Open Region<br><b>Select Region</b><br>The study region se                        | lection sets the region th | nat will be opene   | ed.            | ×                                                                                                    |
|-----------------------------------------------------------------------------------|----------------------------|---------------------|----------------|----------------------------------------------------------------------------------------------------|
| Select the study region<br>so far.                                                | you want to open from t    | the list of study i | regions you ha | ave created                                                                                                    |
| Hegion<br>Juneau_UDF<br>SC_Lancaster<br>SC_York<br>Cumberland<br>TU_VI<br>Act 103 | Description                |                     |                | Created<br>7/9/2019 12:58:<br>11/13/2019 2:02<br>11/13/2019 2:05<br>12/16/2019 5:30<br>7/27/2020 3:30:<br>7/27/2020 4:18: |
| Kahalui_HI                                                                        | Tsunami Scenari            | 0                   |                | 7/28/2020 2:13:<br>>                                                                                                    |
|                                                                                   |                            | < Back              | Next >         | Cancel                                                                                                    |

Figure 3-9 Select a Region

#### 3.4 **Delete Region**

The Delete a region option seen in Figure 3-10 will not be available until a region has been created or imported. Select Delete a region and click OK, this will open the Delete Region window seen in Figure 3-11. Select a region from the list and click **Delete** to permanently delete the region.

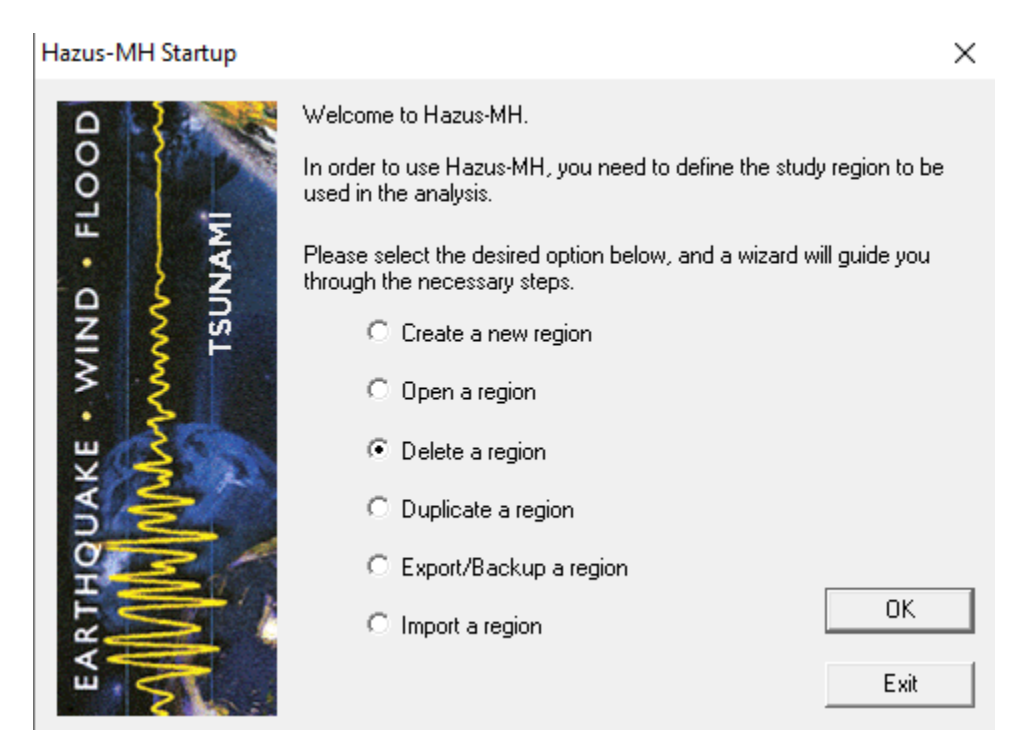

Figure 3-10 Hazus Startup Menu - Delete a Region

| Delete Region                                                                                     |                                            |                                   | ×                                                                                                    |
|---------------------------------------------------------------------------------------------------|--------------------------------------------|-----------------------------------|----------------------------------------------------------------------------------------------------|
| Below is a list of the s<br>Right-click mouse for                                                 | tudy regions you have cre<br>more options. | ated so far. Select the region yo | ou want to delete.                                                                                                    |
| Region                                                                                            | Description                                |                                   | Created                                                                                                    |
| Juneau_UDF<br>SC_Lancaster<br>SC_York<br>Cumberland<br>TU_VI<br>Act103<br><mark>Kahalui_HI</mark> | Tsunami Scena                              | ario                              | 7/9/2019 12:58:15<br>11/13/2019 2:02:4<br>11/13/2019 2:05:<br>12/16/2019 5:30:(<br>7/27/2020 3:30:55<br>7/27/2020 4:18:24<br>7/28/2020 2:13:41 |
| <                                                                                                 |                                            |                                   | >                                                                                                    |
| # regions listed: 7                                                                               |                                            | <u>D</u> elete                    | Done                                                                                                    |

Figure 3-11 Delete a Region

## 3.5 Duplicate a Region

The **Duplicate a region** option seen in Figure 3-12 will not be available until a region has been created or imported. Select **Duplicate a region** and click **OK**. The selected region can be duplicated as seen in Figure 3-13. Select the region from the list to be duplicated. Click **Duplicate**. A duplicate region confirmation window will appear, click **Yes** to duplicate or **No** to return to the **Hazus Startup** screen seen in Figure 3-14. The **Duplicate Region Name** dialog will appear as seen in Figure 3-15. Enter the name of the new region (18-character limit, with no spaces and

cannot begin with a number.) and a brief description. Click **OK**. A progress bar will appear, see Figure 3-16. It will close once the region has been successfully duplicated. This may take several minutes depending on the size of the region and the speed of the computer. A duplicate region completion notification, Figure 3-17, will appear to notify the user that the region has been duplicated. Click **OK** to return to the **Duplicate Region** list as seen in Figure 3-18. Click **Done** to return to the **Hazus Startup** screen.

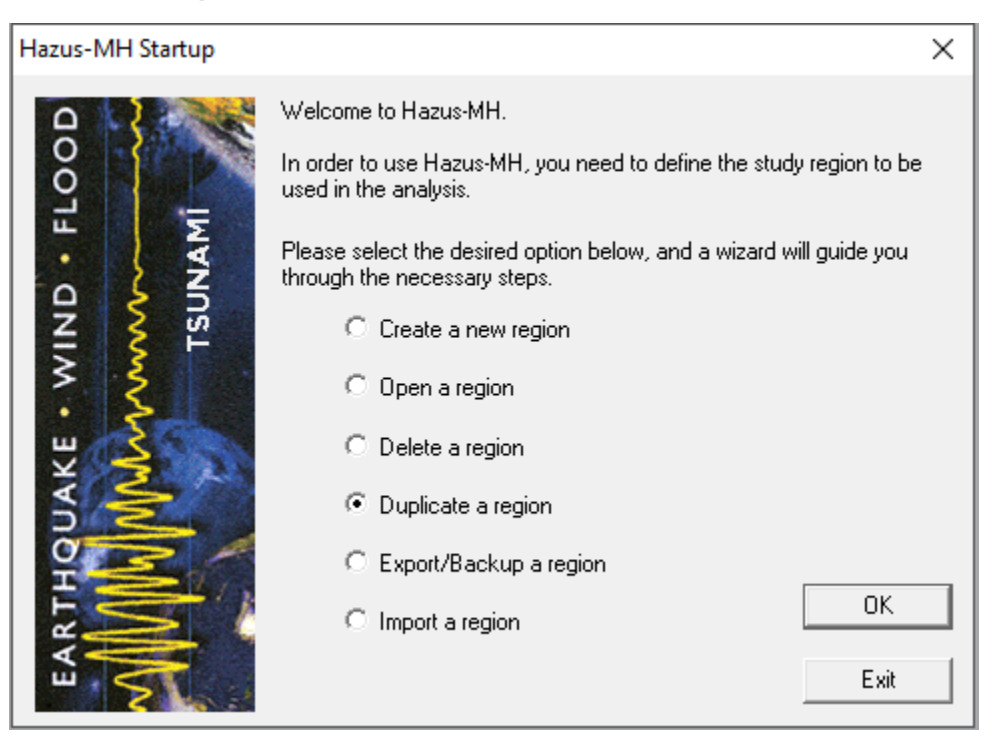

Figure 3-12 Hazus Startup Menu - Duplicate a Region

| Duplicate Re             | gion                                              |                                         |                         | ×                  |
|--------------------------|---------------------------------------------------|-----------------------------------------|-------------------------|--------------------|
| Below is a<br>and then c | list of the study regic<br>lick 'Duplicate' butto | ns you have created so far.<br>n below. | Select the region you v | vant to duplicate, |
| Region                   |                                                   | Description                             |                         | Created            |
| Kahalui_H                | <del> </del>                                      | Tsunami Scenario                        |                         | 7/28/2020 2:13:47  |
|                          |                                                   |                                         |                         |                    |
|                          |                                                   |                                         |                         |                    |
|                          |                                                   |                                         |                         |                    |
|                          |                                                   |                                         |                         |                    |
|                          |                                                   |                                         |                         |                    |
|                          |                                                   |                                         |                         |                    |
|                          |                                                   |                                         |                         |                    |
|                          |                                                   |                                         |                         |                    |
|                          |                                                   |                                         |                         |                    |
|                          |                                                   |                                         |                         |                    |
| Region:                  | Kahalui_HI                                        |                                         |                         |                    |
| # regions li             | sted: 1                                           |                                         | Duplicate               | Done               |
|                          |                                                   |                                         |                         |                    |

### Figure 3-13 Duplicate a Region Selection

| Warning                                       | $\times$ |
|-----------------------------------------------|----------|
| You selected to duplicate region [Kahalui_HI] | Proceed? |
| Yes                                           | No       |
| Figure 3-14 Duplicate Warning                 |          |
| Duplicate Region Name                         | ×        |
| Name duplicated region as:                    | ОК       |
| Kahalui_HI_2                                  | Cancel   |
| Description (optional):                       |          |
|                                               |          |
|                                               |          |

Figure 3-15 Duplicate Region Name

| Hazus-MH                               | x |
|----------------------------------------|---|
| Creating copy of region Kahalui_HI 53% |   |
|                                        |   |

Figure 3-16 Duplicate Region Progress Bar

| Hazus                | ×       |
|----------------------|---------|
| Region duplicate com | pleted. |
| [                    | OK      |

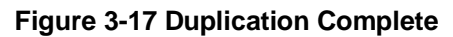

|                                                              | ate' button below. | Created                                                                                               |
|--------------------------------------------------------------|--------------------|----------------------------------------------------------------------------------------------------|
| Juneau_UDF<br>SC_Lancaster<br>SC_York<br>Cumberland<br>TU_VI | Description        | 7/9/2019 12:58:15<br>11/13/2019 2:02:4<br>11/13/2019 2:05:5<br>12/16/2019 5:30:0<br>7/27/2020 3:30:55 |
| Act103<br>Kahalui_HI<br>Kahalui_HI_2                         | Tsunami Scenario   | 7/27/2020 4:18:24<br>7/28/2020 2:13:4<br>7/28/2020 3:50:5                                             |
| <                                                            |                    | >                                                                                                    |
| Region: Kahalui_H                                            | L_2                |                                                                                                    |
| # regions listed: 7                                          |                    | Duplicate Done                                                                                        |

Figure 3-18 Duplicate Region

## 3.6 Export Region

The **Export/Backup a region** option seen in Figure 3-19 will not be available until a region has been created or imported. Select **Export/Backup a region** and click **OK**. The user can then export or backup a region by following the instructions at the top of the window seen in Figure 3-20.

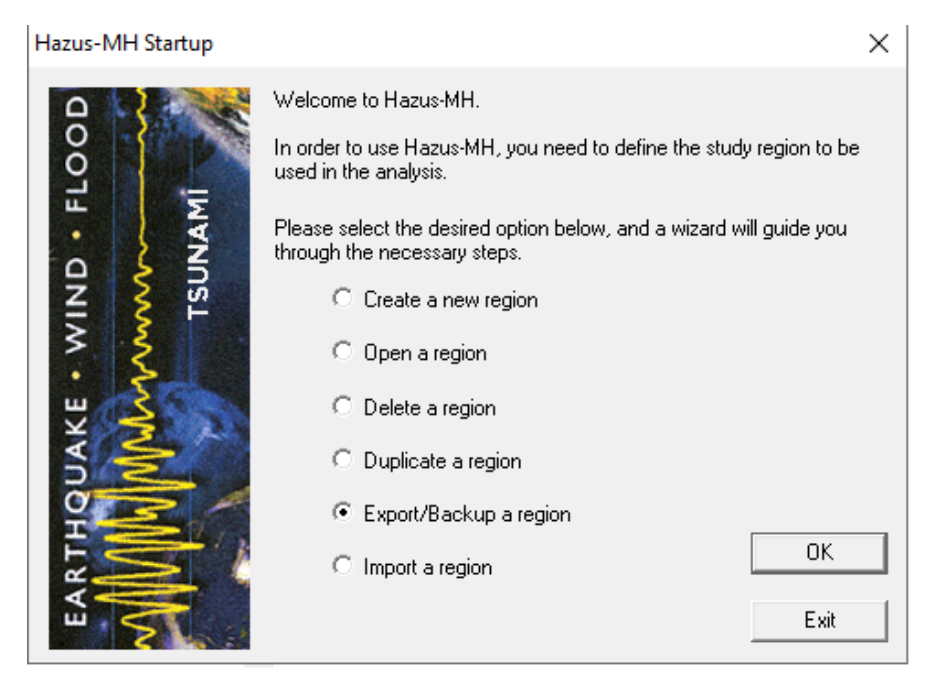

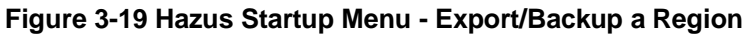

| Region       | Description      | Created          |
|--------------|------------------|------------------|
| SC Lancaster |                  | 11/13/2019 2:02  |
| SC York      |                  | 11/13/2019 2:05  |
| Cumberland   |                  | 12/16/2019 5:30  |
| Act103       |                  | 7/27/2020 4:18:2 |
| Kahalui HI   | Tsunami Scenario | 7/28/2020 2:13:4 |
|              |                  |                  |
| <            |                  | >                |
| <<br>Region: | Kahalui_HI       | >                |

#### Figure 3-20 Export/Backup a Region

### 3.7 Import a Region

Select **Import a region** (Figure 3-21) and click **OK**. File explorer will open. Select an export Hazus file (.hpr). The **Imported Region Name** window will open and prompt the user to name the imported region (Figure 3-22).

#### Hazus-MH Startup

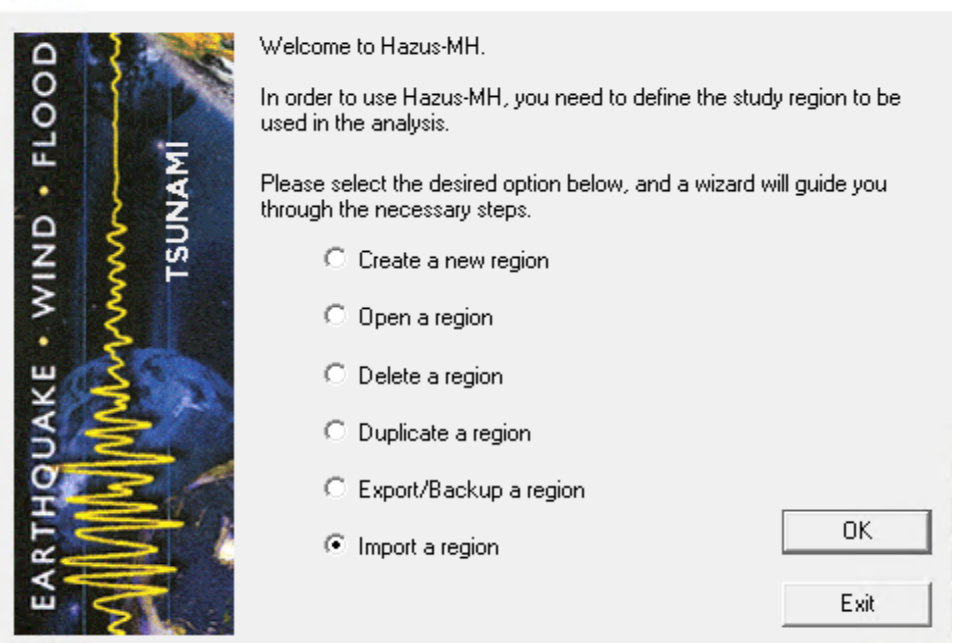

#### Figure 3-21 Hazus Startup Menu - Import a Region

| Imported Region Name     | ×      |
|--------------------------|--------|
| Name imported region as: | ОК     |
| Kahului_Hawaii           | Cancel |
| Description (optional):  |        |
| Import_Tsunami_Scenario  |        |
|                          |        |

Figure 3-22 Imported Region Name

×

## Section 4. Tsunami Model: Basic Hazus Analysis

The Hazus Tsunami Model allows practitioners to estimate the economic and social losses from tsunami impacts. The information provided by the model might assist state and local officials in evaluating, planning for, and mitigating the effects of tsunami impacts. The Hazus Tsunami Model provides practitioners and policy makers with a tool to help reduce tsunami damage, reduce disaster payments, and make wise use of the nation's emergency management resources. The following example will allow the user to run a Basic Tsunami GBS Analysis and Basic Casualty Analysis.

## 4.1 Steps to Create and Run a Basic Tsunami GBS Analysis

This section will involve opening a Study Region. Open Hazus (Figure 4-1). Information on all other options can be found in Section 3: Getting Started: Hazus Start-Up Screen. Select **Open a region** and click **OK**. This will open the **Open Region Wizard** (Figure 4-2).

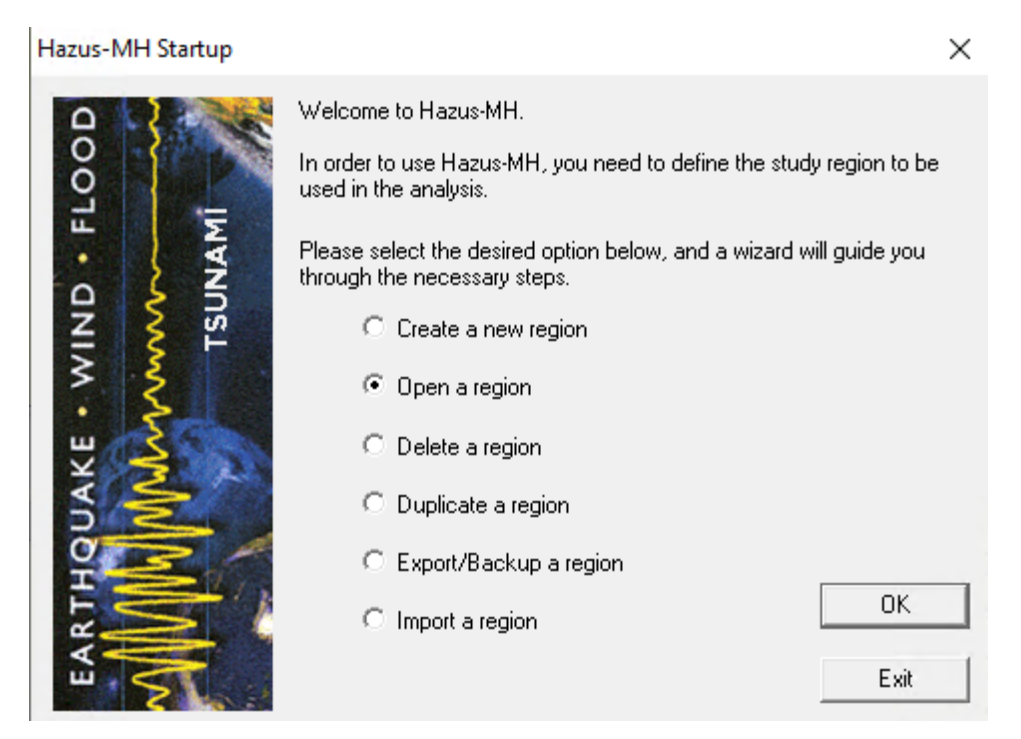

Figure 4-1 Open a Region

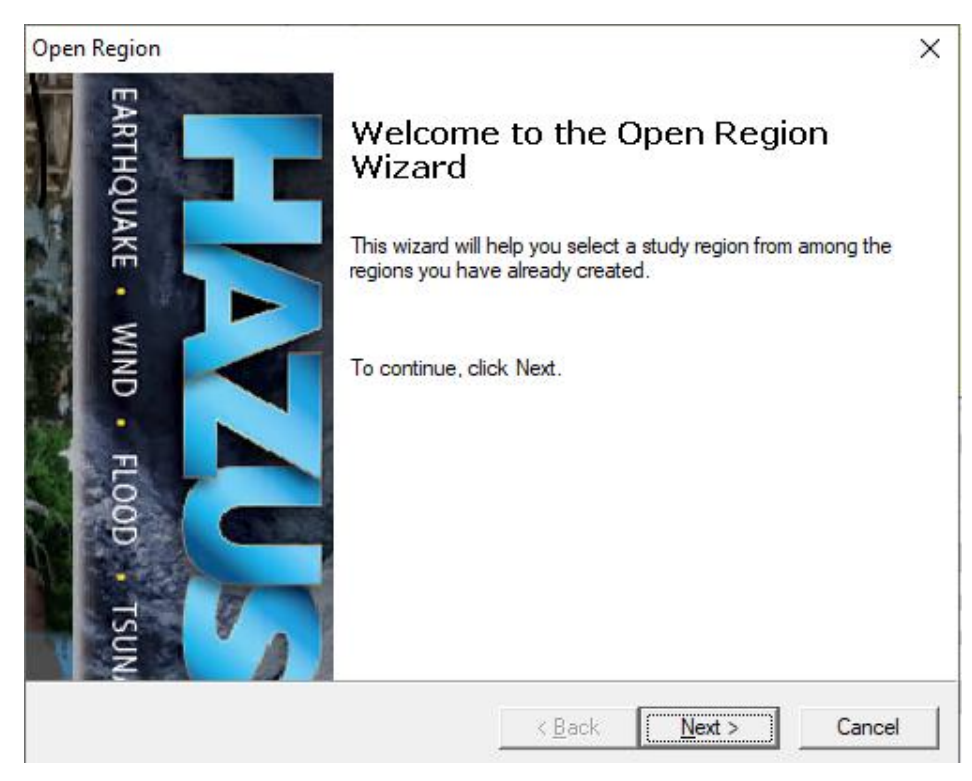

Figure 4-2 Open Region Wizard

Select **Next**. In the **Open Region > Select Region** window (Figure 4-3), choose the region. After choosing, click **Next**.

| Open Region                                                                                      |                  | ×               |
|--------------------------------------------------------------------------------------------------|------------------|-----------------|
| Select Region<br>The study region selection sets the region that will be opened.                 |                  |                 |
| Select the study region you want to open from the list of study regions you have created so far. |                  |                 |
| Region                                                                                           | Description      | Created         |
| Kahalui_HI                                                                                       | Tsunami Scenario | 7/28/2020 2:13: |
| <                                                                                                |                  | >               |
|                                                                                                  | < Back           | Next > Cancel   |
|                                                                                                  |                  |                 |

Figure 4-3 Select a Region
This will bring up a review window (Figure 4-4). Here the user can check that the Study Region and hazard selected are as intended. Select **Finish**. ArcMap will open the selected region, as seen in Figure 4-5.

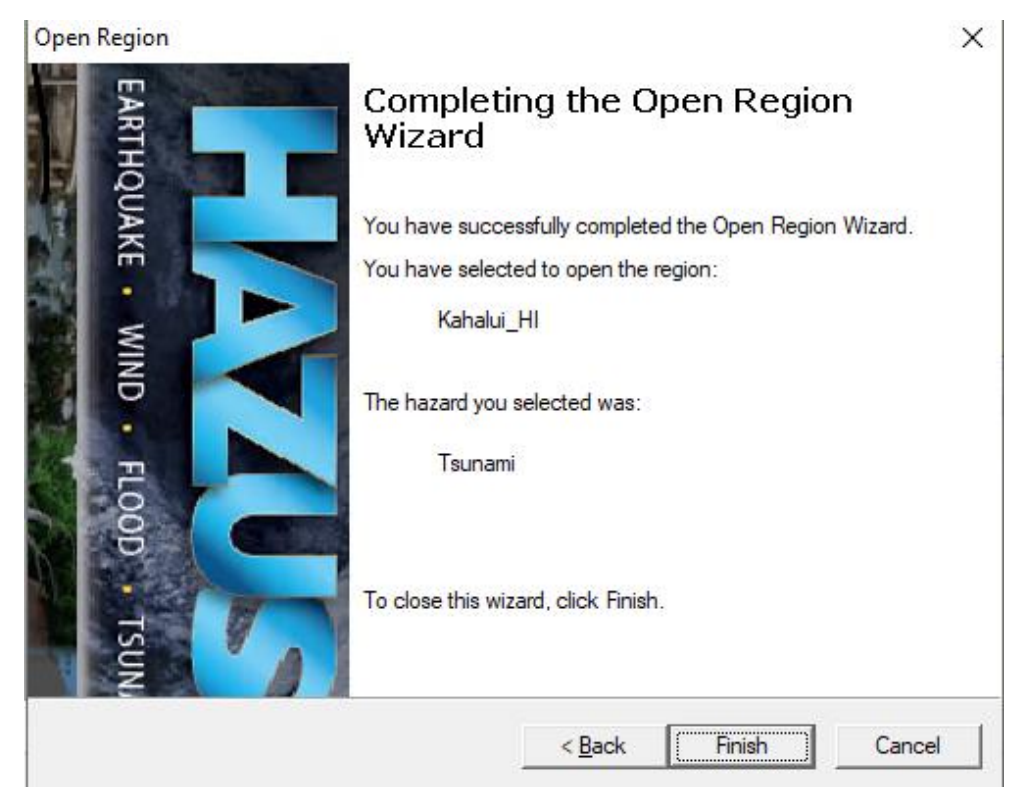

Figure 4-4 Region Review

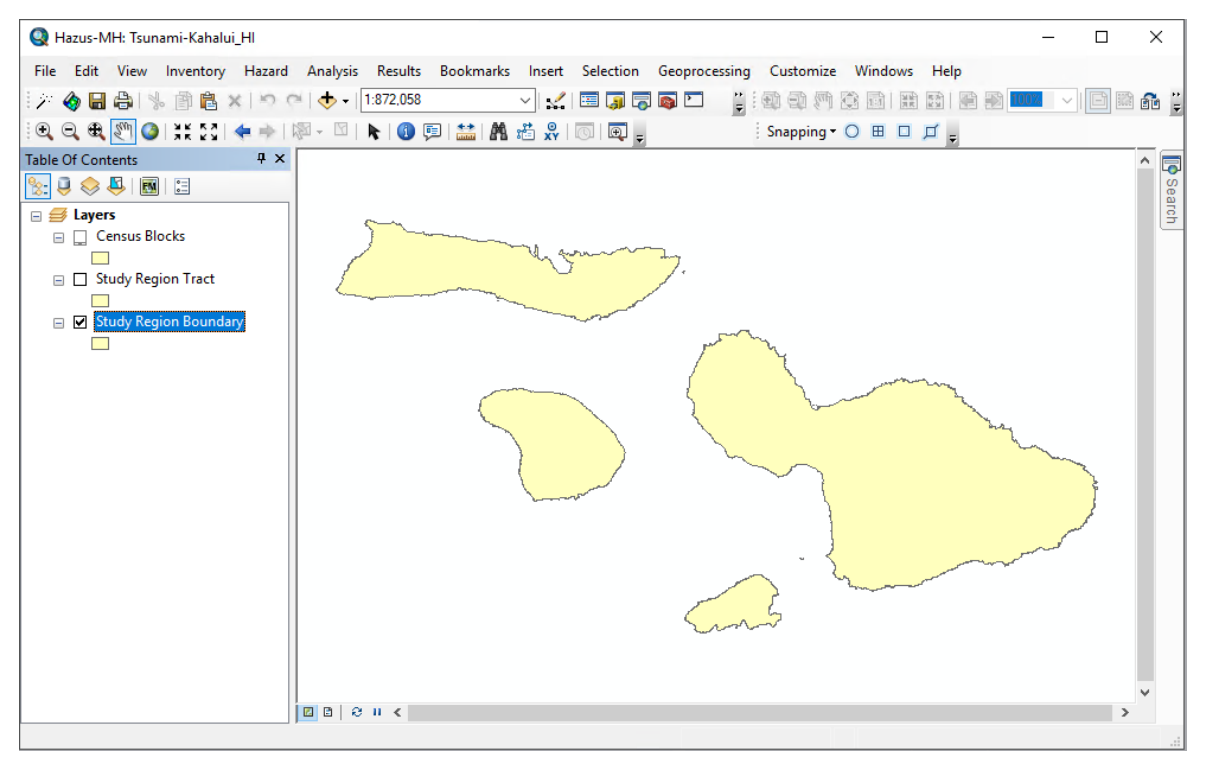

Figure 4-5 ArcMap

Choose the **Hazard** drop-down menu from the toolbar and select **Tsunami Hazard Type** (Figure 4-6).

| Hazard | Analysis   | Results | Boo |
|--------|------------|---------|-----|
| Tsu    | ınami Haza | rd Type |     |
| Use    | r Data     |         |     |
| Sho    | w Current  |         |     |

Figure 4-6 Hazard Menu

This opens the **Tsunami Hazard Type** dialog (Figure 4-7) where the user can choose between a **Near Source only** (tsunamigenic source nearby, earthquake impacts may be expected) or **Distant Source** (tsunamigenic source far away, no earthquake impacts). Select **Distant Source** and click **OK**. Return to the **Hazard** drop-down menu and select **User Data**. This will open the **User Data Wizard** (Figure 4-8). Choose the **Level 1: Runup Only-Mean Sea Level (MSL)** option and click **Next**.

| Tsunami Hazard Type                | -         |       | × |
|------------------------------------|-----------|-------|---|
| Study region tsunami ha            | zard type | ,     |   |
| Near Source only                   | r         |       |   |
| <ul> <li>Distant Source</li> </ul> |           |       |   |
| ОК                                 | С         | ancel |   |

Figure 4-7 Tsunami Hazard Type

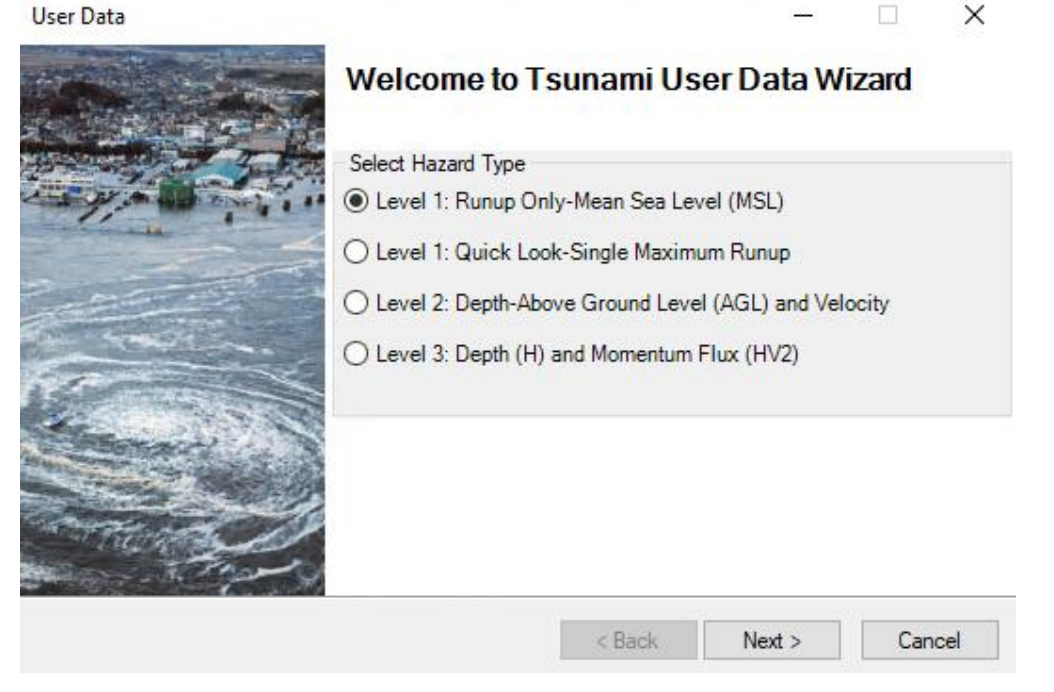

Figure 4-8 User Data Wizard

In the Level 1: Runup Height Only window (Figure 4-9), click the Determine required DEM extent button. This step will locate and extract a digital elevation model (DEM) for the Study Region. It may take a few moments.

| User Data                 |                 |                 |        | _     |           | ×   |
|---------------------------|-----------------|-----------------|--------|-------|-----------|-----|
| Level 1: Runup Height     | Only            |                 |        |       |           |     |
| Metadata<br>Height Units: | ~               | DEM Vertical Un | its:   |       |           | ~   |
| Select dataset(s)         |                 |                 |        |       |           |     |
|                           |                 |                 | $\sim$ | Brov  | /se Heigh | ıt  |
|                           |                 |                 |        | Bro   | wse DEM   |     |
|                           |                 |                 |        | Shov  | v Selecte | d   |
| <                         |                 |                 | >      | R     | emove     |     |
|                           | Determine requi | ired DEM extent |        |       | 0K        |     |
|                           |                 | < Back          | Ne     | ext > | Cano      | cel |

#### Figure 4-9 Level 1 (Basic) DEM Extraction

When the **DEM Extent** window appears, click the **Download DEM** option to save the DEMs (Figure 4-10). The **NED Resolution** menu allows the user to select the resolution of the DEMs (vertical units for NED data will be meters). When complete, a dialog will pop up with the location of the saved DEM (Figure 4-11).

| Mir   | n Lonaitud | e                            |                       | Max Longitud     | le    |
|-------|------------|------------------------------|-----------------------|------------------|-------|
| -15   | 7.311      |                              |                       | -155.979         |       |
|       |            | Min Latitude 20.501          |                       |                  |       |
| Selec | t NED Re   | solution: 1 Arc-Second       | ~                     |                  |       |
| Click | link to do | wnload.<br>NED Dataset       | Resolution            | Last Upda        | ited  |
| •     | 1          | USGS 1 n21w157.tif           | 1 arc-second          | 2020-03-03       |       |
|       | 2          | USGS 1 n22w157.tif           | 1 arc-second          | 2020-03-03       |       |
|       | 3          | USGS 1 n21w158.tif           | 1 arc-second          | 2020-03-03       |       |
|       | 4          | USGS 1 n22w158.tif           | 1 arc-second          | 2020-03-03       |       |
|       | 5          | USGS 1 n21w156.tif           | 1 arc-second          | 2020-03-03       | i.    |
| •     |            |                              |                       |                  |       |
|       | e note: Ob | taining the DEM data through | oh Hazus requires ar  | n internet conne | ction |
| 1000  |            | taining the DEM data throu   | gri nazus requires ar | Timenier comie   | cuon. |

#### Figure 4-10 DEM Extent

| Save and Unzip DEM                                                     | ×                   |
|------------------------------------------------------------------------|---------------------|
| Download and unzip your DEM were of C:\HazusData\HazardInput\TS\DEM\Ka | done at<br>hului_Hl |
|                                                                        | ОК                  |

Figure 4-11 Save and Unzip DEM

Once the files have been downloaded and unzipped, the DEMs should be merged into a single DEM which will be easier to process. Additionally, the model works best if the DEM is 'clipped' to the on-land inundation areas where the Hazus modeled losses will occur in the Study Region. This can be done in two steps using two ArcGIS raster geoprocessing tools in Arc Toolbox. Note that the Spatial Analyst extension is required to use the following two tools.

The first step is to mosaic all the discrete DEM rasters into one raster. The tool used is the Mosaic to New Raster found in Arc ToolBox under Data Management Tools > Raster > Raster Dataset > Mosaic to New Raster (see Figure 4-12). Add all downloaded DEM files to this tool as input and give it a new name with .tif as the file extension.

| Mosaic To New Raster                    |      | 38 <u>-</u> | - 🗆 | ×      |
|-----------------------------------------|------|-------------|-----|--------|
| Input Rasters                           |      |             |     |        |
|                                         |      |             | •   | 6      |
| OSGS_1_n21w156.tif                      |      |             |     | +      |
| OUSGS_1_n21w157.tif                     |      |             |     |        |
| OUSGS_1_n21w158.tif                     |      |             |     | ×      |
| OUSGS_1_n22w157.tif                     |      |             |     |        |
| OUSGS_1_n22w158.tif                     |      |             |     | T      |
|                                         |      |             |     |        |
|                                         |      |             |     | +      |
|                                         |      |             |     |        |
|                                         |      |             |     |        |
| Output Location                         |      |             |     |        |
|                                         |      |             |     |        |
|                                         | <br> |             |     |        |
| Raster Dataset Name with Extension      | <br> |             |     |        |
| Maui_mosaic                             |      |             |     |        |
| Spatial Reference for Raster (optional) |      |             |     |        |
|                                         |      |             |     | Pro-   |
| Pixel Type (optional)                   |      |             |     |        |
| 8 BIT UNSIGNED                          |      |             |     | $\sim$ |
|                                         |      |             |     |        |
|                                         |      |             |     | 1      |
| Number of Bende                         |      |             |     | 2      |
|                                         |      |             |     | 1      |
| Marris O and the California             |      |             |     | 1      |
| Mosaic Operator (optional)              |      |             |     |        |
|                                         |      |             |     | ~      |
| Mosaic Colormap Mode (optional)         |      |             |     |        |
| FIRST                                   |      |             |     | $\sim$ |
|                                         |      |             |     |        |
|                                         |      |             |     |        |

Figure 4-12 Mosaic to New Raster Tool

The second step is to 'clip' the DEM generated in the previous step to the land area of the Study Region. This step helps to reduce processing time. The tool used is Extract by Mask, which extracts the cells of a raster that correspond to the areas defined by a mask, in this case the Study Region boundary. The tool can be found in Arc Toolbox under Spatial Analyst Tools > Extraction > Extract by Mask (see Figure 4-13). The tool takes two datasets as inputs (the raster created in the previous step and the Study Region boundary file) and creates one output raster with .tif as the file extension. The result should look like the example in Figure 4-14.

| Input raster                      |                   |             |   | _ | , |
|-----------------------------------|-------------------|-------------|---|---|---|
| Maui_mosaic                       |                   |             | • | 6 |   |
| Input raster or feature mask data |                   |             |   | - |   |
| Study Region Boundary             |                   |             | - | B |   |
| Output raster                     |                   |             |   |   |   |
| C:\HazusData\HazardInput\DEM\HI_  | TS_ManualTest\Mau | ii_mosaic_c |   | B |   |
|                                   |                   |             |   |   |   |
|                                   |                   |             |   |   |   |
|                                   |                   |             |   |   |   |
|                                   |                   |             |   |   |   |
|                                   |                   |             |   |   |   |
|                                   |                   |             |   |   |   |
|                                   |                   |             |   |   |   |
|                                   |                   |             |   |   |   |
|                                   |                   |             |   |   |   |
|                                   |                   |             |   |   |   |
|                                   |                   |             |   |   |   |
|                                   |                   |             |   |   |   |
|                                   |                   |             |   |   |   |
|                                   |                   |             |   |   |   |
|                                   |                   |             |   |   |   |
|                                   |                   |             |   |   |   |
|                                   |                   |             |   |   |   |
|                                   |                   |             |   |   |   |
|                                   |                   |             |   |   |   |
|                                   |                   |             |   |   |   |

Figure 4-13 Extract by Mask Tool

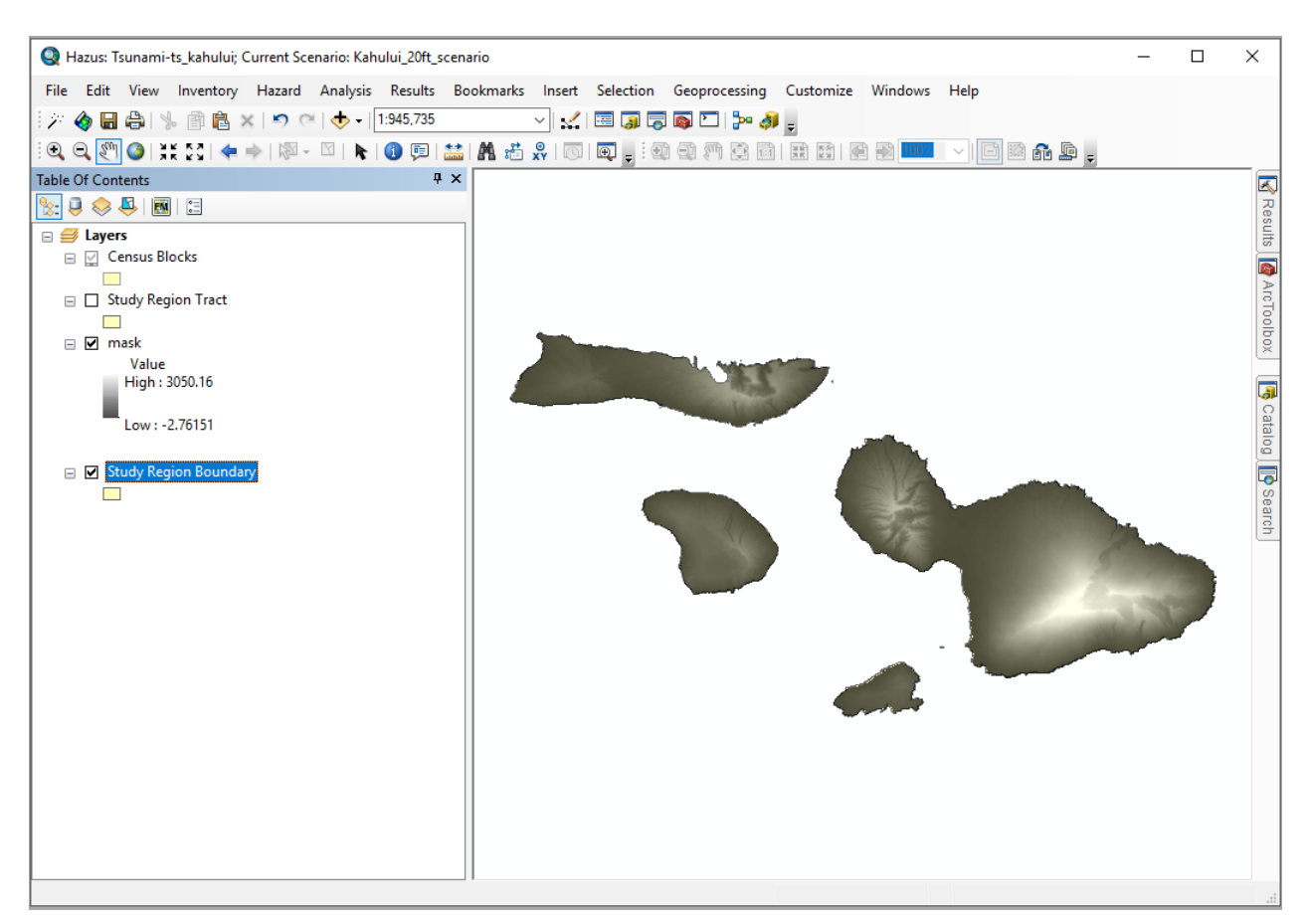

Figure 4-14 Mask DEM to Study Region

Return to the **Hazard** drop-down menu, select **User Data** again. Choose the **Level 1: Quick Look-Single Maximum Runup** option and click **Next** (Figure 4-15).

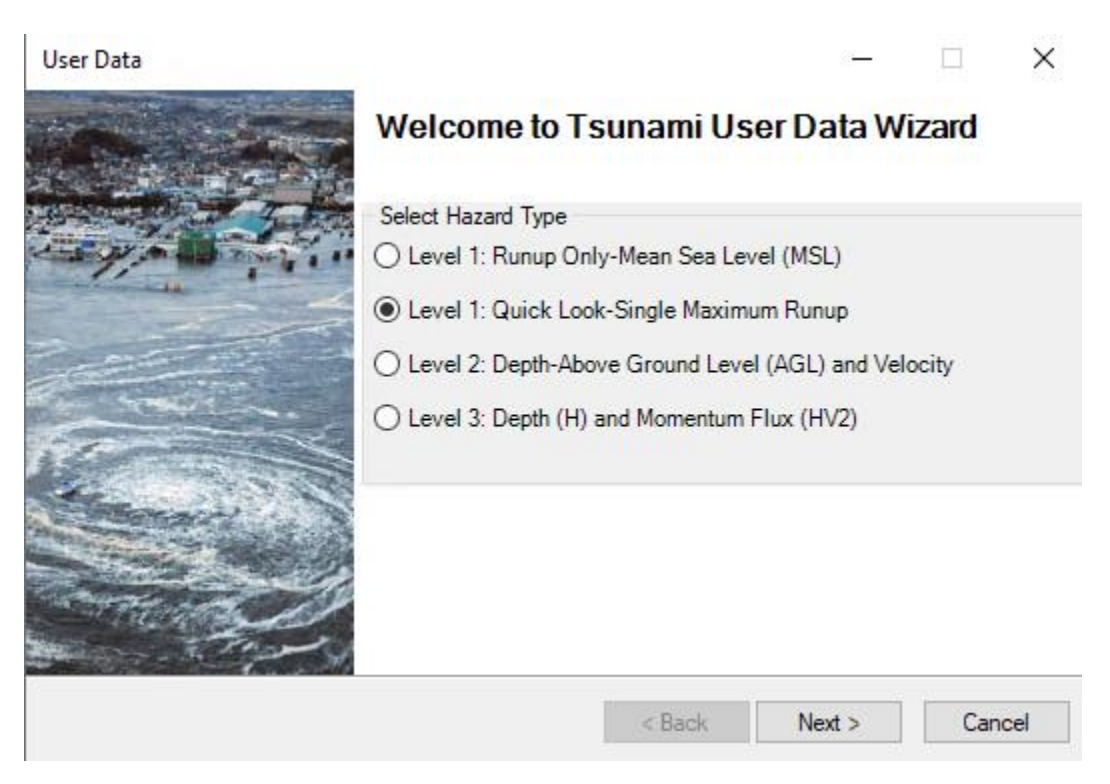

Figure 4-15 Level 1 Quick Look Option

In the **Quick Look** window (Figure 4-16), select the **DEM Vertical Units and Maximum Runup Units** from the dropdown menus, please note that USGS DEM vertical units are in meters. Enter a Maximum Runup Height Value (vertical elevation of the furthest inundation of the tsunami with respect to the initial sea level – see *Hazus Tsunami Model Technical Manual* (FEMA, 2021), Section 4 and **Browse DEM** to select the masked DEM from Figure 4-14. Click **OK**. A processing notification will popup (Figure 4-17). When it vanishes, click **Next**.

| lser Data                                                                      | _       | _      |       | $\times$ |
|--------------------------------------------------------------------------------|---------|--------|-------|----------|
| evel 1: Quick Look Single Maximum Runup Height                                 |         |        | (     |          |
| Select Input Units<br>DEM Vertical Units: m                                    | : r     | n      |       | ~        |
| Input Data and Estimate Velocity and Flux                                      |         |        |       |          |
| Please Enter a Maximum Runup Height Value: 20                                  |         |        |       |          |
| C:\HazusData\HazardInput\TS\Kahului_HI\masked                                  |         | Browse | e DEM |          |
|                                                                                |         | Show o | n Map |          |
|                                                                                |         | Rem    | ove   |          |
|                                                                                |         | 0      | К     |          |
| < Back                                                                         | Next >  |        | Can   | cel      |
| Figure 4-16 Quick Look Window                                                  |         |        |       |          |
| Processing —                                                                   |         | ×      | (     |          |
| Processing Level 1 Quick Look Data<br>This may take a few moments. Please be p | atient. |        |       |          |

#### Figure 4-17 Processing Window

Enter the tsunami scenario name (Figure 4-18), click **Next**. The model will now use the DEM and the entered maximum runup height value to create a hazard boundary (Figure 4-19) for the analysis. The boundaries include a median inundation depth (ft) and a median momentum flux (ft<sup>3</sup>/sec<sup>2</sup>) (Figure 4-20). The layers are added to the Study Region (Figure 4-21). Click **OK** in the next window to complete.

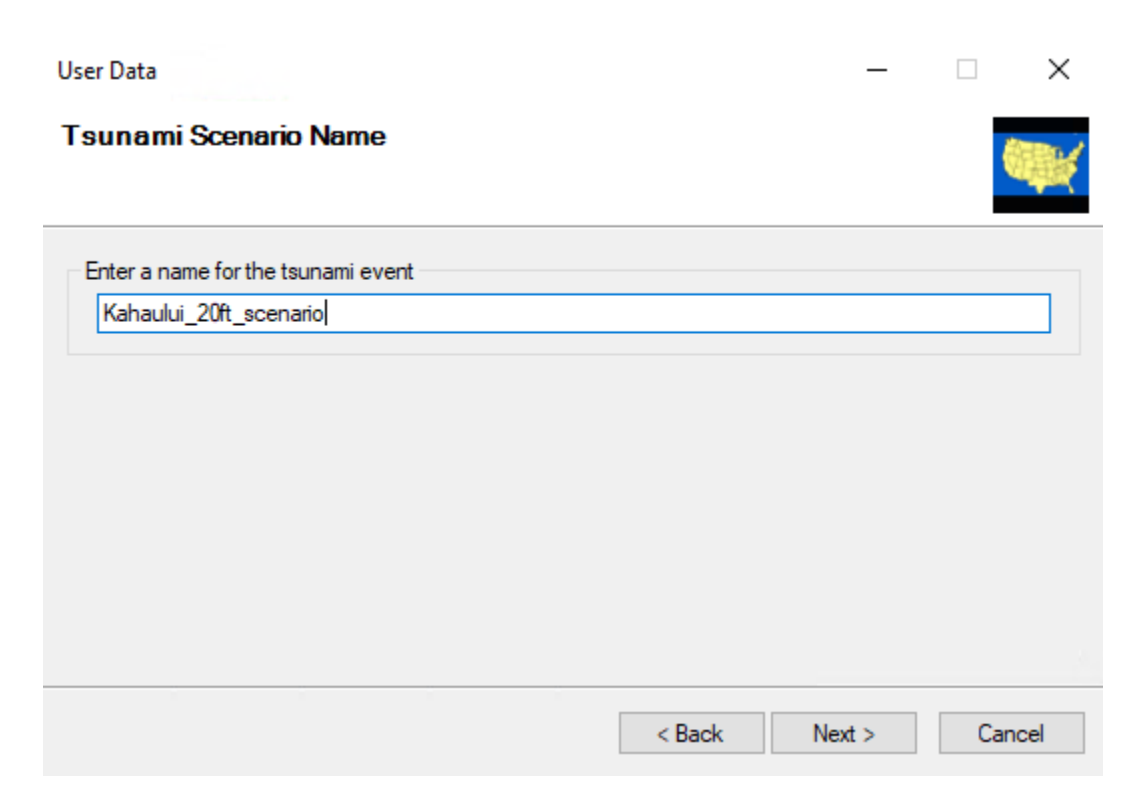

Figure 4-18 Tsunami Scenario Name

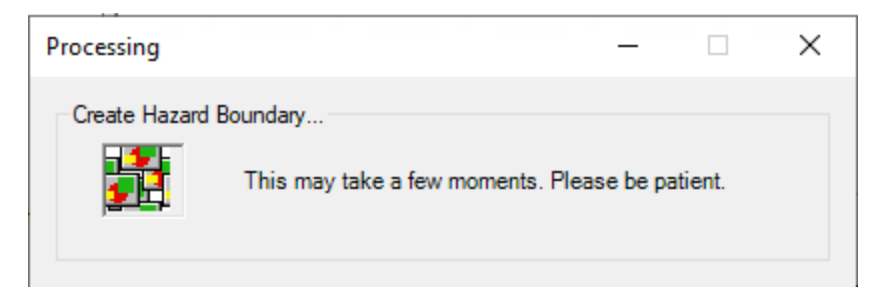

#### Figure 4-19 Hazard Boundary Creation

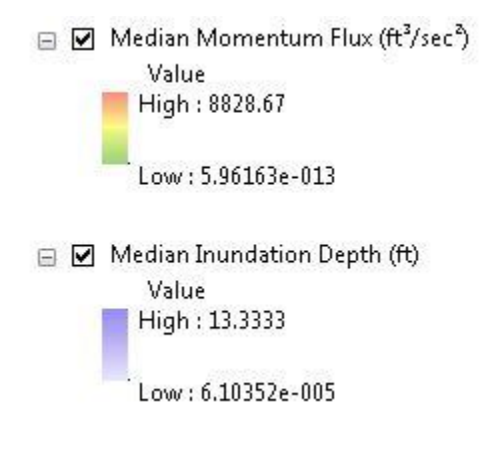

Figure 4-20 Hazard Layers

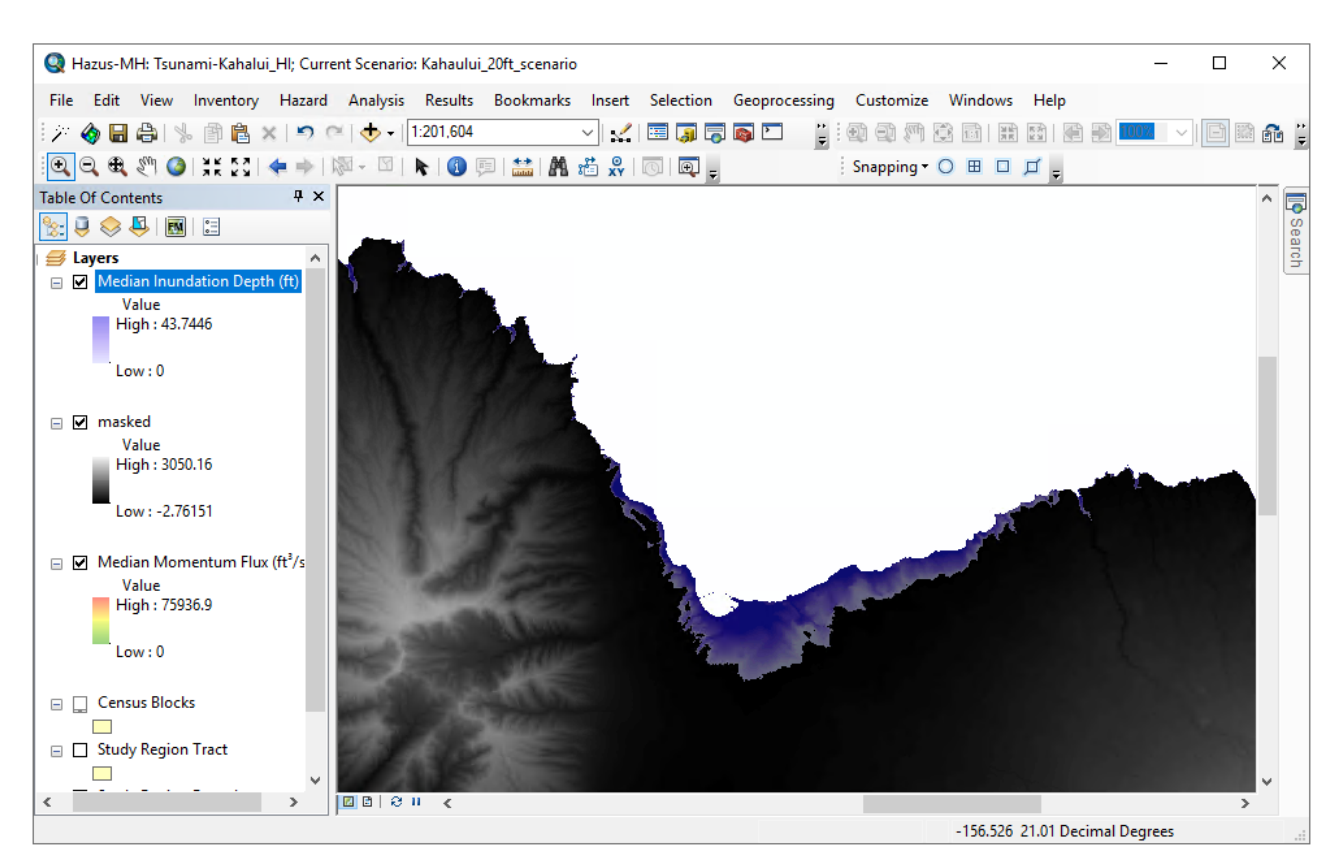

Figure 4-21 Median Inundation Depth (ft)

On the **Analysis** drop-down menu, select **Run** (Figure 4-22). Click **OK** on the **Combined Analysis** notice (Figure 4-23). The notice refers to the Combined Earthquake and Tsunami Analysis for Near Source events only. If a Distant Source event tsunami is selected, no earthquake damages will be modeled. See Section 11 for more information.

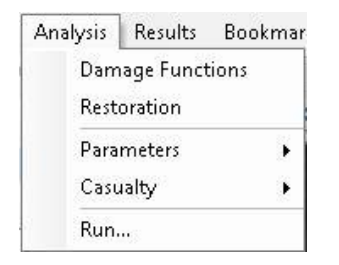

Figure 4-22 Analysis Menu

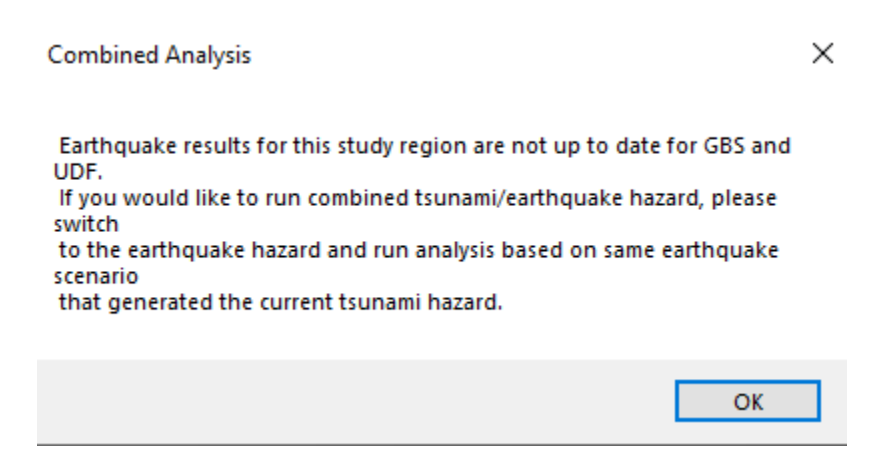

Figure 4-23 Combined Analysis Window

In the **Analysis Option – Tsunami** window, click **Select All** (Figure 4-24), then **OK**. A processing notification will appear (Figure 4-25). This may take a few moments.

| Analysis Options - Tsunami     | ×            |
|--------------------------------|--------------|
| Inventory View                 |              |
| General Building Stock         | Select All   |
| Direct Economic Loss           | Deselect All |
|                                |              |
|                                |              |
|                                |              |
|                                |              |
|                                |              |
|                                |              |
|                                |              |
|                                |              |
|                                |              |
|                                |              |
|                                |              |
| Number of modules selected = 0 |              |
| OK Cancel                      |              |

Figure 4-24 Analysis Option – Tsunami Window

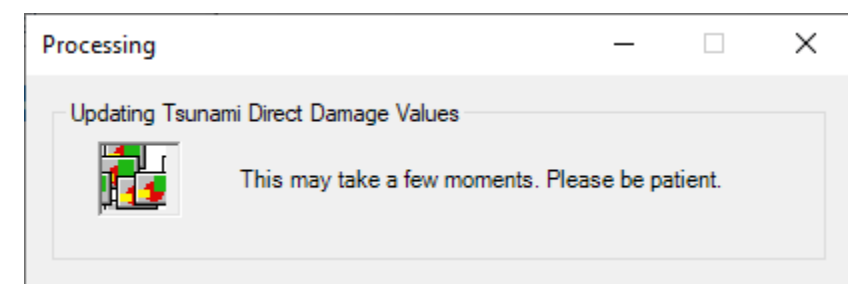

Figure 4-25 Processing Window

When the analysis is complete, a notice will appear (Figure 4-26). Click **OK**. Results are viewable under the **Results** heading on the toolbar. See Section 8 for more information.

| Tsunami Analysis                         | ×           |
|------------------------------------------|-------------|
| Time taken to process Tsunami Analysis : | 00h:03m:51s |
|                                          | OK          |

Figure 4-26 Analysis Completion Notice

# 4.2 Steps to Create and Run a Level 1 (Basic) Casualty Analysis

Level 1 (Basic) casualty estimates can be calculated after the tsunami GBS analysis is complete. On the **Analysis** drop-down menu, choose **Casualty** (Figure 4-27). On the **Casualty** submenu, choose **Download TIGER Roadway Network** to download the road data<sup>1</sup>. The model will save the road network data to the C:\HazusData\HazardInput\TS\TIGER\Roads folder under the county FIPS code for the Study Region.

| Analysis    | Results               | Bookmarks | Insert Selection Geoprocessing Cust |
|-------------|-----------------------|-----------|-------------------------------------|
| Dam<br>Rest | iage Funct<br>oration | ions 🚰    | ▼ 🛃 🖼 🧊 🕞 🚳 🖸 🐎 🚚 🚽                 |
| Para        | meters                | • -       |                                     |
| Casu        | ialty                 | •         | Download TIGER Roadway Network      |
| Run.        |                       |           | Casualty Level 1                    |
| 2)          |                       |           | Casualty Level 2                    |

Figure 4-27 Casualty Menu

Select the **Analysis** drop-down menu, choose **Casualty** again, and then **Casualty Level 1** (Basic). In the **Casualty Level 1 (Basic)** window (Figure 4-28), load the DEM, the roads data, the hazard boundary and fatality boundary data.

<sup>&</sup>lt;sup>1</sup> Note: If a download error occurs, the road network can be obtained from the <u>TIGER data website</u> based on County FIPS.

| Casualty Level 1                                 |                                                                    |                     | _               |        | ×   |  |  |
|--------------------------------------------------|--------------------------------------------------------------------|---------------------|-----------------|--------|-----|--|--|
|                                                  | Welcome To Casualty I                                              | Level 1             | Wizard          |        |     |  |  |
| State And                                        | Browse Input Raster and Vector Data                                | a                   |                 |        |     |  |  |
|                                                  | C:\HazusData\HazardInput\TS\Kah                                    | nului_HI\           | DEM Da          | ita    |     |  |  |
|                                                  | C:\HazusData\HazardInput\TS\TIG<br>C:\HazusData\Regions\Kahalui_HI | iER\Roa<br>\tsHazan | Roadway Network |        |     |  |  |
| North Area                                       | C:\HazusData\Regions\Kahalui_HI                                    | \tsFatalit <u>;</u> | Hazard Bou      | ndary  |     |  |  |
|                                                  |                                                                    |                     | Fatality Bou    | indary |     |  |  |
| 1 m Par Charl                                    | <                                                                  | >                   | Remov           | e      |     |  |  |
|                                                  |                                                                    |                     |                 |        |     |  |  |
|                                                  | Enter Casualty Time Parameters in M                                | linutes             |                 |        | _   |  |  |
| A Street and and and and and and and and and and | Arrival Time:                                                      | 10                  |                 |        |     |  |  |
|                                                  | Time to Maximum Runup:                                             | 15                  |                 |        |     |  |  |
| Ser and a second                                 | Warning Time:                                                      | 10                  |                 |        |     |  |  |
|                                                  | Overwrite Intermediate Files                                       |                     |                 |        |     |  |  |
|                                                  |                                                                    | < Back              | Next >          | Can    | cel |  |  |

Figure 4-28 Casualty Level 1 Window

The hazard boundary and fatality boundary are processed by the model and can be located in the **Regions** folder under the **Study Region** folder (Figure 4-29). The hazard boundary is the inundation hazard boundary (depth > 0), and the fatality boundary is the portion of the inundation hazard where the flood depths are expected to be 2 meters or greater in depth (Fatality Rate = 99%). Users should review the boundaries to determine whether slivers along the coast or other small pockets that intersect the road network might result in areas that would not be considered safe for evacuation, (where the slivers intersect roadways) and remove them. If the sliver does not intersect a roadway, the user does not have to remove it, as it will not be identified by the model.

| Browse a                                    | and Open a Fatality Boundary Shapefile                                                                         | ×     |
|---------------------------------------------|----------------------------------------------------------------------------------------------------|-------|
| Look in:                                    | 🙀 Home - Regions (Kahalui_HI 🛛 🗸 🏠 🗔 🕅 🔻 😫 🖆                                                                   | 🗊 🚳   |
| Depth<br>Depth<br>Depth<br>tsFata<br>tsHaza | hPoly.shp<br>hPolyDiss.shp<br>alityBoundary.shp<br>zardBoundary.shp<br>zNsiGbs_Tem.shp<br>zNsiGbs_TemClean.shp |       |
| Name:                                       | Se                                                                                                    | elect |
| Show of t                                   | type: Shapefile V Ca                                                                                           | incel |

Figure 4-29 Study Region Folder

To assist in evaluation analysis, the USGS developed the Pedestrian Evacuation Analyst software to aid in pedestrian evacuation from sudden-onset hazards. The software assists in evacuation analysis by managing the data files and providing an orderly path through the processing. The goal is to provide a research tool for exploratory analysis of evacuation potential on the landscape. Results are intended to initiate risk-reduction and preparedness discussions within communities. The <u>USGS Pedestrian Evacuation Analyst methodology document</u> is available online.

To determine if slivers exist, add the **Hazard Boundary** and **Fatality Boundary** layers to the ArcMap and compare with the TIGER roads data from the step above.

If gaps overlap with the road data, the model will read this as a safe place for evacuation (represented in the image – see blue arrow in Figure 4-30). If the gap does not overlap with a road, it will not be considered in the calculation. For this scenario, there are gaps at the Kahului Harbor. To fix the layer, use the **Editor** toolbar. In the drop-down menu, select **Start Editing**. Select the **Fatality Boundary** layer and use the **Edit Vertices** option. Click on the **green square** and drag the polygon to cover the road. When finished elect **Stop Editing** from the drop-down menu and click **Save** to save the edits. Repeat these steps with the Hazard Boundary layer.

Figure 4-30 shows a point along the coast intersecting a road segment that would be identified as "safe" if left within the hazard boundary. Road segments are represented as polygons in the figure. Note that the model did run with this sliver left in the hazard boundary but produced erroneously low evacuation times for the area denoted by the arrow, which is shown in the figure for polygon segments for that portion of the roadway.

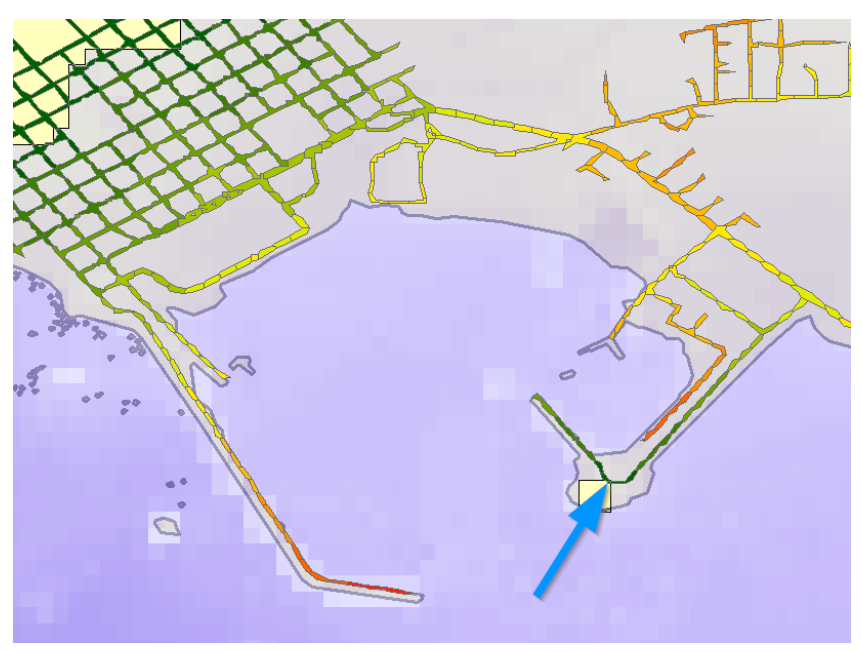

Figure 4-30 Hazard Boundary Error Checking

Once the input data is selected, enter the casualty time parameters in the boxes below. The model will enter baseline values once there is a value for **Arrival Time** (see back to Figure 4-28). However, the user should review these and modify as needed. This data is able to be viewed and opened (see back to Figure 4-29). *Note: Warning time cannot exceed arrival time; if values are entered that are inconsistent with this, Hazus will prompt the user to change them. In addition, for a near source event where the ground shaking provides the trigger for warning, a warning time value of 0 minutes (recommended) may be entered. Click Next.* 

The next few steps are processed by the model, beginning with the processing of the Level 1 Casualty Input. This step projects the data into the same projected coordinate system (Figure 4-31). Click **Next**. The model then preprocesses the DEM, roads and hazard boundaries to ensure consistent projections and reproject if necessary (Figure 4-32). The default output cell size is 10 meters. The Speed Conservation Value (SCV) default is 1, which assumes that road networks have no reduction in the capability to support evacuation. SCV less than 1 reduces the capability of the road network to support evacuation (see USGS Pedestrian Evacuation Analyst Tool for more information). Click **Next**.

| Casualty Level 1                                                                                  | – 🗆 X                                                                                                    |
|---------------------------------------------------------------------------------------------------|----------------------------------------------------------------------------------------------------|
| Process Level 1 Casualty Input                                                                    | Series and the series of the series of the s |
| Process Steps<br>Project Inputs to Coordinate System: WGS_1984_UT                                 | M_Zone_4N                                                                                                    |
| Add Field Value to Roadway Network Calculate Roadway Network Field Value Resident Roadway Network |                                                                                                    |
| Project Hazard Boundary      Project Fatality Boundary                                            |                                                                                                    |
|                                                                                                   |                                                                                                    |
|                                                                                                   | < Back Next > Cancel                                                                                                    |

Figure 4-31 Process Level 1 Casualty Input

| Casualty Level 1                                                                                                    |                                | _            |        |
|----------------------------------------------------------------------------------------------------|--------------------------------|--------------|--------|
| Preprocess DEM, Roadway Network, and Hazard Bo                                                                      | undaries                       |              |        |
| Process DEM, Roadway Network, and Hazard Boundaries for Path I<br>Create Surface Raster In CellSize X 30.3 In CellS | Distance Inputs<br>Size Y 30.3 | Out CellSize | 10     |
| Create Cost Raster Speed Conservation Value                                                                         | 1                              | $\sim$       |        |
| Create Input Raster                                                                                                 |                                |              |        |
| Create Input Partial Safe Raster                                                                                    |                                |              |        |
|                                                                                                    |                                |              |        |
|                                                                                                    |                                |              |        |
|                                                                                                    | < Back                         | Next >       | Cancel |

Figure 4-32 Preprocess Data

Next, the model calculates the evacuation time required at the selected travel speed (Figure 4-33). The baseline speed is **Average Walk**. The **Maximum Travel Time in Minutes**, by default, is blank. The maximum travel time available for pedestrian evacuation will set all values in the travel time map raster that exceed the maximum. This could be useful if longer pedestrian travel times do not impact the results of the analysis, such as a local tsunami with very little travel time available before maximum inundation. Click Next.

| Casualty Level 1                                                                                                    |    | _      |        |
|----------------------------------------------------------------------------------------------------|----|--------|--------|
| Evacuation Time Computations                                                                                                    |    |        |        |
| Steps for Evacuation Time Computations         Path Distances for Safe and Partial Safe Zones         Evacuation Time Surfaces         Travel       Average Walk         Evacuation Time Map         Maximum Travel Time in Minutes | nd | 1.22   |        |
| < Back                                                                                                    |    | Next > | Cancel |

#### Figure 4-33 Evacuation Time

Next, the model computes travel time and the probability of casualties (Figure 4-34). Click Next.

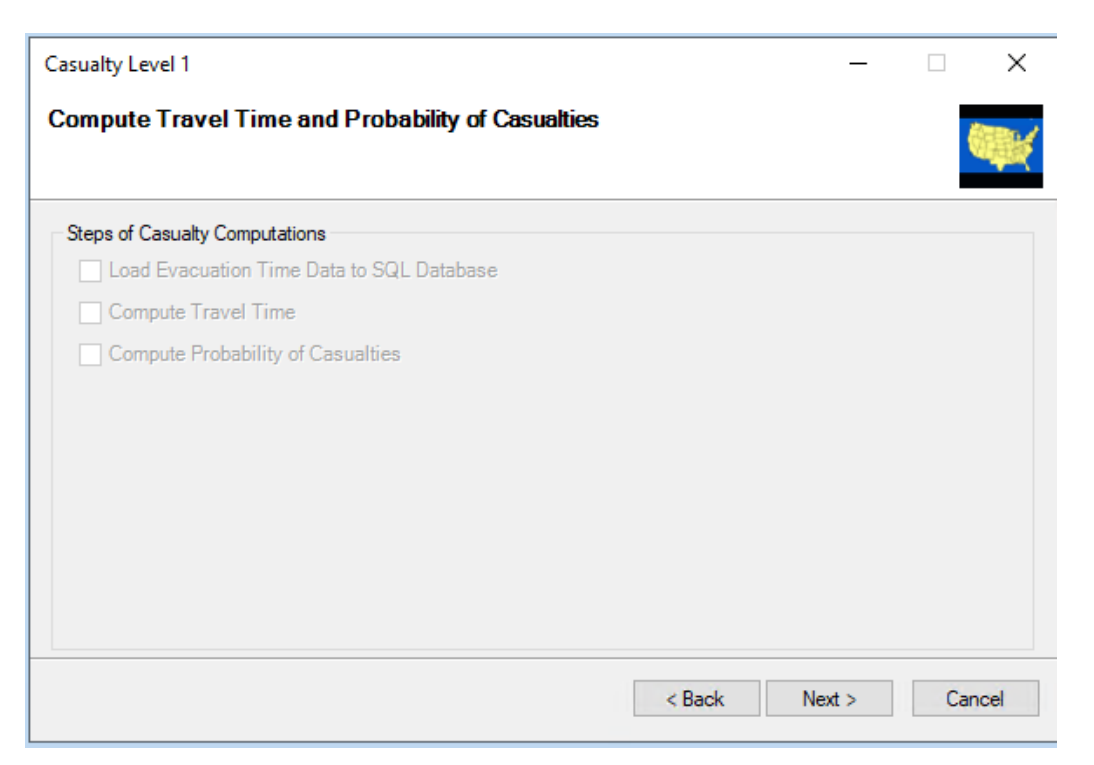

Figure 4-34 Travel Time and Probability of Casualties

This completes the **Casualty Level 1 Estimate** (Figure 4-35). Click **OK**. The results and reports are accessible under the **Results** drop-down menu (see Section 8 for more information).

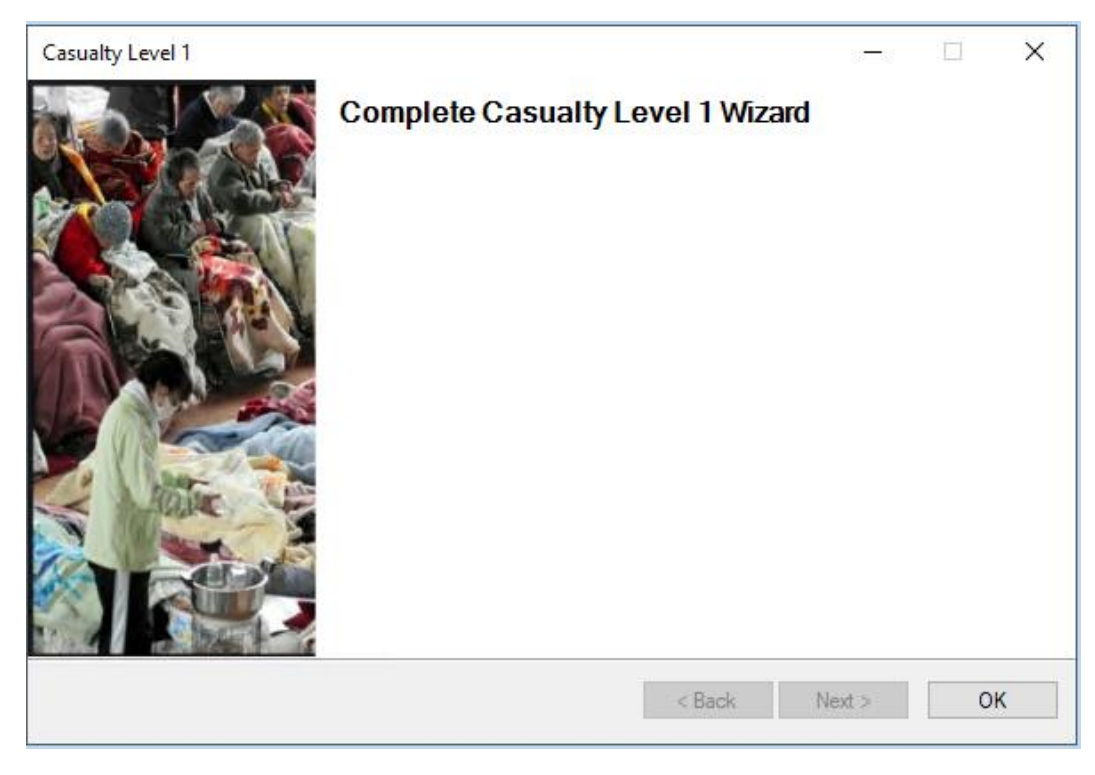

Figure 4-35 Complete Casualty Level 1 Wizard

# Section 5. Tsunami Model: Inventory Menu

### 5.1 Inventory Menu

The **Inventory** menu (Figure 5-1) has several inventory types and submenus from which to choose. These options enable the user to estimate the amount of exposure or potential damage in the Study Region. This section explains each selection and submenu to further the user's understanding of these options. Additional information can be found in the *Hazus Inventory Technical Manual* (FEMA, 2021).

| Inventory                      | Hazard        | Analysis | Results    | E        | Bookmarks  | Insert  | Selection | Geoproces |
|--------------------------------|---------------|----------|------------|----------|------------|---------|-----------|-----------|
| Gener                          | ral Building  | y Stock  | •          |          | Square Fo  | otage   |           | :         |
| Essen                          | tial Faciliti | es       |            |          | Building C | Count   |           |           |
| High Potential Loss Facilities |               |          |            |          | Valuation  | Paramet | ers       | ł         |
| Hazar                          | 25            |          | Dollar Exp | osure (R | eplacement | Value)  |           |           |
| User Defined Facilities        |               |          |            |          |            |         |           |           |
| Trans                          | portation S   | Systems  |            | Ŀ        |            |         |           |           |
| Utility                        | Systems       |          |            | Ŀ        |            |         |           |           |
| Demo                           | graphics      |          |            |          |            |         |           |           |
| View                           | Classificati  | ion      | •          |          |            |         |           |           |

Figure 5-1 Hazus Inventory Menu

#### 5.2 General Building Stock (GBS)

The first option within the **Inventory** menu is **General Building Stock**. The first submenu option allows the user to see the square footage distribution (in thousands of square feet) by specific occupancy type per Census block (or tract) as seen in Figure 5-2.

| uare Fo | ootage (in thousands of s | quare fee | t)    |      |       |       | —     |       | × |
|---------|---------------------------|-----------|-------|------|-------|-------|-------|-------|---|
|         |                           |           |       |      |       |       |       |       |   |
| Table   |                           |           |       |      |       |       |       |       |   |
|         | CensusBlock               | Total     | RES1  | RES2 | RES3A | RES3B | RES3C | RES3D | T |
| 1       | 150090315031008           | 353.9     | 127.6 | 0.0  | 1.9   | 7.4   | 22.7  | 0.0   |   |
| 2       | 150090315022062           | 23.7      | 20.0  | 0.0  | 3.7   | 0.0   | 0.0   | 0.0   | • |
| 3       | 150090303032010           | 21.7      | 12.3  | 0.0  | 0.0   | 3.7   | 5.7   | 0.0   |   |
| 4       | 150090307091003           | 26.9      | 2.9   | 0.0  | 5.6   | 3.7   | 0.0   | 11.4  |   |
| 5       | 150090305011035           | 10.0      | 10.0  | 0.0  | 0.0   | 0.0   | 0.0   | 0.0   |   |
| 6       | 150090315023004           | 179.1     | 100.5 | 0.0  | 0.0   | 18.6  | 34.1  | 11.4  | 1 |
| 7       | 150090301002004           | 176.0     | 148.3 | 0.0  | 11.2  | 11.2  | 0.0   | 0.0   |   |
| 8       | 150090301001026           | 3.7       | 3.7   | 0.0  | 0.0   | 0.0   | 0.0   | 0.0   | 1 |
| 9       | 150090308001047           | 10.0      | 10.0  | 0.0  | 0.0   | 0.0   | 0.0   | 0.0   |   |
| 10      | 150090303012019           | 107.1     | 93.1  | 0.0  | 1.9   | 0.0   | 0.0   | 0.0   | 1 |
| 11      | 150090318012174           | 1.5       | 1.5   | 0.0  | 0.0   | 0.0   | 0.0   | 0.0   | 1 |
| 12      | 150090318012010           | 7.3       | 0.0   | 0.0  | 0.0   | 0.0   | 0.0   | 0.0   | 1 |
| 13      | 150090308002016           | 289.7     | 257.0 | 0.0  | 7.4   | 0.0   | 0.0   | 0.0   | 1 |
| 14      | 150090316011259           | 9.3       | 9.3   | 0.0  | 0.0   | 0.0   | 0.0   | 0.0   |   |
| 15      | 150090304024001           | 63.1      | 50.3  | 1.0  | 3.7   | 3.7   | 0.0   | 0.0   | - |
| 16      | 150090304024003           | 26.1      | 24.2  | 0.0  | 1.9   | 0.0   | 0.0   | 0.0   | ₹ |
| 17      | 150090310002017           | 10.3      | 0.0   | 0.0  | 0.0   | 0.0   | 0.0   | 0.0   | I |
| <       |                           |           |       |      |       |       |       | >     |   |
|         |                           |           |       |      |       |       |       |       |   |
|         |                           |           |       |      | Close |       | Мар   | Print | t |
|         |                           |           |       |      |       |       |       |       |   |

Figure 5-2 Square Footage Table

The **Square Footage** data dialog (Figure 5-2 Square Footage Table) uses an interface and functionality that are common to all the Hazus dialogs. The key aspects are as follows:

- Data are organized (as needed) in separate tabs. For square footage data, the two major groups are **By Occupancy** and **By Building Type**.
  - Within each tab, if a lower hierarchy is needed, combo-boxes are used. For square footage data, the combo-box provides two options: view the data by general occupancy and view it by specific occupancy.
  - The data are always shown initially in read-only mode, which is reflected by blue text color.
  - The browser's context menu (right-click mouse) always has eight options that are enabled or disabled automatically based on context.
  - The **Start Editing** option is used to start editing data. Text color will change from blue to black for the attributes that can be modified by the user; non-editable attributes will remain in blue.
  - The **Stop Editing** option is used when the user is finished editing data and wants to save. Hazus will prompt for a confirmation on saving the data. The prompt will also occur if the user closes the dialog without selecting the **Stop Editing** option.
  - If the data support adding new records, the Add New Record option is selectable. This option will be disabled if the data do not support the addition of new records. Adding new block data is disabled because the link between the tabular data and their geospatial attributes would be missing. The new block must have its polygon boundary defined—a complex task that is challenging for the average user. The link to the other datasets that are aggregated by census block would also be missing (e.g., building count, occupancy mapping).
  - To delete a record (if the functionality is not applicable to the current data, the option will be disabled), the entire record to be deleted is selected by clicking its record number on the left, right-clicking to get the context menu, and then selecting **Delete Selected Records**. After confirmation, the record is deleted. The same process applies if multiple adjacent records are to be deleted. To select multiple records, select the first record in the set, and while holding the Shift key, select the last record in the set. Note that the browser does not support the selection of non-adjacent records.
  - The Add New Record option is not practical when many records are to be added to the table. If the data have been converted (outside Hazus) to a personal geodatabase (.mdb) file, it can be imported automatically by Hazus through the Import option. After selecting the input .mdb file, the user will be prompted for the exact table name within the geodatabase and then to map the attributes/fields from the input data to the target data. Once that is completed, data are imported into (i.e., appended onto) the current dataset. If the intent is to replace the existing data with the imported data, the existing data will need to be deleted as discussed above.
  - The Export option allows the user to export the current data to a delimited text file. By baseline, the TAB is used as a delimiter, but users can select another delimited format (e.g., comma delimited) if preferred.

- The Data Dictionary option provides a detailed snapshot of the data schema. The schema consists of the list of fields, their exact name, type, and size. The number of records and the name of the index (if any) are also provided. The table is stored in an SQL server 2014 database<sup>2</sup>.
- The **Metadata** option opens a document that has all the metadata information for the selected table. The metadata structure in Hazus follows the Federal Geographic Data Committee (FGDC) standard. The metadata document is editable by the user. The metadata document is needed in the scenario if the user has updated (or completely replaced) the baseline data with another source that, although in the same format, have origins that are different and that must be reflected in the corresponding metadata document<sup>3</sup>.

#### 5.2.1 GBS Building Count

The **Building Count** inventory in the **General Building Stock** submenu option (Figure 5-3) allows the user to review building count per Census block by occupancy for both specific occupancy and general occupancy, as well as by general building type, as seen in Figure 5-4.

| Invento                                                                              | y Hazard        | Analysis | Results | В | ookmarks   | Insert    | Selection  | Geoproce |
|--------------------------------------------------------------------------------------|-----------------|----------|---------|---|------------|-----------|------------|----------|
| Ge                                                                                   | neral Building  | g Stock  | ×       |   | Square Fo  | otage     |            |          |
| Ess                                                                                  | ential Faciliti | ies      |         |   | Building C | ount      |            |          |
| High Potential Loss Facilities                                                       |                 |          |         |   | Valuation  | Paramet   | ers        |          |
| Hazardous Material Facilities                                                        |                 |          |         |   | Dollar Exp | osure (Re | eplacement | Value)   |
| User Defined Facilities                                                              |                 |          |         |   |            |           |            |          |
| Tra                                                                                  | nsportation     | Systems  |         |   |            |           |            |          |
| Uti                                                                                  | ity Systems     |          |         |   |            |           |            |          |
| User Defined Facilities<br>Transportation Systems<br>Utility Systems<br>Demographics |                 |          |         |   |            |           |            |          |
| Vie                                                                                  | w Classificat   | ion      | •       |   |            |           |            |          |

Figure 5-3 General Building Stock Building Count Menu

<sup>&</sup>lt;sup>2</sup> All of the Hazus tables are accessible directly (outside Hazus) if SQL Server Management Studio is installed and available to the user. Direct access to the tables is not recommended unless the user has experience with the process and is familiar with the data structure in Hazus.

<sup>&</sup>lt;sup>3</sup> All metadata documents are stored in a Microsoft Word compatible format (.rtf). The user has the flexibility of editing the metadata document in Word if desired instead of the Hazus interface.

| Occi     | Jpancy By General Bu    | ilding Type  |         |      |       |       |       |       |            |
|----------|-------------------------|--------------|---------|------|-------|-------|-------|-------|------------|
| ble typ  | De: Number of Buildings | per Specific | Occupan | ю    | `     | -     |       |       |            |
| able     |                         |              |         |      |       |       |       |       |            |
|          | CensusBlock             | Total        | RES1    | RES2 | RES3A | RES3B | RES3C | RES3D |            |
| 1        | 150090315031008         | 85           | 62      | 0    | 1     | 2     | 4     | 0     |            |
| 2        | 150090315022062         | 14           | 12      | 0    | 2     | 0     | 0     | 0     |            |
| 3        | 150090303032010         | 8            | 6       | 0    | 0     | 1     | 1     | 0     |            |
| 4        | 150090307091003         | 8            | 2       | 0    | 3     | 1     | 0     | 1     |            |
| 5        | 150090305011035         | 6            | 6       | 0    | 0     | 0     | 0     | 0     |            |
| 6        | 150090315023004         | 72           | 54      | 0    | 0     | 5     | 6     | 1     |            |
| 7        | 150090301002004         | 101          | 89      | 0    | 6     | 3     | 0     | 0     |            |
| 8        | 150090301001026         | 2            | 2       | 0    | 0     | 0     | 0     | 0     |            |
| 9        | 150090308001047         | 6            | 6       | 0    | 0     | 0     | 0     | 0     |            |
| 10       | 150090303012019         | 55           | 50      | 0    | 1     | 0     | 0     | 0     |            |
| 11       | 150090318012174         | 1            | 1       | 0    | 0     | 0     | 0     | 0     |            |
| 12       | 150090318012010         | 1            | 0       | 0    | 0     | 0     | 0     | 0     |            |
| 13       | 150090308002016         | 148          | 138     | 0    | 4     | 0     | 0     | 0     | -          |
| 14       | 150090316011259         | 5            | 5       | 0    | 0     | 0     | 0     | 0     | ₹          |
| 15       | 150090304024001         | 33           | 27      | 1    | 2     | 1     | 0     | 0     | ÷          |
| <b>ć</b> | 14 5000000 400 4000     |              | 10      |      | -     | 0     |       | >     | т <u> </u> |
|          |                         |              |         |      | ~     |       |       |       |            |

Figure 5-4 General Building Stock Building Count Table

#### 5.2.2 Valuation Parameters

The **Valuation Parameters** option (Figure 5-5) allows the user to review the estimated replacement cost per square foot for each type of building occupancy (Figure 5-6).

| Inventory                                                | Hazard         | Analysis      | Results | s Bo       | okmarks    | Insert     | Selection | Geoprocess |
|----------------------------------------------------------|----------------|---------------|---------|------------|------------|------------|-----------|------------|
| Gen                                                      | eral Building  | g Stock       | •       |            | Square Fo  | otage      |           | -          |
| Esse                                                     | ntial Faciliti | es            |         |            | Building ( | Count      |           | 1          |
| High                                                     | Potential L    | oss Facilitie | es      |            | Valuation  | Paramet    | ers       |            |
| Haza                                                     | rdous Mate     | s             |         | Dollar Exp | osure (Re  | eplacement | Value)    |            |
| Hazardous Material Facilities<br>User Defined Facilities |                |               |         |            |            |            |           |            |
| Tran                                                     | sportation S   | Systems       |         |            |            |            |           |            |
| Utilit                                                   | y Systems      |               |         |            |            |            |           |            |
| Dem                                                      | ographics      |               |         |            |            |            |           |            |
| View                                                     | Classificati   | ion           | •       |            |            |            |           |            |

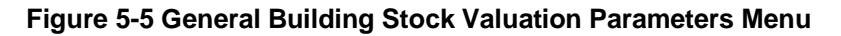

|     | Occupancy | HazusDefinition                          | Оссир                   | o: ≖ |
|-----|-----------|------------------------------------------|-------------------------|------|
| 1   | RES1      | Single Family Dwelling                   | Refer to hzRES1ReplCost |      |
| 2   | RES2      | Manufactured Housing                     | Manufactured Housing    |      |
| 3   | RES3A     | Multi Family Dwelling   small            | Duplex                  |      |
| 4   | RES3B     | Multi Family Dwelling   small            | Triplex/Quads           |      |
| 5   | RES3C     | Multi Family Dwelling   medium           | 5-9 units               |      |
| 6   | RES3D     | Multi Family Dwelling   medium           | 10-19 units             |      |
| - 7 | RES3E     | Multi Family Dwelling   large            | 20-49 units             |      |
| 8   | RES3F     | Multi Family Dwelling   large            | 50+ units               |      |
| 9   | RES4      | Temp. Lodging                            | Hotel, medium           |      |
| 10  | RES5      | Institutional Dormitory                  | Dorm, medium            |      |
| 11  | RES6      | Nursing Home                             | Nursing home            |      |
| 12  | COM1      | Retail Trade                             | Dept Store, 1 st        |      |
| 13  | COM2      | Wholesale Trade                          | Warehouse, medium       |      |
| 14  | COM3      | Personal and Repair Services             | Garage, Repair          |      |
| 15  | COM4      | Professional/ Technical/Business Service | Office, Medium          | -    |
| 16  | COM5      | Banks                                    | Bank                    | ₹    |
| 17  | COM6      | Hospital                                 | Hospital, Medium        | Ŧ    |
| <   |           |                                          | 2                       | -    |

Figure 5-6 General Building Stock Replacement Cost Table

#### 5.2.3 GBS Dollar Exposure

The **Dollar Exposure (Replacement Value)** inventory option (Figure 5-7) allows the user to review building exposure, content exposure, or total exposure per Census block in thousands of dollars. The user can view exposure values by **General Occupancy**, **Specific Occupancy**, and **General Building Type** as seen in Figure 5-8.

| Inventory                     | Hazard         | Analysis | Results | s Bo      | ookmarks   | Insert    | Selection               | Geoproces |
|-------------------------------|----------------|----------|---------|-----------|------------|-----------|-------------------------|-----------|
| Gene                          | ral Building   | J Stock  | ×       |           | Square Fo  | otage     |                         |           |
| Esser                         | tial Facilitie | es       |         |           | Building C | Count     |                         |           |
| High                          | Potential L    | es       |         | Valuation | Paramet    | ers       |                         |           |
| Hazardous Material Facilities |                |          |         |           | Dollar Exp | osure (Re | eplacement <sup>v</sup> | Value)    |
| User                          | Defined Fac    | cilities |         |           |            |           |                         |           |
| Trans                         | portation S    | ystems   |         |           |            |           |                         |           |
| Utility                       | / Systems      |          |         |           |            |           |                         |           |
| Dem                           | ographics      |          |         |           |            |           |                         |           |
| View                          | Classificati   | on       | •       |           |            |           |                         |           |

Figure 5-7 General Building Stock Dollar Exposure Menu

|         | Exposure By General Oc | cupancy     |         | Ð        | posure By Spec | cific Occupanc | У  |
|---------|------------------------|-------------|---------|----------|----------------|----------------|----|
|         |                        | Exposure By | General | Building | Туре           |                |    |
| ble typ | pe: Building Exposure  |             |         |          | $\sim$         |                |    |
| able    |                        |             |         |          |                |                |    |
|         | CensusBlock            | Total       | Wood    | Steel    | Concrete       | Masonru        | MĀ |
| 1       | 150090315031008        | 75867       | 1 225   | 409      | 25 419         | 48.814         |    |
| 2       | 150090307091003        | 4914        | 3 201   | 0        | 0              | 1 713          |    |
| 3       | 150090315022062        | 4017        | 0       | 0        | 541            | 3.476          | ^  |
| 4       | 150090303032010        | 4894        | 0       | 1.337    | 0              | 3.557          |    |
| 5       | 150090305011035        | 1738        | 0       | 0        | 0              | 1.738          |    |
| 6       | 150090301001026        | 791         | 791     | 0        | 0              | 0              |    |
| 7       | 150090315023004        | 36838       | 3,727   | 8,443    | 24,405         | 263            |    |
| 8       | 150090308001047        | 1738        | 0       | 0        | 0              | 1,738          |    |
| 9       | 150090301002004        | 29872       | 0       | 268      | 28,172         | 1,432          |    |
| 10      | 150090318012174        | 213         | 213     | 0        | 0              | 0              |    |
| 11      | 150090303012019        | 22317       | 1,126   | 0        | 19,784         | 1,407          |    |
| 12      | 150090318012010        | 1028        | 1,028   | 0        | 0              | 0              | -  |
| 13      | 150090316011259        | 1978        | 1,978   | 0        | 0              | 0              | ₹  |
| 14      | 150090308002016        | 59781       | 210     | 954      | 57,706         | 911            | -  |
| <       |                        |             |         |          |                |                | >  |
|         |                        |             |         |          |                |                |    |

Figure 5-8 General Building Stock Dollar Exposure Table

### 5.3 Essential Facilities

The **Essential Facilities** inventory menu selection (Figure 5-9) allows the user to view the essential facilities found in Hazus for a Study Region. These include **Medical Care Facilities**, **Emergency Response** facilities (i.e., police stations, fire stations, EOCs), and **Schools**. Please note that damage and loss are not computed for essential facilities in the present version of the Tsunami Model. Selecting this option will open the table seen in Figure 5-10.

| Inventory            | Hazard                         | Analysis | Results |  |  |  |  |  |  |  |  |
|----------------------|--------------------------------|----------|---------|--|--|--|--|--|--|--|--|
| Gene                 | General Building Stock         |          |         |  |  |  |  |  |  |  |  |
| Essential Facilities |                                |          |         |  |  |  |  |  |  |  |  |
| High                 | High Potential Loss Facilities |          |         |  |  |  |  |  |  |  |  |
| Haza                 | Hazardous Material Facilities  |          |         |  |  |  |  |  |  |  |  |
| User                 | Defined Fa                     | cilities |         |  |  |  |  |  |  |  |  |
| Tran                 | sportation S                   | Systems  |         |  |  |  |  |  |  |  |  |
| Utilit               | y Systems                      |          |         |  |  |  |  |  |  |  |  |
| Dem                  | ographics                      |          |         |  |  |  |  |  |  |  |  |
| View                 | Classificati                   | ion      | •       |  |  |  |  |  |  |  |  |

Figure 5-9 Essential Facilities Inventory Menu

| dical | Care Facilities | Emergency | Response Scho | pols                   |      |          |
|-------|-----------------|-----------|---------------|------------------------|------|----------|
| able  |                 |           |               |                        |      |          |
|       | ID Number       | Class     | Tract         |                        | Name | Ā        |
| 1     | HI000019        | EFHS 📃 💌  | 15009031900   | Kahului Ambulance      |      |          |
| 2     | HI000020        | EFHS 📃 💌  | 15009030100   | Hana Highway Ambulance |      |          |
| 3     | HI000021        | EFHS 📃 💌  | 15009031601   | Lanai City Ambulance   |      |          |
| 4     | HI000022        | EFHL 👤    | 15009031000   | Maui Memorial Hospital |      |          |
| 5     | HI000023        | EFHM 📃 💌  | 15009030301   | Kula Hospital          |      |          |
| 6     | HI000024        | EFHS 📃 💌  | 15009031601   | Lanai CH               |      |          |
| 7     | HI000025        | EFHS 📃 💌  | 15009031700   | Molokai GH - Phase 1   |      |          |
| 8     | HI000026        | EFHS 📃 💌  | 15009031700   | Molokai GH - Phase 2   |      |          |
| 9     | HI000027        | EFHS 📃 💌  | 15009031900   | Lahaina CC Center      |      |          |
| 10    | HI000028        | EFHM 📃 💌  | 15009030301   | Kula Hospital - Clinic |      |          |
| 11    | HI000029        | EFHM 📃 💌  | 15009030301   | Kula Hospital - MFB    |      |          |
| 12    | H1000030        | EFHM 👤    | 15009031900   | Wailuku Health Center  |      |          |
|       |                 |           |               |                        |      |          |
|       |                 |           |               |                        |      |          |
|       |                 |           |               |                        |      | ÷        |
|       |                 |           |               |                        |      | -        |
|       |                 |           |               |                        |      | <u> </u> |
| <     |                 |           |               |                        |      | >        |
|       |                 |           |               |                        |      |          |

Figure 5-10 Essential Facilities Inventory Table

## 5.4 High Potential Loss Facilities

The **High Potential Loss Facilities** (HPLF) menu selection (Figure 5-11) allows the user to import, view and map the data for the Study Region. Selecting the **High Potential Loss Facilities** option will open the table seen in Figure 5-12. These include **Dams and Levees**, **Nuclear Power Facilities**, and **Military Installations**. Damage and loss are not computed for HPLFs in the Tsunami Model.

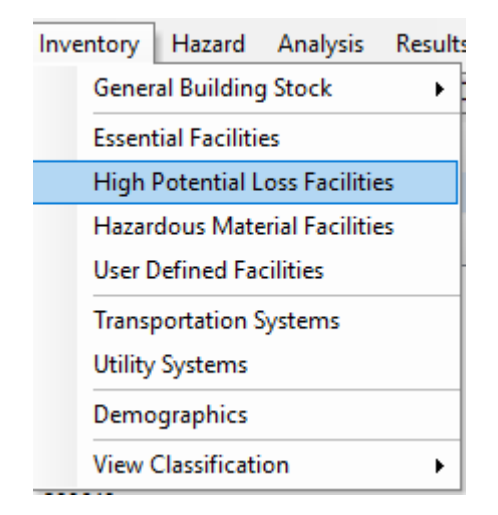

Figure 5-11 High Potential Loss Facilities Inventory Menu

| High Potential Loss Facil | ities Inventory  |                      |                    | — 🗆           | ×     |
|---------------------------|------------------|----------------------|--------------------|---------------|-------|
| Dams and Levees           | luclear Power Fa | acilities   Military | Installations<br>~ |               |       |
| ID Number                 | Class            | Tract                |                    | Name          |       |
| <                         |                  |                      | Close              | <u>M</u> ap P | > int |

Figure 5-12 High Potential Loss Facilities Inventory Table

### 5.5 Hazardous Materials Facilities

The **Hazardous Materials** menu selection (Figure 5-13) allows the user to view and map the baseline database of the Study Region. Selecting the **Hazardous Materials Facilities** option will open the table seen in Figure 5-14. Each row in the table represents a separate hazardous material at a site, so several rows may have the same latitude and longitude. Damage and loss are not computed for hazardous materials sites in the Tsunami Model.

| Inve                           | entory                        | Hazard       | Analysis | Results |  |  |  |  |  |  |
|--------------------------------|-------------------------------|--------------|----------|---------|--|--|--|--|--|--|
|                                | Gener                         | al Building  | g Stock  | •       |  |  |  |  |  |  |
|                                | Essential Facilities          |              |          |         |  |  |  |  |  |  |
| High Potential Loss Facilities |                               |              |          |         |  |  |  |  |  |  |
|                                | Hazardous Material Facilities |              |          |         |  |  |  |  |  |  |
|                                | User Defined Facilities       |              |          |         |  |  |  |  |  |  |
|                                | Trans                         | portation S  | Systems  |         |  |  |  |  |  |  |
|                                | Utility                       | Systems      |          |         |  |  |  |  |  |  |
|                                | Demographics                  |              |          |         |  |  |  |  |  |  |
|                                | View (                        | Classificati | on       | •       |  |  |  |  |  |  |

Figure 5-13 Hazardous Materials Facilities Inventory Menu

| zardou | ıs Materials Fa | acilities Invento | ory         |                 | _            |            |
|--------|-----------------|-------------------|-------------|-----------------|--------------|------------|
|        |                 |                   |             |                 |              |            |
| Table  |                 |                   |             |                 |              |            |
|        | HazmatID        | Class             | Tract       |                 | Name         | <b>T</b>   |
| 1      | HI000004        | HDFLT 👤           | 15009031900 | HAWAII WOOD PRI | ESERVING CO. |            |
| 2      | HI000005        | HDFLT 👤           | 15009031900 | HAWAII WOOD PRI | ESERVING CO. |            |
| 3      | H1000006        | HDFLT 👤           | 15009031900 | HAWAII WOOD PRI | ESERVING CO. |            |
| 4      | H1000068        | HDFLT 👤           | 15009031900 | KAHULUI GENERAT | TING STATION |            |
| 5      | HI000069        | HDFLT 👤           | 15009031900 | KAHULUI GENERA  | TING STATION |            |
| 6      | HI000070        | HDFLT 👤           | 15009031102 | MAULPINEAPPLE C | 0. LTD.      |            |
| 7      | HI000074        | HDFLT 👤           | 15009032000 | MAALAEA GENERA  | TING STATION |            |
|        |                 |                   |             |                 |              | <b>x a</b> |
| <      |                 |                   |             |                 |              | >          |
|        |                 |                   |             | Close           | Мар          | Print      |

Figure 5-14 Hazardous Materials Facilities Inventory Table

### 5.6 User-Defined Facilities

User-Defined facilities are buildings at specific locations that the user adds to the inventory. Damage and loss are evaluated on a building-by-building basis for this class of structures. Selecting the **User Defined Facilities** option (Figure 5-15) will open the window seen in Figure 5-16.

Section 9 discusses Advanced Hazus Analysis: User-Defined Inventory Data, which allows custom data to be imported into Hazus.

| Inventory              | Hazard                         | Analysis | Results |  |  |  |  |  |  |
|------------------------|--------------------------------|----------|---------|--|--|--|--|--|--|
| General Building Stock |                                |          |         |  |  |  |  |  |  |
| Essen                  | Essential Facilities           |          |         |  |  |  |  |  |  |
| High                   | High Potential Loss Facilities |          |         |  |  |  |  |  |  |
| Hazar                  | Hazardous Material Facilities  |          |         |  |  |  |  |  |  |
| User [                 | User Defined Facilities        |          |         |  |  |  |  |  |  |
| Trans                  | portation S                    | Systems  |         |  |  |  |  |  |  |
| Utility                | Systems                        |          |         |  |  |  |  |  |  |
| Demo                   | graphics                       |          |         |  |  |  |  |  |  |
| View                   | View Classification            |          |         |  |  |  |  |  |  |

Figure 5-15 User-Defined Facilities Inventory Menu

| able |           |           |             |          |                 |   |
|------|-----------|-----------|-------------|----------|-----------------|---|
|      | Id Number | Occupancy | Tract       | Name     |                 | ≖ |
| 1    | OR000001  | G0V1 📃 💌  | 41057960400 | OR000001 | 410579604006050 | ≜ |
| 2    | OR000002  | RES1 📃 💌  | 41057960400 | OR000002 | 410579604006067 |   |
| 3    | OR000003  | AGR1 📃 💌  | 41057960400 | OR000003 | 410579604006067 |   |
| 4    | OR000004  | G0V1 📃 💌  | 41057960400 | OR000004 | 410579604001006 |   |
| 5    | OR000005  | GOV1 📃 💌  | 41057960400 | OR000005 | 410579604006064 | 1 |
| 6    | OR000006  | RES1 📃    | 41057960300 | OR000006 | 410579603001187 | ] |
| 7    | OR000007  | RES1 💌    | 41057960300 | OR000007 | 410579603001187 | ] |
| 8    | OR000008  | RES1 📃    | 41057960300 | OR000008 | 410579603001187 | 1 |
| 9    | OR000009  | AGR1 🚽    | 41057960300 | OR000009 | 410579603001187 | 1 |
| 10   | OR000010  | AGR1 📃 💌  | 41057960300 | OR000010 | 410579603001187 | 1 |
| 11   | OR000011  | RES1 💌    | 41057960300 | OR000011 | 410579603001187 | 1 |
| 12   | OR000012  | RES1 💌    | 41057960300 | OR000012 | 410579603001187 | 1 |
| 13   | OR000013  | RES1 💌    | 41057960300 | OR000013 | 410579603001187 | 1 |
| 14   | OR000014  | AGR1 🚽    | 41057960300 | OR000014 | 410579603001187 | 1 |
| 15   | OR000015  | RES1 💌    | 41057960300 | OR000015 | 410579603001187 | 1 |
| 16   | OR000016  | G0V1 🔹    | 41057960300 | OR000016 | 410579603001178 | 1 |
| 17   | OR000017  | RES1 💌    | 41057960300 | OR000017 | 410579603001197 | ٦ |
| 18   | OR000018  | AGR1 🔹    | 41057960300 | OR000018 | 410579603001197 | - |
| 19   | OR000019  | RES1 💌    | 41057960300 | OR000019 | 410579603001197 | ₹ |
| 20   | OR000020  | RES1 🔹    | 41057960300 | OR000020 | 410579603001197 | ≖ |
| <    |           |           |             |          | >               |   |

Figure 5-16 User-Defined Facilities Inventory Table

### 5.7 Transportation Systems

Transportation systems, including highways, railways, light rail, bus systems, ports, ferry systems, and airports are broken into components such as bridges, stretches of track, terminals, and facilities. Selecting the **Transportation System** option from the **Inventory** menu (Figure 5-17) will open the window seen in Figure 5-18. Damage and loss are not computed for transportation systems in the Tsunami Model.

| Inve | entory Hazard Analysis Results |  |  |  |  |  |  |  |  |  |
|------|--------------------------------|--|--|--|--|--|--|--|--|--|
|      | General Building Stock         |  |  |  |  |  |  |  |  |  |
|      | Essential Facilities           |  |  |  |  |  |  |  |  |  |
|      | High Potential Loss Facilities |  |  |  |  |  |  |  |  |  |
|      | Hazardous Material Facilities  |  |  |  |  |  |  |  |  |  |
|      | User Defined Facilities        |  |  |  |  |  |  |  |  |  |
|      | Transportation Systems         |  |  |  |  |  |  |  |  |  |
|      | Utility Systems                |  |  |  |  |  |  |  |  |  |
|      | Demographics                   |  |  |  |  |  |  |  |  |  |
|      | View Classification            |  |  |  |  |  |  |  |  |  |

Figure 5-17 Transportation Systems Inventory Menu

|              |              | ugnt Raii   bus | Port   Ferry   / | -νirpoπ         |      |   |
|--------------|--------------|-----------------|------------------|-----------------|------|---|
| ble typ      | e: Highway B | ridges          |                  | $\sim$          |      |   |
| <b>Fable</b> |              |                 |                  |                 |      |   |
|              | ID Number    | Class           | Tract            |                 | Name | Ŧ |
| 1            | OR000144     | HWB10 👱         | 41057960400      | US101(HWY009)   |      |   |
| 2            | OR000158     | HWB19 💌         | 41057960800      | US101(HWY009)   |      |   |
| 3            | OR000170     | HWB22 👱         | 41057960100      | US101(HWY009)   |      |   |
| 4            | OR000195     | HWB3 🖉          | 41057960100      | US101(HWY009)   |      |   |
| 5            | OR000226     | HWB3 🖉          | 41057960800      | US101(HWY009)   |      |   |
| 6            | OR000230     | HWB3 🔄          | 41057960100      | OR 53 (HWY 046) |      |   |
| 7            | OR000312     | HWB17 💽         | 41057960100      | US101(HWY009)   |      |   |
| 8            | OR000357     | HWB1 🖉          | 41057960100      | OR 53 (HWY 046) |      |   |
| 9            | OR000359     | HWB19 💌         | 41057960300      | US101(HWY009)   |      |   |
| 10           | OR000380     | HWB17 🔄         | 41057960100      | OR 53 (HWY 046) |      |   |
| 11           | OR000409     | HWB10 💌         | 41057960300      | US101(HWY009)   |      |   |
| 12           | OR000410     | HWB3 🖉          | 41057960500      | US101(HWY009)   |      |   |
| 13           | OR000411     | HWB10 💌         | 41057960500      | US101(HWY009)   |      | - |
| 14           | OR000492     | HWB28 💌         | 41057960800      | HWY 130         |      | Ŧ |
| 15           | OR000493     | HWB15 💌         | 41057960400      | OR 6 (HWY 037)  |      | ÷ |
| ٤î.          | 00000404     | 05200           | L 11057000 100   | 00.000540022    |      | > |

Figure 5-18 User Transportation Systems Inventory Table

# 5.8 Utility Systems

Utility systems, including potable water, wastewater, liquid fuels (oil and gas), electric power, and communication facilities, are treated in a manner similar to transportation systems. Examples of components are electrical substations, water treatment plants, tank farms, and pumping stations. Selecting the **Utility Systems** option from the **Inventory** menu (Figure 5-19) will open the window seen in Figure 5-20. Damage and loss are not computed for utility systems in the Tsunami Model.

| Inve | entory                                                                                     | Hazard       | Analysis | Result |  |  |  |  |  |
|------|--------------------------------------------------------------------------------------------|--------------|----------|--------|--|--|--|--|--|
|      | General Building Stock                                                                     |              |          |        |  |  |  |  |  |
|      | Essential Facilities                                                                       |              |          |        |  |  |  |  |  |
|      | High Potential Loss Facilities<br>Hazardous Material Facilities<br>User Defined Facilities |              |          |        |  |  |  |  |  |
|      |                                                                                            |              |          |        |  |  |  |  |  |
|      |                                                                                            |              |          |        |  |  |  |  |  |
|      | Trans                                                                                      | portation S  | Systems  |        |  |  |  |  |  |
|      | Utility                                                                                    | Systems      |          |        |  |  |  |  |  |
|      | Demo                                                                                       | graphics     |          |        |  |  |  |  |  |
|      | View                                                                                       | Classificati | on       |        |  |  |  |  |  |

Figure 5-19 Utility Systems Inventory Menu

| ocable  | water   | waste   | Water       |              | ystem   Natural ( | aas | Electric  | rower    | 1 00   | mmunic  | auon | 1   |
|---------|---------|---------|-------------|--------------|-------------------|-----|-----------|----------|--------|---------|------|-----|
| ble typ | e: Was  | te Wate | er System F | acili        | ties              |     | `         | ~        |        |         |      |     |
| Table   |         |         |             |              |                   |     |           |          |        |         |      |     |
|         | ID Nur  | mher    | Class       |              | Tract             |     |           |          |        | N/      | ame  | -   |
| 1       | OR00001 | 15      | WDFLT       | -            | 41057960300       | BA  | Y CITY C  | ITY OF   |        |         |      |     |
| 2       | OR00004 | 42      | WDFLT       | -            | 41057960800       | CLI | OVERDA    | LE SAN   | ITABY  | ' DISTR | RICT |     |
| 3       | OR00006 | 64      | WDFLT       | -            | 41057960200       | GA  | RIBALDI   | CITY 0   | F      |         |      |     |
| 4       | OR00008 | 35      | WDFLT       | -            | 41057960700       | HE  | BO WAT    | ER & S   | ANITA  | RY AU   | ΤΗ   |     |
| 5       | OR00012 | 23      | WDFLT       | -            | 41057960100       | NE  | HALEM     | BAY WA   | ASTEM  | ATER    | AGEN | CY  |
| 6       | OR00012 | 24      | WDFLT       | -            | 41057960800       | NE  | SKOWIN    | RGNL     | SANIT  | ARY A   | UTH  |     |
| 7       | OR00012 | 25      | WDFLT       | -            | 41057960600       | NE  | TARTS-    | DCEAN:   | SIDE S | ANITA   | RYDS | T   |
| 8       | OR00013 | 35      | WDFLT       | -            | 41057960700       | PA  | CIFIC CI1 | IY WAT   | ER-SA  | NITAB   | Y    |     |
| 9       | OR00015 | 50      | WDFLT       | Ŧ            | 41057960200       | RO  | CKAWA'    | Y BEAC   | H CIT' | ' OF 👘  |      |     |
| 10      | OR00017 | 73      | WDFLT       | Ŧ            | 41057960400       | TIL | LAMOOI    | K BAY F  | ORT C  | )F      |      |     |
| 11      | OR00017 | 74      | WDFLT       | $\mathbf{T}$ | 41057960500       | TIL | LAMOOI    | ( CITY I | OF PO  | ſW      |      |     |
| 12      | OR00017 | 77      | WDFLT       | -            | 41057960100       | ΤW  | /IN ROC   | KS SAN   | ITABY  | DISTR   | ICT  |     |
|         |         |         |             |              |                   |     |           |          |        |         |      |     |
|         |         |         |             |              |                   |     |           |          |        |         |      | Ţ   |
|         |         |         |             |              |                   |     |           |          |        |         |      | T T |
| <       |         |         |             |              |                   |     |           |          |        |         |      | >   |
|         |         |         |             |              |                   |     |           |          |        |         |      | -   |

Figure 5-20 Utility Systems Inventory Table

## 5.9 **Demographics**

In the Hazus Tsunami Model, the population statistics are used to estimate casualties. The combined Hazus Tsunami and Earthquake Models can also estimate losses for displaced households and shelter needs. Population location, as well as ethnicity, income level, age, and home ownership are needed to make these estimates. The 2010 Census data are included within Hazus. The user may be able to obtain updated information from the Census Bureau or from a regional planning agency. The present version of the Tsunami Model uses the demographic data and NSI location in calculating evacuation travel time and casualties (USGS Pedestrian Evacuation Analyst Tool). Selecting this option from the Inventory menu (Figure 5-21) will open the window seen in Figure 5-22.

| Inve | entory                         | Hazard       | Analysis | Result: |  |  |  |  |  |
|------|--------------------------------|--------------|----------|---------|--|--|--|--|--|
|      | General Building Stock         |              |          |         |  |  |  |  |  |
|      | Essent                         | •            |          |         |  |  |  |  |  |
|      | High Potential Loss Facilities |              |          |         |  |  |  |  |  |
|      | Hazardous Material Facilities  |              |          |         |  |  |  |  |  |
|      | User 🛙                         | )efined Fa   | cilities |         |  |  |  |  |  |
|      | Trans                          | portation (  | Systems  |         |  |  |  |  |  |
|      | Utility Systems                |              |          |         |  |  |  |  |  |
|      | Demo                           | graphics     |          |         |  |  |  |  |  |
|      | View (                         | Classificati | on       |         |  |  |  |  |  |

Figure 5-21 Demographics Inventory Menu

| abla |                 |            |            |               |          |
|------|-----------------|------------|------------|---------------|----------|
| able | CensusBlock     | Population | Households | GroupQuarters | Male 🛪   |
| 1    | 410579601001000 | 15         | 4          | 0             |          |
| 2    | 410579601001001 | 1          | 1          | 0             |          |
| 3    | 410579601001002 | 5          | 3          | 0             |          |
| 4    | 410579601001003 | 15         | 4          | 0             |          |
| 5    | 410579601001004 | 3          | 2          | 0             |          |
| 6    | 410579601001005 | 16         | 7          | 0             |          |
| 7    | 410579601001006 | 6          | 2          | 0             |          |
| 8    | 410579601001007 | 1          | 1          | 0             |          |
| 9    | 410579601001008 | 100        | 62         | 0             |          |
| 10   | 410579601001009 | 11         | 4          | 0             |          |
| 11   | 410579601001010 | 75         | 29         | 0             |          |
| 12   | 410579601001011 | 89         | 41         | 0             |          |
| 13   | 410579601001012 | 11         | 5          | 0             |          |
| 14   | 410579601001013 | 1          | 1          | 0             |          |
| 15   | 410579601001014 | 6          | 4          | 0             | -        |
| 16   | 410579601001015 | 13         | 9          | 0             | ₹        |
| 17   | 410579601001016 | 13         | 9          | 0             | <b>T</b> |
| c 👘  |                 |            |            |               | >        |

Figure 5-22 Demographics Inventory Table

# 5.10 View Classification

The **View Classification** option (Figure 5-23) allows the user to view definitions of the classification categories. Selecting this option will open the window seen in Figure 5-24.

| Inve                | ntory Hazard Analysis          | Result | s B | ookmarks   | Insert      | Selectio    | on Ge |
|---------------------|--------------------------------|--------|-----|------------|-------------|-------------|-------|
|                     | General Building Stock         | •      | 3   |            | $\sim$      | 🖽 🌗         | 7     |
|                     | Essential Facilities           |        | ,   | 🔛 🛤        | it a        | 0           | -     |
|                     | High Potential Loss Facilities |        |     |            |             | •           | •     |
|                     | Hazardous Material Facilities  |        |     |            |             |             |       |
|                     | User Defined Facilities        |        |     |            |             |             |       |
|                     | Transportation Systems         |        |     |            |             |             |       |
|                     | Utility Systems                |        |     |            |             |             |       |
|                     | Demographics                   |        |     |            |             |             |       |
|                     | View Classification            | •      |     | General    | Building S  | tock        |       |
| undation Depth (ft) |                                |        |     | Essential  | Facilities  |             |       |
|                     |                                |        |     | High Pot   | tential Los | s Facilitie | s     |
| 68.926              |                                |        |     | Transpor   | tation Sys  | tems        |       |
|                     |                                |        |     | Utility Sy | stems       |             |       |
| 2244                | 70                             |        |     |            |             |             |       |

Figure 5-23 View Classification Menu

| -    | Occupancy C | lasses Model Building Types |                                 |      |
|------|-------------|-----------------------------|---------------------------------|------|
| able |             |                             |                                 |      |
|      | Occupancy   | General Occupancy           | Descr                           | ic 🛋 |
| 1    | AGR1        | Agriculture                 | Agriculture                     |      |
| 2    | COM1        | Commercial                  | Retail Trade                    |      |
| 3    | COM10       | Commercial                  | Parking                         |      |
| 4    | COM2        | Commercial                  | Wholesale Trade                 |      |
| 5    | COM3        | Commercial                  | Personal and Repair Services    |      |
| 6    | COM4        | Commercial                  | Professional/Technical Services |      |
| 7    | COM5        | Commercial                  | Banks                           |      |
| 8    | COM6        | Commercial                  | Hospital                        |      |
| 9    | COM7        | Commercial                  | Medical Office/Clinic           |      |
| 10   | COM8        | Commercial                  | Entertainment & Recreation      |      |
| 11   | COM9        | Commercial                  | Theaters                        |      |
| 12   | EDU1        | Education                   | Grade Schools                   |      |
| 13   | EDU2        | Education                   | Colleges/Universities           |      |
| 14   | G0V1        | Government                  | General Services                |      |
| 15   | GOV2        | Government                  | Emergency Response              | •    |
| 16   | IND1        | Industrial                  | Heavy                           | ₹    |
| 17   | IND2        | Industrial                  | Light                           | ≖    |
| <    |             |                             | 2                               | *    |
|      |             |                             |                                 |      |

Figure 5-24 General Building Stock Inventory Classifications

# Section 6. Tsunami Model: Hazard Menu

The Hazus Tsunami Model relies on varying levels of user input for the hazard, much like the Hazus Flood Model. This section summarizes the **Hazard** menu, including **Tsunami Hazard Type** and **User Data** input under the **Hazard** menu.

### 6.1 Tsunami Hazard Type

The **Tsunami Hazard Type** submenu (Figure 6-1) allows the user to select **Near Source only** (required for a combined earthquake + tsunami scenario) or **Distant Source** (tsunami scenario only) tsunamigenic event. It is accessible under the **Tsunami Hazard Type** menu (Figure 6-2). Select **Tsunami Hazard Type** in the menu. Choose source type. Click **OK**.

| Hazard | Analysis    | Results | Boo |
|--------|-------------|---------|-----|
| Ts     | unami Hazai | rd Type | Ī   |
| Us     | er Data     |         | Ī   |
| Sh     | ow Current  |         | ł   |

Figure 6-1 Hazard Menu

| Tsunami Hazard Type     | _          |       | $\times$ |
|-------------------------|------------|-------|----------|
| Study region tsunami ha | azard type | ə —   |          |
| Near Source only        | у          |       |          |
| O Distant Source        |            |       |          |
| OK                      | C          | ancel |          |
| OK                      | 0          | ancer |          |

Figure 6-2 Tsunami Hazard Type Menu

## 6.2 Tsunami User Data Wizard

The **Tsunami User Data Wizard**, accessible under the **Hazard** menu (Figure 6-3), allows the user to select a **Hazard Type** (Figure 6-4) based on the level of data available to the user. This section will provide a brief description of each. The first two (both with names beginning with "Level 1") are basic level tsunami model scenarios and the last two are advanced level tsunami model scenarios (Table 6-1).

|         | Hazard Data Required                 | Input Data Files and Formats                                                                        |
|---------|--------------------------------------|----------------------------------------------------------------------------------------------------|
| Level 1 | Runup Only - Mean Sea Level<br>(MSL) | Maximum Runup height grid in raster format<br>AND<br>DEM raster (download option for USGS provided) |
| Level 1 | Quick Look - Single Maximum<br>Runup | DEM raster and single maximum runup value (MSL)                                                     |

|--|

|         | Hazard Data Required                           | Input Data Files and Formats                                                                                           |
|---------|------------------------------------------------|----------------------------------------------------------------------------------------------------|
| Level 2 | Depth Above Ground Level<br>(AGL) and Velocity | Maximum Depth grid and Velocity grid in raster format<br>OR<br>Maximum Depth and Velocity NetCDF NOAA SIFT (.nc) files |
| Level 3 | Depth AGL (ft) and Momentum<br>Flux (ft3 sec2) | Median Depth grid in raster format<br>AND<br>Median Momentum Flux grid in raster format                                |

In the **Tsunami User Data Wizard**, users have the flexibility to specify the units for the files they import, depending on analysis level. Level 3 (Advanced) assumes user-provided data are already in the required units. No system validation of units is performed by Hazus.

Sample data are available for small, selected cities in the five U.S. states. See Section 10 for more information.

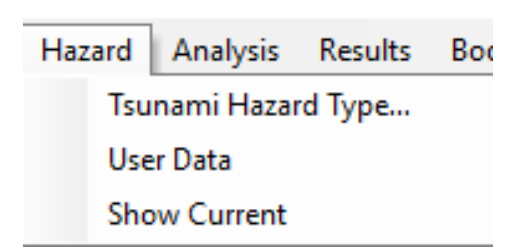

Figure 6-3 Hazard Scenario Menu

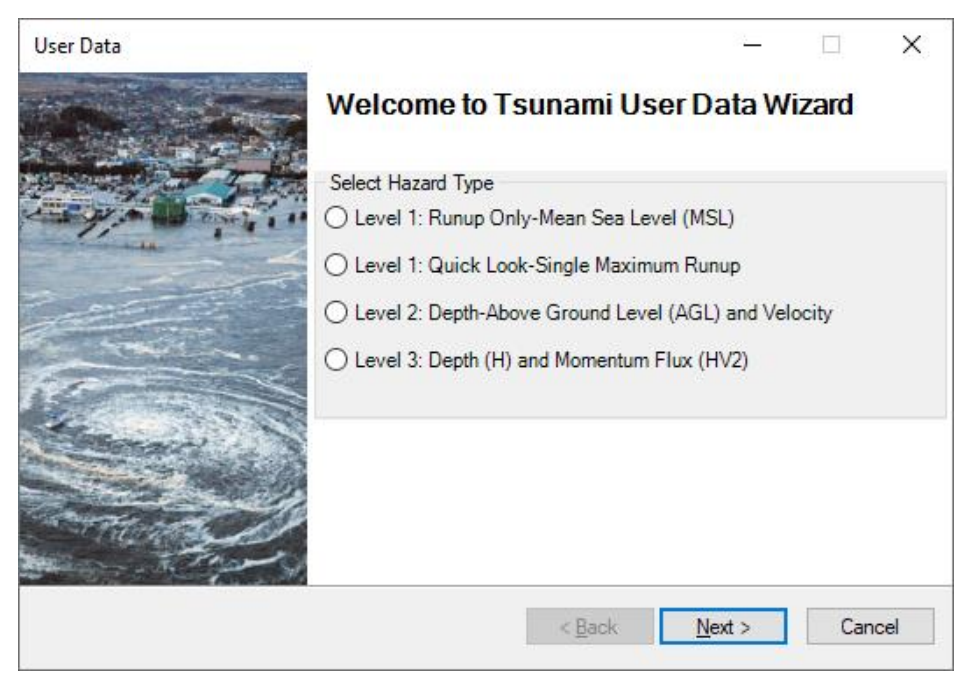

Figure 6-4 Tsunami User Data Wizard

#### 6.2.1 Level 1 (Basic): Runup Only-Mean Sea Level

Select the first option, Level 1: Runup Only-Mean Sea Level (MSL) (Figure 6-5). Click Next.

| User Data | Welcome to                                                                                                   | Tsunami Us                                                                   | er Data W                                               | izard × |
|-----------|----------------------------------------------------------------------------------------------------|------------------------------------------------------------------------------|---------------------------------------------------------|---------|
|           | Select Hazard Type<br>© Level 1: Runup (<br>O Level 1: Quick L<br>O Level 2: Depth-A<br>O Level 3: Depth (1) | Only-Mean Sea Lev<br>ook-Single Maxim<br>bove Ground Leve<br>H) and Momentum | rel (MSL)<br>um Runup<br>I (AGL) and Velo<br>Flux (HV2) | ocity   |
|           |                                                                                                    | < <u>B</u> ack                                                               | <u>N</u> ext >                                          | Cancel  |

Figure 6-5 Tsunami Wizard Level 1 Runup Only

The **Level 1: Runup Height Only** scenario (Figure 6-6) requires a maximum runup height grid in raster format and a DEM. A download option for USGS DEMs is available (similar to the Hazus Flood Model). Click **Determine required DEM extent** to access the DEM download. USGS DEMs are typically in height and vertical units of meters. If using a DEM from another source, ensure the correct height and vertical units are used. These can usually be found in the metadata for the DEM.

| User Data     |               |                       | – 🗆 ×                       |
|---------------|---------------|-----------------------|-----------------------------|
| Level 1: Runu | p Height Only |                       |                             |
| Metadata      |               |                       |                             |
| Height Units: | m ~           | DEM Vertical Units:   | m 🗸                         |
|               |               | ^                     | Browse Height<br>Browse DEM |
|               |               |                       | Show Selected               |
| <             |               | >                     | Remove                      |
|               | Determin      | e required DEM extent | OK                          |
|               |               | < Back Ne             | ext > Cancel                |

Figure 6-6 Level 1 Runup Height Only Scenario

The **DEM Extent** window will appear with a list of related datasets from the National Elevation Dataset (NED) (Figure 6-7). Click **Download and Unzip All** to download the data to the **Hazard Input** folder (Figure 6-8).

| Min            | Longitud               | e                                                        |                                      | Max Longitude |
|----------------|------------------------|----------------------------------------------------------|--------------------------------------|---------------|
| -15            | 7.311                  |                                                          |                                      | -155.979      |
| Selec<br>Click | t NED Re<br>link to do | Min Latitude 20.501<br>solution: 1 Arc-Second<br>wnload. | ~                                    |               |
|                | Sno                    | NED Dataset                                              | Resolution                           | Last Updated  |
| •              | 1                      | USGS 1 n21w157.tif                                       | 1 arc-second                         | 2020-03-03    |
|                | 2                      | USGS 1 n22w157.tif                                       | 1 arc-second                         | 2020-03-03    |
|                |                        | USGS 1 n21w158.tif                                       | 1 arc-second                         | 2020-03-03    |
|                | 3                      |                                                          | a state of the set of the set of the | 2020-03-03    |
|                | 4                      | USGS 1 n22w158.tif                                       | 1 arc-second                         | 2020-03-03    |
|                | 3<br>4<br>5            | USGS 1 n22w158.tif<br>USGS 1 n21w156.tif                 | 1 arc-second<br>1 arc-second         | 2020-03-03    |
| •              | 3<br>4<br>5            | <u>USGS 1 n22w158.tf</u><br><u>USGS 1 n21w156.tf</u>     | 1 arc-second<br>1 arc-second         | 2020-03-03    |

Figure 6-7 USGS DEM import tool

| Save and Unzip DEM                                                                     | × |
|----------------------------------------------------------------------------------------|---|
| Download and unzip your DEM were done at<br>C:\HazusData\HazardInput\TS\DEM\Kahului_HI |   |
| ОК                                                                                     |   |

Figure 6-8 DEM Download Location

The metadata drop-down menus are used to identify the units for each dataset. (Note: The USGS NED vertical units are always in meters.) The user-defined tsunami height grid is added using the **Browse Height** button (Figure 6-6). The DEM is added using the **Browse** DEM button. The **Show Selected** button will map the imported user rasters. Click **OK** to create the velocity grid, and hazard and fatality boundaries.

#### 6.2.2 Level 1 (Basic): Quick Look-Single Maximum Runup

Select the second option, Level 1: Quick Look-Single Maximum Runup (Figure 6-9). Click Next.
| User Data | - 🗆 🗙 Welcome to Tsunami User Data Wizard                                                                                                    |
|-----------|----------------------------------------------------------------------------------------------------|
|           | Select Hazard Type<br>O Level 1: Runup Only-Mean Sea Level (MSL)<br>Evel 1: Quick Look-Single Maximum Runup<br>Level 2: Depth-Above Ground Level (AGL) and Velocity<br>Level 3: Depth (H) and Momentum Flux (HV2) |
|           | < Back Next > Cancel                                                                                                    |

Figure 6-9 Tsunami Wizard - Level 1: Quick Look-Single Maximum Runup

The Level 1: Quick Look-Single Maximum Runup Height (Figure 6-10) requires a DEM (download option available in the previous section), and a single maximum runup value. The **Select Input Units** drop-drown menus are used to identify the units of the DEM and the height value. Refer to Section 4.1 for the remaining steps.

| User Data                                                                                                    | _     |          | ×        |
|----------------------------------------------------------------------------------------------------|-------|----------|----------|
| Level 1: Quick Look Single Maximum Runup Height                                                                                      |       | 6        | <b>W</b> |
| Select Input Units<br>DEM Vertical Units: m                                                                                          | m     |          | ~        |
| Input Data and Estimate Velocity and Flux Please Enter a Maximum Runup Height Value: 7 C:\HazusData\HazardInput\TS\Kahului_HI\masked | Brov  | vse DEM  |          |
|                                                                                                    | Shov  | v on Map |          |
|                                                                                                    | Re    | emove    |          |
|                                                                                                    |       | ОК       |          |
| < Back Ne                                                                                                    | ext > | Can      | cel      |

Figure 6-10 Level 1 Quick Look Single Maximum Runup Height

#### 6.2.3 Level 2 (Advanced): Depth-Above Ground Level (AGL) and Velocity

The next two options are advanced level options. The first is **Level 2: Depth-Above Ground Level** (AGL) and Velocity (Figure 6-11).

| User Data    | - D × Welcome to Tsunami User Data Wizard                                                                                                    |
|--------------|----------------------------------------------------------------------------------------------------|
|              | Select Hazard Type<br>O Level 1: Runup Only-Mean Sea Level (MSL)<br>O Level 1: Quick Look-Single Maximum Runup<br>O Level 2: Depth-Above Ground Level (AGL) and Velocity<br>O Level 3: Depth (H) and Momentum Flux (HV2) |
| - The second | < <u>Back</u> <u>N</u> ext > Cancel                                                                                                    |

Figure 6-11 Tsunami Wizard - Level 2: Depth-Above Ground Level (AGL) and Velocity

The Level 2: Depth-Above Ground Level (AGL) and Velocity (Figure 6-12) enables users to enter maximum depth grid and velocity grid data in raster format, or maximum depth and velocity NetCDF NOAA SIFT (.nc) files. (Sample data are provided by NOAA. See Section 10 for more information.) The units are defined using the drop-down menus.

| User Data                           |                 | _             | ×     |
|-------------------------------------|-----------------|---------------|-------|
| Level 2: Tsunami Depth and Velocity |                 |               |       |
| Select Input Format and Units       |                 |               |       |
| Rasters                             | Depth Units:    | m             | ~     |
| O NetCDF NOAA SIFT                  | Velocity Units: | ft/sec        | ~     |
| Select dataset(s)                   |                 |               |       |
|                                     | ~ L             | Browse Dept   | h     |
|                                     |                 | Browse Veloci | ity   |
|                                     |                 | Show Selecte  | ed be |
|                                     | Y               | Remove        |       |
|                                     | >               | OK            |       |
|                                     |                 |               |       |
|                                     | < Back N        | lext > Ca     | ancel |

Figure 6-12 Level 2 Depth-Above Ground Level (AGL) and Velocity

#### 6.2.4 Level 3 (Advanced): Depth (H) and Momentum Flux (HV2)

The last option is **Level 3: Depth (H) and Momentum Flux (HV2)** (Figure 6-13). This option requires a median depth grid in raster format and a median momentum flux grid in raster format. Level 3 (Advanced) assumes user-provided data are already in required units (Figure 6-14).

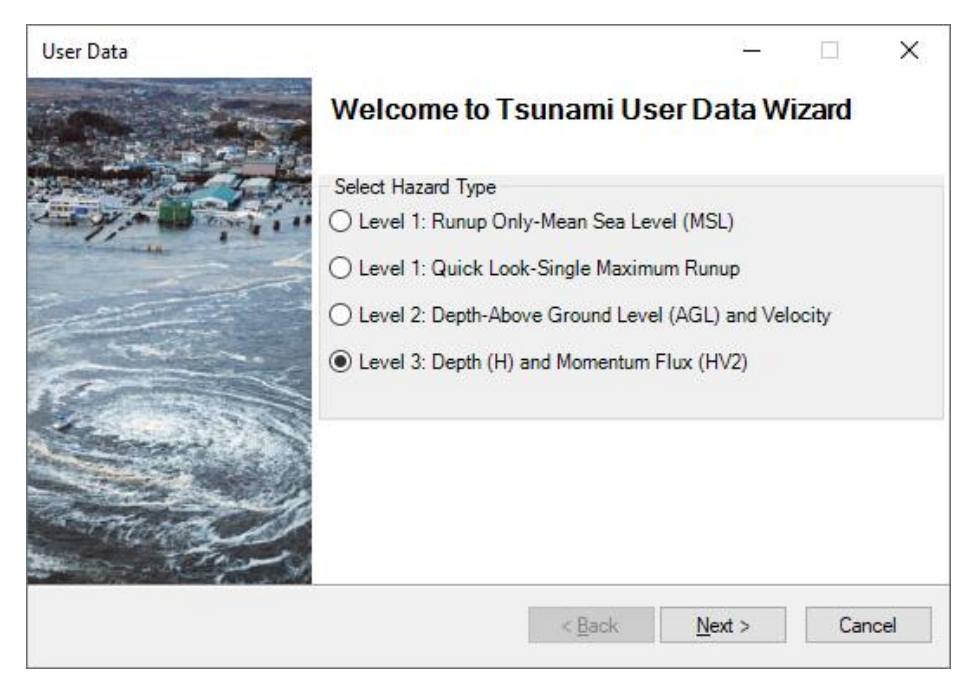

Figure 6-13 Tsunami Wizard - Level 3: Depth (H) and Momentum Flux (HV2)

| User Data                                                                                                    | _      |           | $\times$ |
|----------------------------------------------------------------------------------------------------|--------|-----------|----------|
| Level 3: User-Provided Median Depth (feet) and Median<br>Momentum Flux (feet <sup>a</sup> sec <sup>2</sup> ) |        | (         |          |
| Select dataset(s)                                                                                            |        |           |          |
| ·                                                                                                    | Bro    | wse Depth | 1 I      |
|                                                                                                    | Br     | owse Flux |          |
|                                                                                                    | Sho    | w Selecte | d        |
| <                                                                                                    |        | Remove    |          |
|                                                                                                    |        | 0K        |          |
|                                                                                                    |        |           |          |
|                                                                                                    |        |           |          |
|                                                                                                    |        |           |          |
|                                                                                                    |        |           |          |
| < Back                                                                                                    | Next > | Car       | ncel     |

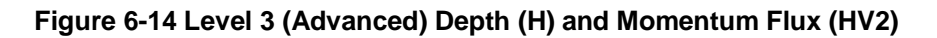

## Section 7. Tsunami Model: Analysis Menu

There are three basic classes of analysis functions used in the Hazus Tsunami Model:

- Damage Functions
- Restoration
- Casualty

There are also two types of parameters in the Tsunami Model:

- Casualty
- Building economic

The menu in Figure 7-1 shows each option in the **Analysis** selection. Functions are described in the following sections.

| Analysis | Results    | Bookmar |
|----------|------------|---------|
| Dam      | iage Funct | tions   |
| Rest     | oration    |         |
| Para     | meters     | •       |
| Casu     | ialty      | •       |
| Run.     |            |         |

Figure 7-1 Analysis Menu

## 7.1 Damage Functions

The **Analysis > Damage Functions** option displays tables of the probabilities of damage states for building type as a function of tsunami inundation depth (for contents) and flux (for structural) (Figure 7-2). The structural, nonstructural, and content tsunami damage functions are based on the median rather than maximum hazard values. See the *Hazus Tsunami Model Technical Manual* (FEMA, 2021) document for details of the Hazus Methodology.

| uctur    | al Damage     | Non Structural Damage | Content Damage |                 |          |
|----------|---------------|-----------------------|----------------|-----------------|----------|
| ble typ  | be: High-Code | ;                     |                | $\sim$          |          |
| able     |               |                       |                |                 |          |
|          | BldgType      | ModerateMedian        | ModerateBeta   | ExtensiveMedian | E≖       |
| 1        | W1            | 494.0                 | 0.740          | 494.0           | ۵        |
| 2        | W2            | 1,371.0               | 0.730          | 1,371.0         |          |
| 3        | S1L           | 3,913.0               | 0.740          | 3,913.0         |          |
| 4        | S1M           | 3,913.0               | 0.790          | 9,656.0         |          |
| 5        | S1H           | 3,913.0               | 0.790          | 13,706.0        |          |
| 6        | S2L           | 4,407.0               | 0.600          | 4,407.0         |          |
| 7        | S2M           | 4,407.0               | 0.670          | 12,491.0        |          |
| 8        | S2H           | 4,407.0               | 0.670          | 19,859.0        |          |
| 9        | \$3           | 823.0                 | 0.600          | 823.0           |          |
| 10       | S4L           | 4,583.0               | 0.640          | 4,583.0         |          |
| 11       | S4M           | 4,583.0               | 0.700          | 12,574.0        |          |
| 12       | S4H           | 4,583.0               | 0.700          | 19,939.0        |          |
| 13       | S5L           | 1,170.0               | 0.740          | 1,170.0         | -        |
| 14       | S5M           | 1,170.0               | 0.790          | 2,724.0         | Ŧ        |
| 15       | S5H           | 1,170.0               | 0.800          | 3,838.0         | ÷        |
| 1        | Lean .        | 4,000,0               | 0.740          | 4 coc o         | <u> </u> |
| <u>`</u> |               |                       |                |                 | -        |

Figure 7-2 Building Damage Functions Viewer

### 7.2 Restoration

The **Analysis > Restoration** option displays tables of the expected number of days to restore the function of each building type as a function of tsunami inundation depth and velocity (Figure 7-3).

|   | Days elapsed | Probability of being functional if slight damage | Probability of being |
|---|--------------|--------------------------------------------------|----------------------|
| 1 | 1            | 0.5000000                                        |                      |
| 2 | 3            | 0.7475075                                        |                      |
| 3 | 7            | 0.9772499                                        |                      |
| 4 | 10           | 0.9986501                                        |                      |
| 5 | 14           | 0.9999927                                        |                      |
| 6 | 30           | 1.000000                                         |                      |
| 7 | 60           | 1.0000000                                        |                      |
| 8 | 90           | 1.0000000                                        |                      |
| 9 | 120          | 1.0000000                                        |                      |
|   |              |                                                  |                      |

Figure 7-3 User-Defined Facilities Functionality

## 7.3 Parameters

The **Analysis > Parameters** menu (Figure 7-4) allows the user to define **Casualties** and **Building Economic** parameters.

| Analysis | Results    | Bookmark | s Ir | nsert | Selection  | Geopr     |
|----------|------------|----------|------|-------|------------|-----------|
| Darr     | nage Funct | ions     | •    | 1     | 🖽 🇊 🗔      | ) 📷 🖸     |
| Rest     | oration    | 8        | XY   | 100   |            | ditor 🕶 🗌 |
| Para     | meters     | •        |      | Casu  | alties     |           |
| Casu     | ualty      | •        |      | Build | ing Econom | ic        |
| Run      |            | ſ        |      |       |            |           |

#### Figure 7-4 Analysis Parameters Menu

See Section 12 for detailed information on each parameter.

#### 7.4 Casualties

The **Analysis > Casualty** menu (Figure 7-5) allows the user to download TIGER road data and set up **Casualty Level 1 and Casualty Level 2** scenarios.

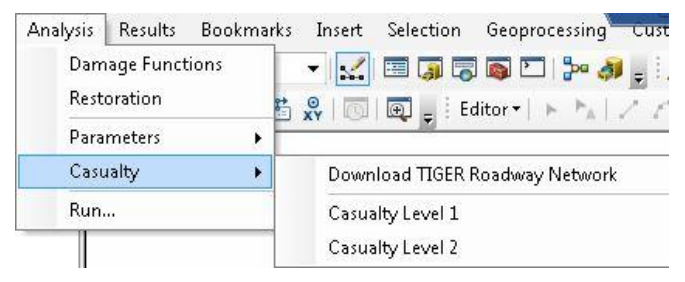

Figure 7-5 Casualty Menu

The Hazus Tsunami Model makes use of a USGS methodology (see USGS Pedestrian Evacuation Analyst Tool) for estimating pedestrian evacuation times, arrival, warning times, and community preparedness levels to estimate potential loss of life and injuries. Prior to running the casualty module, the user must first run the tsunami GBS analysis. Hazus will prompt the user to do this if it is not already done. See Section 12 for detailed information.

#### 7.5 Run

When the Study Region inventory, hazard, and analysis parameters have been specified, the user is ready to run an analysis. Select the **Analysis > Run** menu (Figure 7-6) option to display the **Analysis Options - Tsunami** window shown in Figure 7-7.

| Analysis | Results    | Bookmar |
|----------|------------|---------|
| Dam      | nage Funct | tions   |
| Rest     | oration    |         |
| Para     | meters     | •       |
| Casu     | ualty      | Þ       |
| Run      |            |         |

Figure 7-6 Analysis Run Menu

The **Analysis Options - Tsunami** window (Figure 7-7) allows the user to select inventory items. Once satisfied with inventories, click **OK** to run the analysis.

| Analysis Options - Tsunami                                                                                                    | ×                          |
|----------------------------------------------------------------------------------------------------|----------------------------|
| Inventory View                                                                                                    |                            |
| General Building Stock<br>Direct Damages<br>Direct Economic Loss<br>User Defined Facilities<br>Direct Damages<br>Functionality and Economic Loss | Select All<br>Deselect All |
| Number of modules selected = 0                                                                                                    |                            |
| OK Cancel                                                                                                    |                            |

#### Figure 7-7 Analysis Options

After the analysis is completed, the user can access the results under the **Results** menu outlined in Section 8.

## Section 8. Tsunami Model: Results Menu

The output from the analysis is available in the form of result tables, maps, and reports produced by the Hazus Tsunami Model. The items discussed are accessed via the **Results** menu (Figure 8-1) after running a tsunami GBS scenario and casualty analysis. This section will describe the outputs associated with each menu selection including: **Tsunami Inundation**, **General Building Stock**, **User-Defined Facilities**, **Combined General Building Stock**, **Combined User-Defined Facilities**, **Casualties**, and **Summary Reports**.

| Results | Bookmarks                        | Insert  | Selection | n |
|---------|----------------------------------|---------|-----------|---|
| Tsu     | ınami Inundati                   | ion     |           | • |
| Gei     | neral Building S                 | Stock   |           | • |
| Use     | er-Defined Faci                  | ilities |           | × |
| Co      | Combined General Building Stock  |         | ٠         |   |
| Co      | Combined User Defined Facilities |         |           | ٠ |
| Ca      | sualties                         |         |           | • |
| Sur     | nmary Reports                    | 5       |           |   |

Figure 8-1 Results Menu

#### 8.1 Model Outputs

Hazus provides the user with a series of outputs for each model. The outputs can be in a numerical or graphical form. Table 8-1 summarizes the outputs that can be obtained from an analysis using the Hazus Tsunami Model.

| Model Output                            | Description of Output                                                                                                    |  |  |  |
|-----------------------------------------|----------------------------------------------------------------------------------------------------|--|--|--|
|                                         | Maps of Tsunami Inundation                                                                                                    |  |  |  |
| General Building Stock Hazard           | Hazus determines the depth of flooding in feet and the momentum flux in $(ft^3/sec^2)$ at each NSI point.                                                                                                    |  |  |  |
| User-Defined Facility Hazard            | Hazus determines the depth of flooding in feet and the momentum flux in $(ft^3/sec^2)$ at each UDF point.                                                                                                    |  |  |  |
| Inundation Boundary                     | Hazus determines the area impacted by the tsunami.                                                                                                    |  |  |  |
| General Building Stock                  |                                                                                                    |  |  |  |
| Damage by Count<br>(actual values)      | Hazus determines how many buildings are in a specific damage state (None, Moderate, Extensive, Complete) by general occupancy, specific occupancy, general building type, and specific building type.                               |  |  |  |
| Damage by Square Footage<br>(thousands) | Hazus determines how much square footage is in a specific damage state (None, Moderate, Extensive, Complete) by general occupancy, specific occupancy, general building type, and specific building type.                           |  |  |  |
| Direct Economic Loss<br>(thousands \$)  | Hazus determines the loss (structural, non-structural, building, contents, inventory, relocation, income, rental, wage, output, total) by general occupancy, specific occupancy, general building type, and specific building type. |  |  |  |

#### Table 8-1 Hazus Tsunami Model Output

| Model Output                                       | Description of Output                                                                                                    |
|----------------------------------------------------|----------------------------------------------------------------------------------------------------|
|                                                    | User-Defined Facilities                                                                                                    |
| Building Damage State<br>(% damaged)               | Hazus determines the structural, non-structural, and content damage (none, moderately, extensive, complete, exceeds moderate, exceeds extensive) to a UDF.                                                                                                    |
| Building Functionality (actual values)             | Hazus determines the number of buildings that are functional on 1 day, 3 days, 7 days, 14 days, 30 days, and 90 days after the tsunami.                                                                                                    |
| Building Economic Losses<br>(dollars)              | Hazus determines the economic losses (structural, no-structural, structural loss ratio, contents, content loss ratio and economic loss) for each UDF.                                                                                                    |
|                                                    | Combined User Defined Facilities                                                                                                    |
| Combined Building Damage<br>State (% damaged)      | Hazus determines the structural, non-structural, and content damage (none, moderately, extensive, complete, exceeds moderate, exceeds extensive) to a UDF.                                                                                                    |
| Combined Building<br>Functionality (actual values) | Hazus determines the number of buildings that are functional on 1 day, 3 days, 7 days, 14 days, 30 days, and 90 days after the tsunami.                                                                                                    |
| Combined Building Economic<br>Losses (dollars)     | Hazus determines the economic losses (structural, no-structural, structural loss ratio, contents, content loss ratio and economic loss) for each UDF.                                                                                                    |
|                                                    | Combined General Building Stock                                                                                                    |
| Combined Damage by<br>Count (actual values)        | Hazus determines how many buildings are in a specific damage state (None, Moderate, Extensive, Complete) by general occupancy, specific occupancy, general building type, and specific building type.                                                                                                    |
| Combined Damage by Square Footage (thousands)      | Hazus determines how much square footage is in a specific damage state (None, Moderate, Extensive, Complete) by general occupancy, specific occupancy, general building type, and specific building type.                                                                                                    |
| Combined Direct Economic<br>Loss (thousands \$)    | Hazus determines the loss (structural, non-structural, building, contents, inventory, relocation, income, rental, wage, output, total) by general occupancy, specific occupancy, general building type, specific building type, and total.                                                                                          |
|                                                    | Casualties                                                                                                    |
| Evacuation Travel Time                             | Hazus determines the travel times by category (Day population under 65, Day population over 65, Day population total, Night population under 65, Night population over 65, Night population total, Travel partially safe 65 (mins), Travel partially safe over 65 (mins), Travel safe under 65 (mins), Travel safe over 65 (mins)). |
| Probability of Casualties                          | Probability of injuries and fatalities based on community preparedness levels and times of day for different age groups.                                                                                                    |

Note: The two sections labeled "Combined" require both earthquake and tsunami results and can only be found in the Tsunami Model.

Examples of pre-event applications of the outputs are as follows:

- General Building Stock Loss and Damage Probability outputs can aid in the development of mitigation strategies that outline policies and programs for reducing tsunami losses and disruptions. Strategies can include upgrading existing buildings, the adoption of new building codes, and relocating essential facilities to areas outside the tsunami inundation area.
- Evacuation Travel Time and Casualties outputs can support preliminary investigations of the ideal location of vertical evacuation refuges to minimize the casualties from future tsunami events.

- Maps of Tsunami Inundation outputs can provide information to support the scope of response and recovery efforts including identifying safe zones for evacuations, locations of essential facilities, and areas where fatalities may occur.
- Casualties Based on Community Preparedness Levels and Pedestrian Evacuation Travel Time Maps (minutes) outputs can support development and implementation of community preparedness outreach programs to increase community readiness especially targeted in areas where longer pedestrian evacuation times occur, and populations may be concentrated.

Examples of post-event applications of the outputs would include:

- Business Inventory and Income Loss outputs can be used to project immediate economic impact assessments for state and federal resource allocation and support for actions including the declaration of a state and/or federal disaster by calculating direct economic impact on public and private resources, local governments, and the functionality of the area.
- Day and Night Population Exposure outputs can be used in immediate emergency recovery efforts including provision of emergency housing shelters.
- Business related outputs can be used in the application of long-term reconstruction plans including the identification of long-term reconstruction goals, the institution of appropriate wide-range economic development plans for the entire area, allocation of permanent housing needs, and the application of land-use planning principles and practices.
- Any of the model outputs can be used in the application of lessons learned to improve community response and preparedness.

## 8.2 Tsunami Inundation

**Tsunami Inundation** results (Figure 8-2) include the Median Tsunami Depth, Median Momentum Flux, and Inundation Boundary for the scenario. The Tsunami Depth is mapped in feet (Figure 8-3). The dots represent the depth at each structure. The Tsunami Momentum Flux is mapped in ft<sup>3</sup>/sec<sup>2</sup> (Figure 8-4). The dots represent the momentum flux at each structure. Each map shows similar patterns with the highest depth and flux values are along the coastline, with progressively lower values going inland from the coast until the values go to zero at the limit of the Tsunami Inundation. The Tsunami Hazard Boundary is the extent of the tsunami inundation and is mapped as shown in Figure 8-5. The layer can be exported as a shapefile or geodatabase feature class.

| Results | Bookmarks Insert S       | Selection Ge | oprocessing | Customize      | Windows |
|---------|--------------------------|--------------|-------------|----------------|---------|
| Tsu     | inami Inundation         | *            | General E   | luilding Stock | Hazard  |
| Ger     | neral Building Stock     | •            | User Defi   | ned Facility H | azard   |
| Use     | r-Defined Facilities     | •            | Inundatio   | on Boundary    |         |
| Cor     | mbined General Building  | Stock 🔸      |             |                |         |
| Cor     | mbined User Defined Faci | lities 🕨     |             |                |         |
| Cas     | ualties                  | •            |             |                |         |
| Sur     | nmary Reports            |              |             |                |         |

Figure 8-2 Results Tsunami Inundation Menu

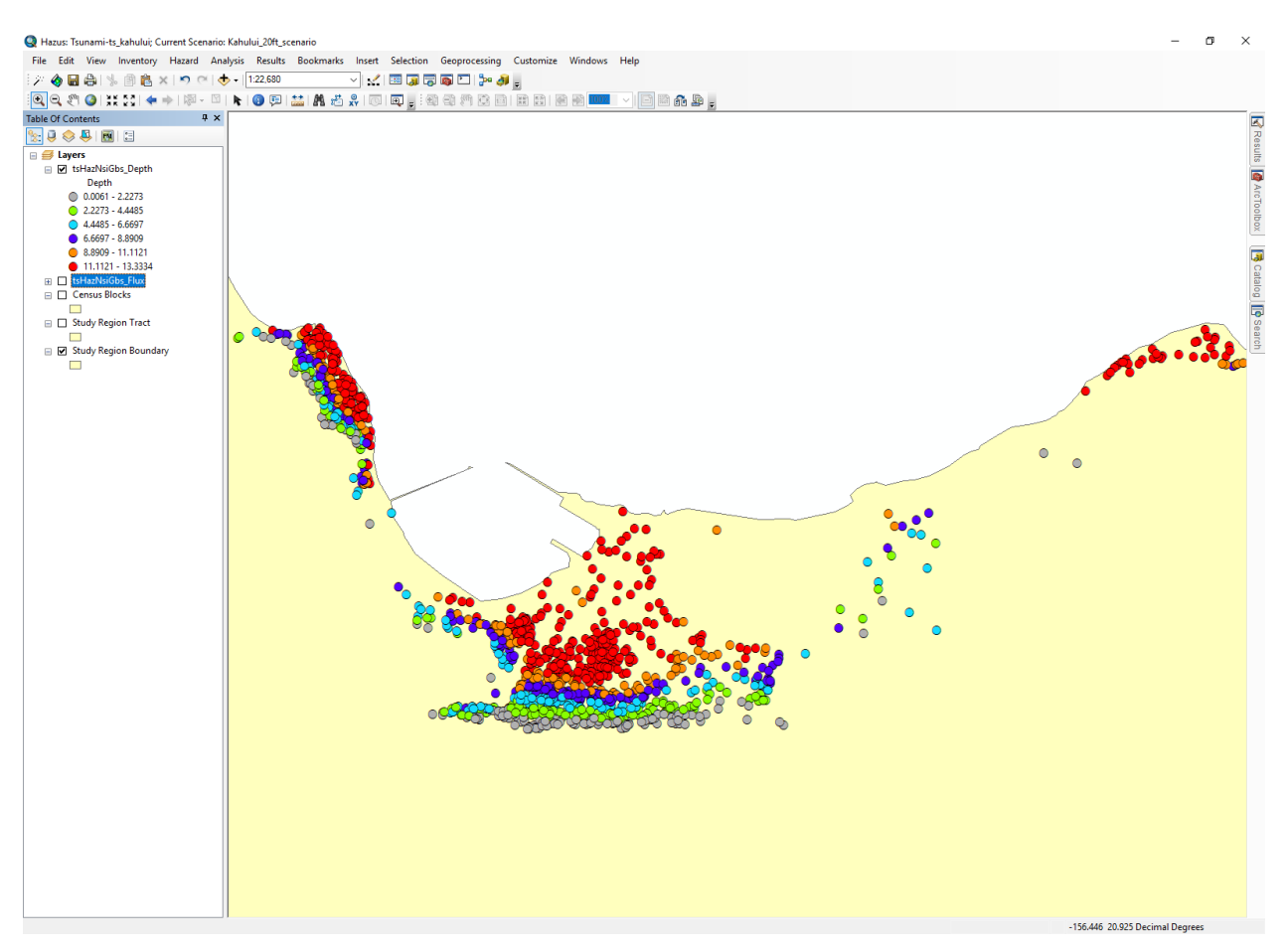

Figure 8-3 Tsunami Depth Results Example

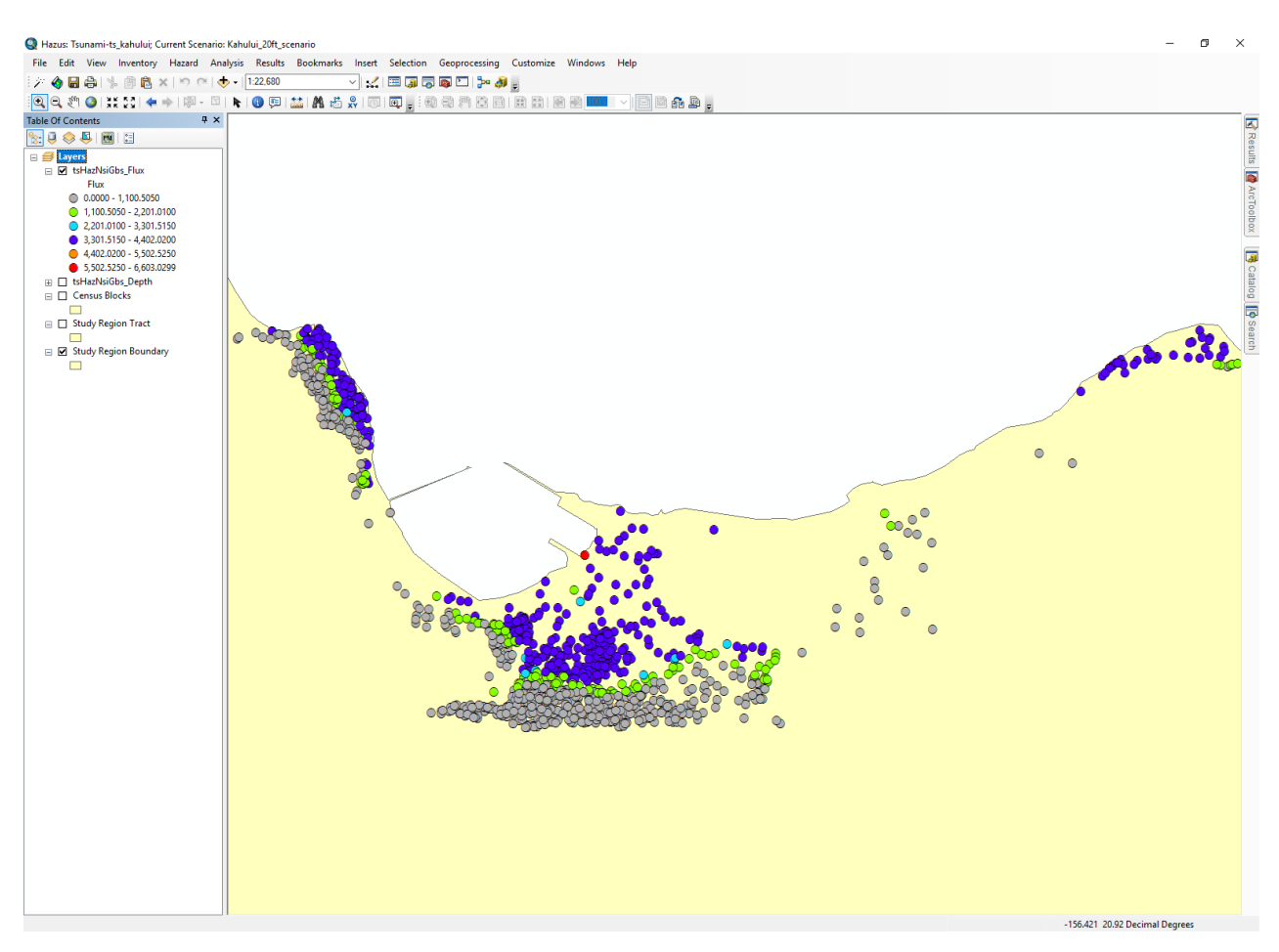

Figure 8-4 Tsunami Momentum Flux Results Example

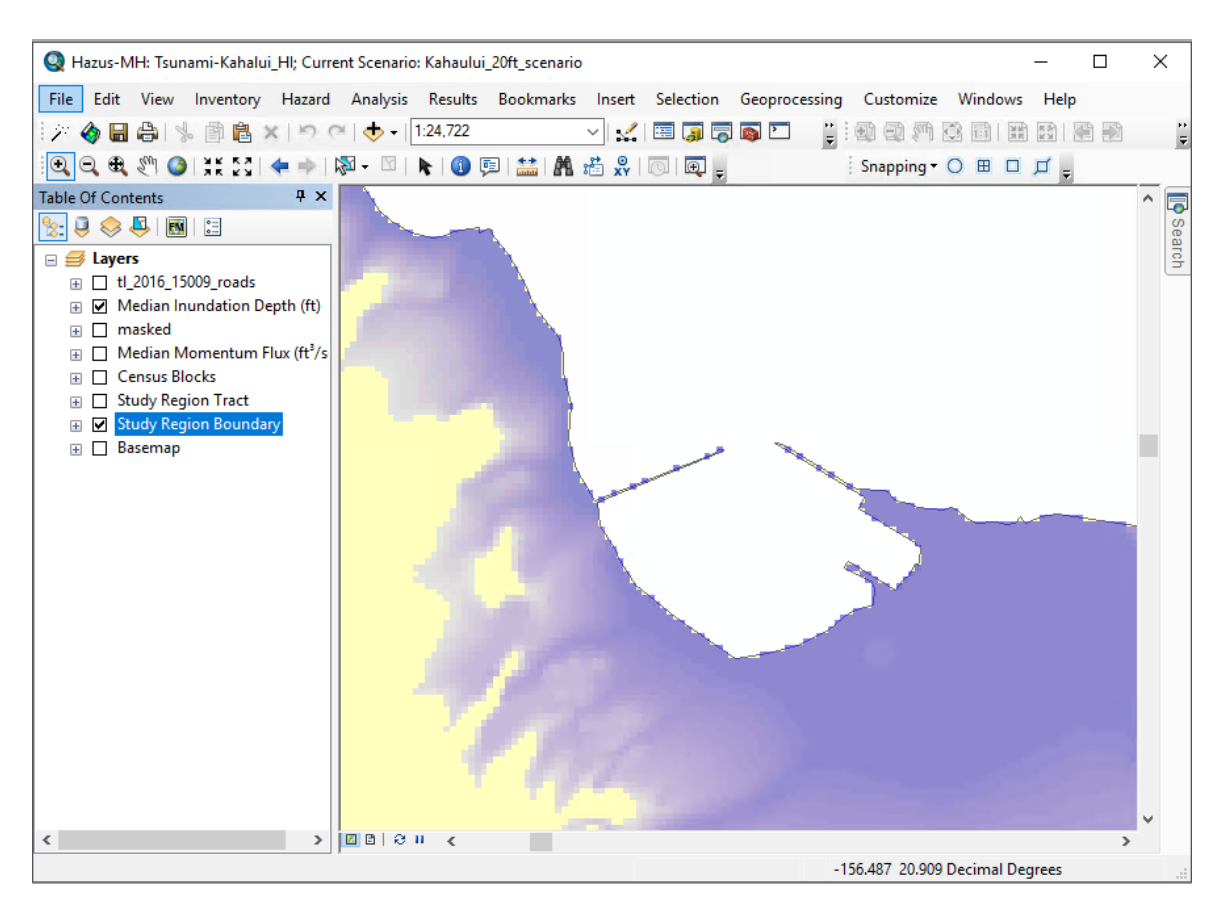

Figure 8-5 Tsunami Inundation Boundary Results Example

#### 8.3 General Building Stock Results

The **Results > General Building Stock** menu (Figure 8-6) allows the user to view and map the general inventory damage results (by Census block) either by occupancy or building type.<sup>4</sup>

| Results | Bookmarks Insert Selectio      | n G | Geoprocessing Customize Window |
|---------|--------------------------------|-----|--------------------------------|
| Tsu     | ınami Inundation               | •   | 🗟 🖸   🐎 🔊 🖕 i 👤 i 🔤 🗠 👔        |
| Ger     | neral Building Stock           | •   | Damage by Count                |
| Use     | er-Defined Facilities          | •   | Damage by Square Footage       |
| Co      | mbined General Building Stock  | •   | Direct Economic Loss           |
| Cor     | mbined User Defined Facilities | •   |                                |
| Cas     | alties                         | •   |                                |
| Sur     | nmary Reports                  |     |                                |

Figure 8-6 General Building Stock Menu

<sup>&</sup>lt;sup>4</sup> Note: the values for damage are building counts aggregated by damage state probabilities. This may lead to "counts" of damaged buildings with decimals, giving the appearance that fractions of buildings were counted. This provides more accurate aggregated damage counts since no fractions are discarded

#### 8.3.1 GBS Building Damage Count

Figure 8-7 shows the **Building Damage Count by Occupancy Class** table, allowing the user to view and map the general inventory damage results either by general or specific occupancy class. The values in the table represent the expected number of buildings in each damage state. Fractions are used to provide more accurate aggregated building counts.

|            | By General Building       | Гуре   |                       | By Specific | Building Type |         |
|------------|---------------------------|--------|-----------------------|-------------|---------------|---------|
|            | By General Occupa         | ancy   | By Specific Occupancy |             |               |         |
| able type: | RESIDENTIAL               |        |                       | $\sim$      |               |         |
| Table      | RESIDENTIAL<br>COMMERCIAL |        |                       |             |               |         |
|            | INDUSTRIAL                |        |                       | •           | Complete      | <b></b> |
| 1 1        |                           |        |                       | 011         | 0.004         | ≜       |
| 2 1        | GOVERNMENT                |        |                       | 804         | 10.470        |         |
| 3 1        | DUCATION                  |        |                       | 370         | 7.267         |         |
| 4 15       | 50 TOTAL                  |        |                       | 800         | 41.515        |         |
| 5 1        | 50090301002004            | 14.811 | 0.000                 | 5.076       | 15.112        |         |
| 6 1        | 50090307081015            | 1.872  | 0.000                 | 1.974       | 12.154        |         |
| 7 1        | 50090314041007            | 0.000  | 0.000                 | 0.000       | 6.000         |         |
| 8 1        | 50090319003001            | 3.628  | 0.000                 | 3.825       | 23.547        |         |
| 9 1        | 50090301001046            | 11.186 | 0.000                 | 0.512       | 1.301         |         |
| 10 1       | 50090319003005            | 1.756  | 0.000                 | 1.851       | 12.394        |         |
| 11 1       | 50090315031015            | 4.849  | 0.000                 | 0.537       | 0.614         |         |
| 12 1       | 50090317001020            | 0.117  | 0.000                 | 0.123       | 0.760         | -       |
| 13 1       | 50090307074002            | 9.099  | 0.000                 | 9.577       | 60.324        | Ţ       |
| 14 18      | 50090307074000            | 18.012 | 0.000                 | 18.124      | 80.864        | Ī       |
| <          |                           |        | '                     |             |               | >       |
|            |                           |        |                       |             |               |         |

Figure 8-7 Damage Count by Occupancy Class

Figure 8-8 shows **Building Damage Count by General Building Type**, which allows the user to view results by the **General Building Type** and **Specific Building Type**. The values in the table represent the expected number of buildings in each damage state.

|          | By General Occupanc | y I   | By Specific Occupar    | ncy        |
|----------|---------------------|-------|------------------------|------------|
|          | By General Building | Гуре  | By Specific Building 1 | Гуре       |
| able typ | e: WOOD             |       | $\sim$                 |            |
| Table    | WOOD                |       |                        |            |
|          | CONCRETE            |       | uctDmgCnt              | ExtStruc ≖ |
| 1        | 150 MASONRY         |       | 0.000                  |            |
| 2        | 150 MANUFACTURED HO | USING | 0.000                  |            |
| 3        | 150030301001103     | 0.000 | 0.000                  |            |
| 4        | 150090301001109     | 0.000 | 0.000                  |            |
| 5        | 150090301001137     | 0.000 | 0.000                  |            |
| 6        | 150090301001139     | 0.000 | 0.000                  |            |
| 7        | 150090302024029     | 0.003 | 0.000                  |            |
| 8        | 150090303032002     | 0.000 | 0.000                  |            |
| 9        | 150090303032003     | 0.000 | 0.000                  |            |
| 10       | 150090303032005     | 0.001 | 0.000                  |            |
| 11       | 150090303032015     | 0.003 | 0.000                  |            |
| 12       | 150090303032018     | 0.001 | 0.000                  | -          |
| 13       | 150090303032020     | 0.000 | 0.000                  | ₹          |
| 14       | 150090303032024     | 0.753 | 0.000                  |            |
| <        |                     |       | '                      | >          |

Figure 8-8 Building Damage Count by Building Type

#### 8.3.2 GBS Building Stock Damage by Square Footage by Occupancy

Figure 8-9 shows the **Building Damage Count by Square Footage by Occupancy** class results table, which allows the user to view and map the general inventory damage results either by **General Occupancy** or **Specific Occupancy** class. The values in the table represent the expected damage by square footage (in thousands of square feet) by occupancy class.

|            | By General Building T     | уре    |              | By Specific | Building Type |         |
|------------|---------------------------|--------|--------------|-------------|---------------|---------|
|            | By General Occupa         | ancy   |              | By Specific | : Occupancy   |         |
| able type: | RESIDENTIAL               |        |              | $\sim$      |               |         |
| Table      | RESIDENTIAL<br>COMMERCIAL |        |              |             |               |         |
|            | INDUSTRIAL                |        |              | •           | Complete      | -       |
| 1 15       |                           |        |              | 011         | 0.004         | <b></b> |
| 2 15       | GOVERNMENT                |        |              | 804         | 10.470        |         |
| 3 15       | 0 EDUCATION               |        |              | 370         | 7.267         |         |
| 4 15       | OTOTAL                    |        |              | 800         | 41.515        |         |
| 5 15       | 0090301002004             | 14.811 | 0.000        | 5.076       | 15.112        |         |
| 6 15       | 0090307081015             | 1.872  | 0.000        | 1.974       | 12.154        |         |
| 7 15       | 0090314041007             | 0.000  | 0.000        | 0.000       | 6.000         |         |
| 8 15       | 0090319003001             | 3.628  | 0.000        | 3.825       | 23.547        |         |
| 9 15       | 0090301001046             | 11.186 | 0.000        | 0.512       | 1.301         |         |
| 10 15      | 0090319003005             | 1.756  | 0.000        | 1.851       | 12.394        |         |
| 11 15      | 0090315031015             | 4.849  | 0.000        | 0.537       | 0.614         |         |
| 12 15      | 0090317001020             | 0.117  | 0.000        | 0.123       | 0.760         |         |
| 13 15      | 0090307074002             | 9.099  | 0.000        | 9.577       | 60.324        | Ţ       |
| 14 15      | 0090307074000             | 18.012 | 0.000        | 18.124      | 80.864        |         |
| <          |                           | ·i     | <sup>i</sup> |             |               | >       |
|            |                           |        |              |             |               |         |

Figure 8-9 Damage by Square Footage by Occupancy Class

#### 8.3.3 GBS Damage by Square Footage by Building Type

Figure 8-10 shows the **Damage by Square Footage by Building Type** table, which allows the user to view and map the general inventory damage results either by **General Building Type** or by **Specific Building Type**. The values in the table represent the expected damage in square footage for each damage state (in thousands of square feet) by general and specific occupancy class.

|            | By General Occupancy     |       | By Specific Occupa   | ncy        |
|------------|--------------------------|-------|----------------------|------------|
|            | By General Building Type |       | By Specific Building | Туре       |
| able type: | WOOD                     |       | $\sim$               |            |
| Table      | WOOD                     |       |                      |            |
|            | STEEL                    |       |                      |            |
|            |                          |       |                      | ExtStruc 4 |
|            | MANUFACTURED HOUSIN      | IG    | 0.000                | <b>_</b>   |
| 2 1        | TOTAL                    |       | 0.000                | <b>_</b>   |
| 3 1        | 50090301001103           | 0.000 | 0.000                |            |
| 4 1        | 50090301001109           | 0.000 | 0.000                |            |
| 5 1        | 50090301001137           | 0.000 | 0.000                |            |
| 6 1        | 50090301001139           | 0.000 | 0.000                |            |
| 7 1        | 50090302024029           | 0.003 | 0.000                |            |
| 8 1        | 50090303032002           | 0.000 | 0.000                |            |
| 9 1        | 50090303032003           | 0.000 | 0.000                |            |
| 10 1       | 50090303032005           | 0.001 | 0.000                |            |
| 11 1       | 50090303032015           | 0.003 | 0.000                |            |
| 12 1       | 50090303032018           | 0.001 | 0.000                |            |
| 13 1       | 50090303032020           | 0.000 | 0.000                |            |
| 14 19      | 50090303032024           | 0.753 | 0.000                | -          |
| <          |                          | '     |                      | >          |
|            |                          |       |                      |            |

Figure 8-10 Damage by Square Footage by Building Type

#### 8.3.4 GBS Direct Economic Loss by Occupancy

Figure 8-11 shows GBS **Direct Economic Loss by Occupancy**. The user can select and view direct economic loss values by general and specific occupancy classes in thousands of dollars (US). Hazus determines the losses to structural components, non-structural components, building, contents, inventory, relocation costs, income, rental, wage, output, and total of all of these.

| Gene    | eral Occupancy By  | Specific Occupancy By General | Buildi | ing Type | By Specific Building Type      | Tota     |
|---------|--------------------|-------------------------------|--------|----------|--------------------------------|----------|
| ble typ | e: RESIDENTIAL     |                               | ~      | ]        |                                |          |
| Table   | RESIDENTIAL        |                               |        |          |                                |          |
|         | COMMERCIAL         |                               |        | N        | Character L. and Character (M) | -        |
| -       |                    |                               |        | Non      | Struct Loss(thous, \$)         | <b>^</b> |
| 1       | 150 RELIGION       |                               |        |          | 103.070                        |          |
| 2       | GOVERNMENT         |                               |        |          | 1 902 070                      |          |
| 3       | 150 EDUCATION      |                               |        |          | 4,952,215                      | _        |
| 4       | 150101AL           | 152.1                         | 1      |          | 4,000.210                      | _        |
| 6       | 150090301001039    | 70.1                          | 18     |          | 114 414                        | _        |
| 7       | 150090301001044    | 1 292 60                      | 19     |          | 4 166 567                      | _        |
| 8       | 150090301001045    | 236.4(                        | 19     |          | 577 852                        |          |
| 9       | 150090301001046    | 144.2                         | 6      |          | 461.917                        |          |
| 10      | 150090301001069    | 0.02                          | 4      |          | 33.278                         |          |
| 11      | 150090301001088    | 195.02                        | 25     |          | 355.391                        |          |
| 12      | 150090301001089    | 92.24                         | 10     |          | 547.879                        |          |
| 13      | 150090301001102    | 92.62                         | 29     |          | 288.446                        | -        |
| 14      | 150090301001103    | 92.62                         | 29     |          | 287.129                        | =        |
| 15      | 150090301001106    | 369.08                        | 36     |          | 1,045.269                      | ÷        |
| 1       | 1 5000000 001 1 00 |                               | n l    |          | 220, 220                       | <u> </u> |
| 1       |                    |                               |        |          |                                | -        |

Figure 8-11 Direct Economic Loss by Occupancy

#### 8.3.5 GBS Direct Economic Loss by Building Type

Figure 8-12 shows GBS **Direct Economic Loss by Building Type**. The user can select and view direct economic loss values by general and specific building types in thousands of dollars (US).

| y cion   |                    |           | by denotal ballan |                            | 1 1000   |
|----------|--------------------|-----------|-------------------|----------------------------|----------|
| able typ | e: WOOD            |           | ~                 |                            |          |
| Table    | WOOD               |           |                   |                            |          |
|          | STEEL              |           | -                 |                            |          |
|          |                    |           | _                 | Non Struct Loss(thous, \$) | <b>^</b> |
|          | MANUFACTURE        | D HOUSING | _                 | 355.391                    |          |
| 2        | TOTAL              |           | _                 | 288.446                    | <b>_</b> |
| 3        | 150090301001103    |           | 92.629            | 287.129                    |          |
| 4        | 150090301001109    |           | 92.629            | 276.407                    |          |
| 5        | 150090301001137    |           | 92.629            | 280.628                    |          |
| 6        | 150090301001139    |           | 92.512            | 220.414                    |          |
| 7        | 150090302024029    |           | 224.312           | 514.669                    |          |
| 8        | 150090303032002    |           | 120.114           | 92.969                     |          |
| 9        | 150090303032003    |           | 119.997           | 235.463                    |          |
| 10       | 150090303032005    |           | 52.721            | 137.520                    |          |
| 11       | 150090303032015    |           | 3,632.137         | 20,754.913                 |          |
| 12       | 150090303032018    |           | 129.461           | 221.417                    |          |
| 13       | 150090303032020    |           | 119.997           | 312.737                    | -        |
| 14       | 150090303032024    |           | 455.971           | 1,175.397                  |          |
| 15       | 150090303033008    |           | 50.804            | 127.846                    | ÷        |
| 10       | 1 F000000F01 1 000 |           | 27.240            | 150,500                    | <u> </u> |
| <b>S</b> |                    |           |                   |                            | /        |

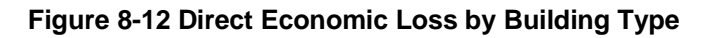

#### 8.3.6 GBS Total Direct Economic Loss

Figure 8-13 shows Total Direct Economic Loss for the scenario, in thousands of dollars (US).

| Gen  | eral Occupancy   By Spe | ecific Occupancy | By General Build | ling Type By Specific Building Type | Tota       |           |   |
|------|-------------------------|------------------|------------------|-------------------------------------|------------|-----------|---|
| able | Census Block            | Struct Loss      | (thous \$)       | Non Struct Loss(thous \$)           | -          |           |   |
| 1    | 150090315031008         |                  | 1.158            | 0.076                               | 3 <b>•</b> |           |   |
| 2    | 150090315022062         |                  | 724.618          | 1,936.834                           | 4          |           |   |
| 3    | 150090307091003         |                  | 696.770          | 3,653.764                           | 1          |           |   |
| 4    | 150090315023004         |                  | 5,118.938        | 19,417.437                          | 7          |           |   |
| 5    | 150090301002004         |                  | 1,196.512        | 3,257.316                           | 3          |           |   |
| 6    | 150090307081015         | 890.759          |                  | 890.759                             |            | 2,513.316 | 3 |
| 7    | 150090314041007         | 1,951.039        |                  | 7,003.549                           | 3          |           |   |
| 8    | 150090319003001         |                  | 1,743.379        | 5,168.442                           | 2          |           |   |
| 9    | 150090301001046         |                  | 144.216          | 461.917                             | 7          |           |   |
| 10   | 150090319003005         |                  | 872.465          | 2,448.865                           | ŝ          |           |   |
| 11   | 150090315031015         |                  | 106.003          | 359.974                             | 1          |           |   |
| 12   | 150090317001020         |                  | 40.935           | 90.108                              | 3          |           |   |
| 13   | 150090307074002         |                  | 8,084.048        | 34,654.423                          | 3          |           |   |
| 14   | 150090311032002         |                  | 218.656          | 1,160.360                           | )          |           |   |
| 15   | 150090307074000         | 9,792.462        |                  | 46,576.070                          | ) <u> </u> |           |   |
| 16   | 150090317005009         |                  | 8,257.134        | 24,865.103                          | 3 🖉        |           |   |
| 17   | 150090315022000         |                  | 6,697.786        | 27,502.009                          | 3 🔳 🔳      |           |   |
| <    |                         |                  |                  |                                     | >          |           |   |

Figure 8-13 Total Building Economic Loss

#### 8.4 User-Defined Facilities

The **User-Defined Facilities** (Figure 8-14) submenu allows the user to view and map the damage results for individual, user-specified facilities. Results are available for **Building Damage State** (structure, nonstructural, and content), **Building Functionality** (probability that the structure is functional), and **Building Economic Losses**.

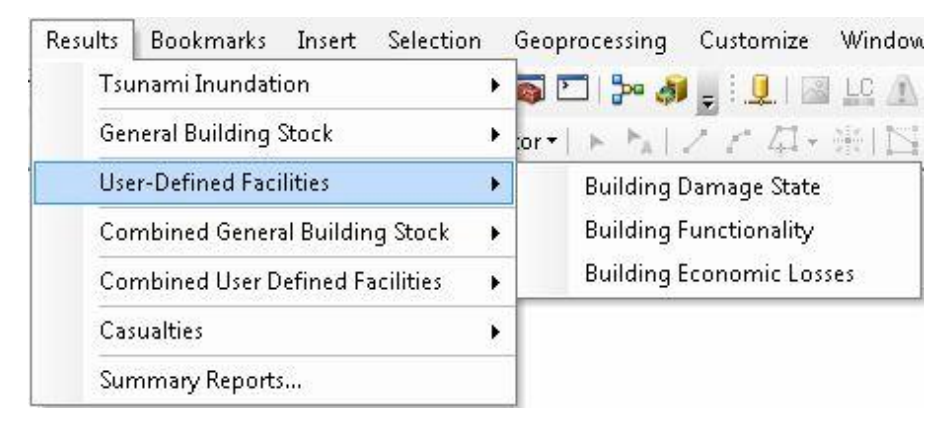

Figure 8-14 User-Defined Facilities Menu

#### 8.5 Combined General Building Stock

The **Combined General Building Stock** (Figure 8-15) submenu allows the user to view and map combined earthquake and tsunami losses computed in the Hazus Tsunami Model incorporating results computed by the Hazus Earthquake Model. Results are available for **Damage by Count**, **Damage by Square Footage**, and **Direct Economic Losses**. Details on how to run a combined

analysis are outlined in Section 11. For additional information on how results were derived, please refer to the combined methodology in the *Hazus Tsunami Technical Manual* (FEMA, 2021).

| Results | Bookmarks Insert Selecti         | ion | Geoprocessing Customize Window: |
|---------|----------------------------------|-----|---------------------------------|
| Tsu     | inami Inundation                 | •   | 👼 🗁   🐎 🚚 🖕 i 🖳 i 🔤 止 🗥 i       |
| Ger     | neral Building Stock             | •   | or•IトNIZZ母•册国]                  |
| Use     | r-Defined Facilities             | •   |                                 |
| Cor     | mbined General Building Stock    | •   | Damage by Count                 |
| Cor     | Combined User Defined Facilities |     | Damage by Square Footage        |
| Cas     | ualties                          | Þ   | Direct Economic Loss            |
| Sun     | nmary Reports                    |     |                                 |

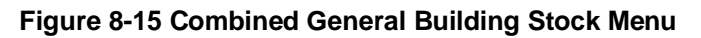

### 8.6 Combined User-Defined Facilities

The **Combined User-Defined Facilities** (Figure 8-16) submenu allows the user to view and map combined earthquake and tsunami losses computed in the Hazus Tsunami Model incorporating results computed by the Hazus Earthquake Model. Results are available for **Combined Building Damage State**, **Combined Building Functionality**, and **Combined Building Economic Losses**. User-Defined Inventory Data is presented in Section 9. Details on how to run a combined analysis are outlined in Section 11.

| Results | Bookmarks Insert Selectio      | n       | Geoprocessing           | Customize     | Windows     | Help        |  |
|---------|--------------------------------|---------|-------------------------|---------------|-------------|-------------|--|
| Tsu     | anami Inundation               | 🗟 🖸 🐎 👌 |                         |               | PD ES T     |             |  |
| Ger     | neral Building Stock           | ×       | or -   > > A   .        | 7 r 14 -      | 961IS1      | 同中ン         |  |
| Use     | User-Defined Facilities        |         |                         |               |             |             |  |
| Co      | mbined General Building Stock  | ×       |                         |               |             |             |  |
| Co      | mbined User Defined Facilities | •       | Combine                 | d Building Da | mage State  |             |  |
| Cas     | sualties                       | •       | Combine                 | d Building Fu | nctionality |             |  |
| Sur     | nmary Reports                  |         | Combined Building Econo |               | onomic Los: | omic Losses |  |

#### Figure 8-16 Combined User-Defined Facilities

#### 8.7 Casualties

The **Casualties** (Figure 8-17) submenu allows the user to view and map results for **Evacuation Travel Time** and **Probability of Casualties**.

| Results | Bookmarks Insert Selection     | on      | Geoprocessing | Customize      | Windo  |
|---------|--------------------------------|---------|---------------|----------------|--------|
| Tsu     | inami Inundation               | 👼 🖸 🐎 👌 |               | LC             |        |
| Ger     | neral Building Stock           | •       | or •   ► ►_A  | 7 r 4-         | - 4611 |
| Use     | er-Defined Facilities          | •       |               |                |        |
| Coi     | mbined General Building Stock  | ł       |               |                |        |
| Cor     | mbined User Defined Facilities | •       |               |                |        |
| Cas     | alties                         | •       | Evacuatio     | n Travel Time  | s.     |
| Sur     | nmary Reports                  |         | Probabilit    | y of Casualtie | s      |

#### Figure 8-17 Casualty Menu

The **Evacuation Travel Time** (Figure 8-18) estimates the total population evacuated for Population Under 65, Population Over 65, and Total Population for Day (population at school, at work, and in commercial buildings); and Night (population at home). Estimates are also calculated in minutes for Travel to Partial Safety (water depth is  $\leq 2$  meters), and Travel to Safety (out of inundation zone) for Population Under 65 and Population Over 65 and Total Population.

| able |                 |               |              |             |                 |                |
|------|-----------------|---------------|--------------|-------------|-----------------|----------------|
|      | CBFips          | PopDayUnder65 | PopDay0ver65 | PopDayTotal | PopNightUnder65 | PopNight0ver65 |
| 1    | 150090320002000 | 1             | 0            | 1           | 5               | 1              |
| 2    | 150090307062002 | 46            | 5            | 51          | 28              | 3              |
| 3    | 150090319001006 | 0             | 0            | 0           | 0               | 0 [            |
| 4    | 150090319001019 | 99            | 17           | 116         | 5               | 1              |
| 5    | 150090319001023 | 0             | 0            | 0           | 0               | 0              |
| 6    | 150090307073002 | 887           | 48           | 935         | 504             | 49             |
| 7    | 150090307073008 | 21            | 4            | 25          | 51              | 5              |
| 8    | 150090307074002 | 303           | 33           | 336         | 335             | 34             |
| 9    | 150090319001001 | 108           | 21           | 129         | 246             | 43             |
| 10   | 150090319001033 | 4             | 1            | 5           | 4               | 1              |
| 11   | 150090319001016 | 81            | 14           | 95          | 4               | 1              |
| 12   | 150090307073007 | 29            | 5            | 34          | 51              | 5              |
| 13   | 150090319001005 | 10            | 2            | 12          | 11              | 2              |
| 14   | 150090319001008 | 5             | 1            | 6           | 7               | 2              |
| 15   | 150090319001034 | 13            | 3            | 16          | 17              | 3.             |
| 16   | 150090307073004 | 28            | 4            | 32          | 52              | 5              |
| 17   | 150090316011024 | 0             | 0            | 0           | 0               | 0              |
| :    |                 |               |              |             |                 | >              |

Figure 8-18 Evacuation Travel Time

The **Probability of Casualties** results (Figure 8-19) estimate the percentage of the Population Under 65 and Over 65 to survive by reaching Partial Safety (water depth  $\leq$ 2 meters) or Total Safety (water depth <0 meter). These results also provide an estimate of injuries for population Under 65, Over 65, and total number of injuries, as well as fatalities for population Under 65, over 65 and total fatalities. The estimates are provided for both Day (population at school, at work, and in commercial buildings); and Night (population at home), by the estimated level of preparedness of the community: Good, Fair, or Poor. See Section 12 for more information.

| yGoo  | d   DayFair   DayPoor | NightGood   N   | lightFair | NightPoor |           |                  |              |            |     |
|-------|-----------------------|-----------------|-----------|-----------|-----------|------------------|--------------|------------|-----|
| Table |                       |                 |           |           |           |                  |              |            |     |
|       | CBFips                | RsurvivePartial | Rsurvive  | RsurviveU | Rsurvive6 | InjuryDayUnder65 | InjuryDay65& | InjuryDay1 | 1 🖬 |
| 1     | 150090320002000       | 0.00000000      | 0000000   | 000000000 | 000000000 | 0.01             | 0.00         |            |     |
| 2     | 150090307062002       | 0.00000000      | 0000000   | 000000000 | 000000000 | 0.23             | 0.03         |            |     |
| 3     | 150090319001006       | 0.00000000      | 0000000   | 000000000 | 000000000 | 0.00             | 0.00         |            |     |
| 4     | 150090319001019       | 0.00000000      | 0000000   | 000000000 | 000000000 | 0.50             | 0.09         |            |     |
| 5     | 150090319001023       | 0.00000000      | 0000000   | 000000000 | 000000000 | 0.00             | 0.00         |            |     |
| 6     | 150090307073002       | 0.00000000      | 0000000   | 000000000 | 000000000 | 4.44             | 0.24         |            |     |
| - 7   | 150090307073008       | 0.00000000      | 0000000   | 000000000 | 000000000 | 0.11             | 0.02         |            |     |
| 8     | 150090307074002       | 0.00000000      | 0000000   | 000000000 | 000000000 | 1.52             | 0.17         |            |     |
| 9     | 150090319001001       | 0.00000000      | 0000000   | 000000000 | 000000000 | 0.54             | 0.11         |            |     |
| 10    | 150090319001033       | 0.00000000      | 0000000   | 000000000 | 000000000 | 0.02             | 0.01         |            |     |
| 11    | 150090319001016       | 0.00000000      | 0000000   | 000000000 | 000000000 | 0.41             | 0.07         |            |     |
| 12    | 150090307073007       | 0.00000000      | 0000000   | 000000000 | 000000000 | 0.15             | 0.03         |            |     |
| 13    | 150090319001005       | 0.00000000      | 0000000   | 000000000 | 000000000 | 0.05             | 0.01         |            |     |
| 14    | 150090319001008       | 0.00000000      | 0000000   | 000000000 | 000000000 | 0.03             | 0.01         |            |     |
| 15    | 150090319001034       | 0.00000000      | 0000000   | 000000000 | 000000000 | 0.07             | 0.02         |            | _   |
| 16    | 150090307073004       | 0.00000000      | 00000000  | 000000000 | 000000000 | 0.14             | 0.02         |            | ₹   |
| 17    | 150090316011024       | 0.00000000      | 0000000   | 000000000 | 000000000 | 0.00             | 0.00         |            | Ξ   |
| <     |                       |                 |           |           |           |                  |              | >          | •   |

Figure 8-19 Probability of Casualties

### 8.8 Summary Reports

Various summary reports are available for viewing and printing through the **Summary Reports** menu (Figure 8-20). After selecting a report click the **View** button and a sample report is shown (Figure 8-21), where the bars are shown as pairs where the day population under 65 is shown on the left (and is usually the greater value) and 65 and over is shown on the right. The combined reports are only available if a combined earthquake and tsunami scenario has been completed. See Section 11 for more information.

| Hazus-MH Tsunami Summary Reports                                                                                                    | $\times$ |
|----------------------------------------------------------------------------------------------------|----------|
| Inventory Buildings Losses Other Please select the summary report(s) to view: Evacuation Travel Time Summary Tsunami Global Risk Report Combined Earthquake and Tsunami Global Risk Report |          |
| View                                                                                                    |          |
| Close                                                                                                    |          |

Figure 8-20 Summary Reports Menu

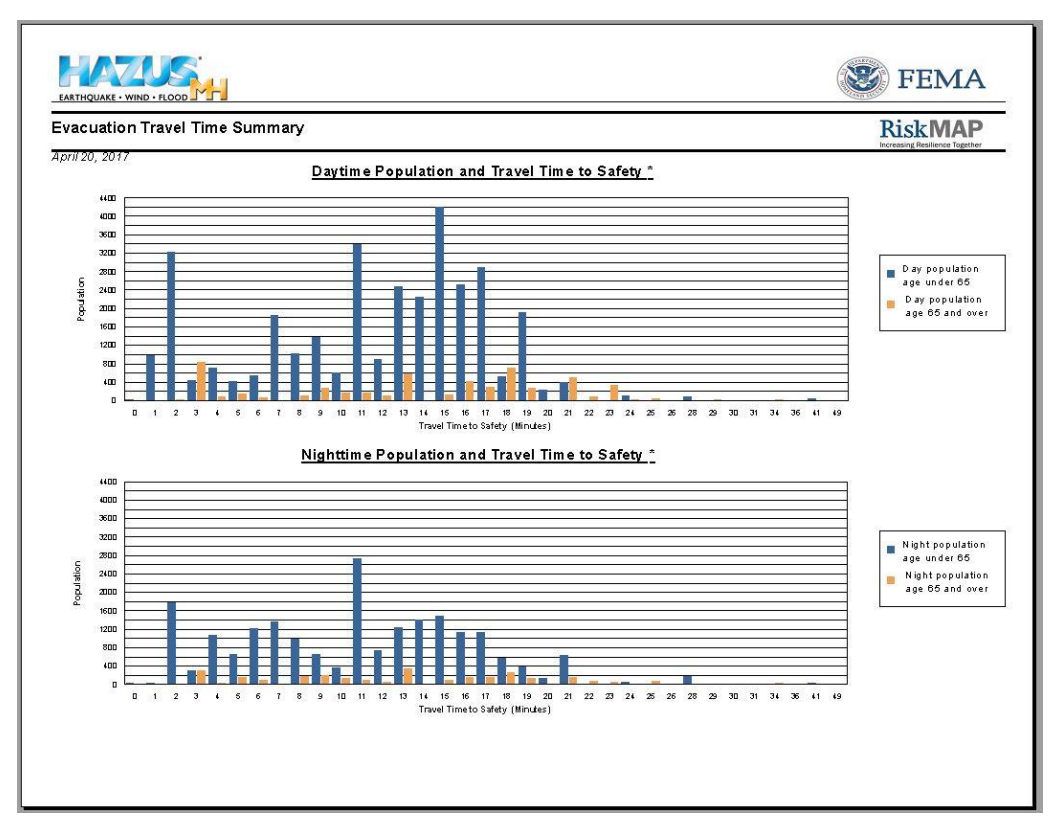

Figure 8-21 Summary Reports Output Example

## Section 9. Advanced Hazus Analysis: User-Defined Inventory Data

The Hazus baseline data inventory provides datasets that can be used for immediate assessment, but in certain areas (particularly for tsunamis) there may be the need to use a custom data set that is more relevant to the Study Region being analyzed. **User-Defined Facilities**, accessible via the option **Inventory > User-Defined Facilities**, enables user-specific datasets to be analyzed through the Hazus methodologies providing more accurate results. Users should utilize the Hazus Comprehensive Data Management System (CDMS) to import their User-defined point data into the State Database before building their Study Region. This also allows the combination of tsunami and earthquake loss potential in the case of near-source earthquakes (where the region is impacted by both earthquake ground shaking, and the earthquake generated tsunami).

Within Hazus, the UDF table is empty and it is the responsibility of the user to populate the table with data specific to the area being analyzed using the CDMS. The assumption is that the user will obtain custom data from another source, such as parcel data, organize it into the format seen in Table 9-1, and add it to the UDF tables (hzUserDefinedFlty, eqUserDefinedFlty, and flUserDefinedFlty) in the State Database in Hazus, using the enhanced CDMS UDF interface. The design of tsunami UDF utilizes attributes that are already part of the earthquake- and flood-specific UDF tables.

| User-Defined Facility | Note                                | Required for Tsunami Losses |
|-----------------------|-------------------------------------|-----------------------------|
|                       | General Table (hzUserDefinedFlt     | y)                          |
| [UserDefinedFltyId]   | A unique ID                         | Yes                         |
| [Occupancy]           | Specific Occupancy Type             | Yes                         |
| [Tract]               |                                     | No                          |
| [Name]                |                                     | No                          |
| [Address]             |                                     | No                          |
| [City]                |                                     | No                          |
| [Statea]              |                                     | No                          |
| [Zipcode]             |                                     | No                          |
| [Contact]             |                                     | No                          |
| [PhoneNumber]         |                                     | No                          |
| [YearBuilt]           |                                     | No                          |
| [Cost]                | Structural Replacement Cost (\$USD) | Yes                         |
| [BackupPower]         |                                     | No                          |
| [NumStories]          |                                     | No                          |
| [Area]                | Building Area (sqft)                | Yes                         |
| [ContentCost]         | Content Replacement Cost (\$USD)    | Yes                         |
| [ShelterCapacity]     |                                     | No                          |
| [Latitude]            |                                     | Yes                         |
| [Longitude]           |                                     | Yes                         |
| [Comment]             |                                     | No                          |
| [Shape]               |                                     | No                          |

#### Table 9-1 State Database User-Defined Facility Tables and Required Attributes

| User-Defined Facility                         | Note                                                       | Required for Tsunami Losses                         |  |  |  |  |  |
|-----------------------------------------------|------------------------------------------------------------|-----------------------------------------------------|--|--|--|--|--|
| Earthquake Specific Table (eqUserDefinedFlty) |                                                            |                                                     |  |  |  |  |  |
| [eqBldgType]                                  | Specific Earthquake Building Type                          | Yes                                                 |  |  |  |  |  |
| [DesignLevel]                                 | Seismic Design Level                                       | Yes                                                 |  |  |  |  |  |
| [eqUdsClass]                                  |                                                            | No, but required for EQ model<br>functionality loss |  |  |  |  |  |
| Flood Specific Table (flUserDefinedFlty)      |                                                            |                                                     |  |  |  |  |  |
| [FirstFloorHt]                                | Top of Finished Floor Relative to<br>Adjacent Grade (feet) | Yes                                                 |  |  |  |  |  |
| [foundationtype]                              |                                                            | No, but useful in estimating<br>FirstFloorHt        |  |  |  |  |  |

On aggregation, the data will be added to a new tsunami UDF table (tsUserDefinedFlty) as seen in Figure 9-1.

|    | Id Number | Occupancy | Tract        | Name     | Address         |                   |
|----|-----------|-----------|--------------|----------|-----------------|-------------------|
| 1  | OR000001  | G0V1 -    | 41057960400  | OR000001 | 410579604006050 | .Tillamook County |
| 2  | OR000002  | RES1 -    | 41057960400  | OR00002  | 410579604006067 | .Tillamook County |
| 3  | OR000003  | AGR1 -    | 41057960400  | OR000003 | 410579604006067 | .Tillamook County |
| 4  | OR000004  | G0V1 -    | 41057960400  | OR000004 | 410579604001006 | .Tillamook County |
| 5  | OR000005  | G0V1 -    | 41057960400  | 0R00005  | 410579604006064 | .Tillamook County |
| 6  | OR000006  | RES1 -    | 41057960300  | OR00006  | 410579603001187 | .Tillamook County |
| 7  | OR000007  | RES1 -    | 41057960300  | 0R00007  | 410579603001187 | .Tillamook County |
| 8  | OR000008  | RES1 💌    | 41057960300  | OR00008  | 410579603001187 | .Tillamook County |
| 9  | OR000009  | AGR1 🚽    | 41057960300  | OR000009 | 410579603001187 | .Tillamook County |
| 10 | OR000010  | AGR1 🖉    | 41057960300  | OR000010 | 410579603001187 | .Tillamook County |
| 11 | OR000011  | RES1 -    | 41057960300  | OR000011 | 410579603001187 | .Tillamook County |
| 12 | OR000012  | RES1 💽    | 41057960300  | OR000012 | 410579603001187 | .Tillamook County |
| 13 | OR000013  | RES1 💽    | 41057960300  | OR000013 | 410579603001187 | .Tillamook County |
| 14 | OR000014  | AGR1 🔄    | 41057960300  | OR000014 | 410579603001187 | .Tillamook County |
| 15 | OR000015  | RES1 💽    | 41057960300  | OR000015 | 410579603001187 | .Tillamook County |
| 16 | OR000016  | G0V1 🚽    | 41057960300  | OR000016 | 410579603001178 | .Tillamook County |
| 17 | OR000017  | RES1 -    | 41057960300  | 0R000017 | 410579603001197 | .Tillamook County |
| 18 | OR000018  | AGR1 💽    | 41057960300  | OR000018 | 410579603001197 | .Tillamook County |
| 19 | OR000019  | RES1 -    | 41057960300  | OR000019 | 410579603001197 | .Tillamook County |
|    | 0.0000000 | 0001 -    | 1 4105700000 | 0000000  | A1057000001107  | TOLICE, CLARK     |

#### Figure 9-1 User-Defined Facility Inventory

The intent is to begin to prioritize facilities requiring further study, as well as to prioritize mitigation strategies for the impacted communities. Losses and performance by building types are based on averages across large sets of buildings. Care should be used when reporting site specific results since the actual losses and performance for each could vary significantly. The UDF results should not been used as a substitute for a detailed engineering analysis performed with the agreement of the facility owner. The general approach is to call attention to these facilities, include their locations in the inventory, and indicate a potential for loss in the final report.

## 9.1 UDF Required Attributes

The minimum attributes required for analysis of UDF are presented in Table 9-2. It is recommended that CDMS be utilized to import the UDF data into the Hazus State database. If any of the attributes are not part of the user's dataset, then Hazus will populate them with default values using the CDMS tool provided that the user supplies occupancy type and building area. While it is possible to edit those values later through the Hazus interface, it is not practical to edit for larger datasets; therefore, it is more time-efficient to have the correct values in the imported file.

| Attribute                       | Description                                                                                                    | Why is it needed?                                                                                                    |
|---------------------------------|----------------------------------------------------------------------------------------------------|----------------------------------------------------------------------------------------------------|
| Record<br>Identifier (ID)       | A unique identifier for each record. Hazus will<br>create its own primary key (it does not prompt<br>the user for one since there is no guarantee it<br>is unique). Map this identifier to any field that is<br>not used: The COMMENT field is a good field<br>to use to populate this attribute. | Hazus will output all results keyed by<br>the ID it generates on import. If a join<br>to the original data is needed, this<br>attribute will be the only way to link<br>the results to the original data.                                           |
| Occupancy                       | Occupancy type per the Hazus classification.<br>Map it to OCCUPANCY.                                                                                                    | Analyses are based on the occupancy and/or building type.                                                                                                    |
| Building Type                   | Building type per the Hazus classification. Map it to BLDGTYPE.                                                                                                    | Analyses are based on the occupancy and/or building type.                                                                                                    |
| Design Level                    | Seismic Design Level. Map to DesignLevel.<br>CDMS default is PC.                                                                                                    | To assess lateral strength of<br>structure – for building damage                                                                                                    |
| First floor height              | Top of Finished Floor Relative to Adjacent<br>Grade (ft). Map to FirstFloorHt. CDMS default<br>is 1 foot.                                                                                                    | To assess content damage                                                                                                    |
| Building<br>replacement<br>cost | Cost (\$) to replace the building in case of<br>damage. Used by economic loss model. Map it<br>to COST. CDMS will estimate based on<br>RSMeans table (Section 12).                                                                                                    | To assess building economic loss                                                                                                    |
| Content<br>replacement<br>cost  | As above (in Building replacement cost)<br>relating to building content. Map to Content<br>Cost. CDMS will estimate based on percent of<br>building replacement.                                                                                                    | To assess content economic loss                                                                                                    |
| Location                        | The location of the structure/facility can be<br>supplied as latitude/longitude (in that case,<br>Hazus will create the geospatial points), or<br>directly when the table imported is a feature<br>class.                                                                                         | Hazus needs location of structure to<br>calculate the hazard. Hazus uses the<br>location at import time to filter the<br>points that do not fall within the<br>Study Region (i.e., discarding any<br>point that falls outside the Study<br>Region). |

#### Table 9-2 UDF Required Attributes

## 9.2 User-Defined Facilities Inventory

User-Defined inventory can require significant dedicated work to prepare. The extent of preparation and data compilation work involved depends on the condition and completeness of existing information, required data conversions, and the contributions of subject expertise. The greatest impact from enhanced inputs are produced both by editing the basic inventory and updating the model parameters. Strategic planning is required to estimate and execute the level of effort required to produce the useful analysis outputs.

The most detailed type of analysis incorporates the results from completed loss studies. For example, it is possible to include the output of loss estimates performed using locally developed assessments. Reviews and updates to the vulnerability ratings for each model building type will also produce more accurate analysis results.

It is advisable to run a baseline analysis for comparison with results after introduction of usersupplied data. Sensitivity of the loss estimation methodology under local conditions is measured best by review of outputs after inclusion of each enhanced inventory. Good record-keeping and inventory of documentation are essential.

Data collected may need to be adjusted so the inventory is classified appropriately. The inventory should align to the systems defined in the methodology, including replacement values and locations as points rather than polygons. In addition, a school may have two building wing additions that were constructed over the forty-year lifetime of the structure. Each era of construction used improved materials, but the best materials were used to construct the smallest addition. The individual responsible for assigning the building type of the school according to the Hazus Methodology will need to define and document the criteria applied to classify the structure. The easiest approach is to break the facility into different entries, i.e., two separate records. Refer to the *Hazus Tsunami Model Technical Manual* (FEMA, 2021) and *Hazus Inventory Technical Manual* (FEMA, 2021) for more information.

# Section 10. Advanced Hazus Analysis: User-Defined Hazard Data

## 10.1 User-Defined Tsunami Grids

Since the Hazus Tsunami Model utilizes authoritative hazard datasets from external providers, sample data from NOAA's Pacific Marine Environmental Laboratory (PMEL) are provided so that users can review and understand input requirements for all three levels of analysis.

Sample data (Table 10-1) are prepared for each level of analysis based on data provided for five of the <u>PMEL forecast inundation model communities</u>.

| Community            | County          | Scenario                | Level 1<br>(Basic)        | Level 2<br>(Advanced)          | Level 3 (Advanced)                          |
|----------------------|-----------------|-------------------------|---------------------------|--------------------------------|---------------------------------------------|
| Homer, AK            | Kenai           | M 9.2<br>1964<br>Alaska | hom_dem_ft<br>hom_maxR_ft | hom_maxdg_ft<br>hom_maxv_ftsec | hom_dg_ft_median<br>hom_flux_ft3sec2_median |
| Crescent City,<br>CA | Del Norte       | M 9.0<br>Cascadia       | crc_dem_ft<br>crc_maxR_ft | crc_maxdg_ft<br>crc_maxv_ftsec | crc_dg_ft_median<br>crc_flux_ft3sec2_median |
| Kahului, HI          | Maui            | M 9.0<br>Cascadia       | kah_dem_ft<br>kah_maxR_ft | kah_maxdg_ft<br>kah_maxv_ftsec | kah_dg_ft_median<br>kah_flux_ft3sec2_median |
| Garibaldi, OR        | Tillamook       | M 9.0<br>Cascadia       | gar_dem_ft<br>gar_maxR_ft | gar_maxdg_ft<br>gar_maxv_ftsec | gar_dg_ft_median<br>gar_flux_ft3sec2_median |
| Westport, WA         | Grays<br>Harbor | M 9.0<br>Cascadia       | wes_dem_ft<br>wes_maxR_ft | wes_maxdg_ft<br>wes_maxv_ftsec | wes_dg_ft_median<br>wes_flux_ft3sec2_median |

 Table 10-1 NOAA PMEL Sample Data

In the table above:

- Level 1 (Basic): DEMs include post-earthquake ground deformation (ft) for near-source scenarios; Max runup (maxR, ft) relative to MSL
- Level 2 (Advanced): Depth grids are maximum depths (maxdg) in feet above ground level; maximum velocity (maxv) in ft/sec.
- *Level 3 (Advanced):* Depth grids are median depths in feet above ground level; momentum flux is median values in ft<sup>3</sup> sec<sup>2</sup>.

The levels of analysis noted above are not the same levels of analysis denoted in other Hazus models (refer to Section 2 for more information).

The hazard data (runup and velocity) were developed using <u>NOAA's Short-term Inundation</u> <u>Forecasting for Tsunamis (SIFT) system</u>. For additional information, including access to SIFT products visit the <u>PMEL website</u>.

In addition, each state and territory supported by the Hazus Tsunami Model has also developed or are actively working on the development of tsunami hazard data. Many of these datasets are available online or can be obtained through state contacts. A summary of some of the state efforts is available <u>online</u>. Note that each state provides hazard data in different GIS formats and units. Although the Hazus GUI helps provide the ability to convert units, the input needs to be in either ArcGRID or NetCDF NOAA SIFT output format.

The <u>National Tsunami Hazard Mitigation Program (NTHMP)</u> provides a comprehensive list of state agency partners as well as official <u>NTHMP Coordinating Members</u>.

## **10.2 User-Defined Casualty Data**

The Level 2 (Advanced) Casualty Analysis leverages the output from the USGS Pedestrian Evacuation Analyst ArcGIS tool (Figure 10-1), which assesses evacuation times to high ground. The preparation of Level 2 (Advanced) input and use of the USGS tool requires review and input of available land use data, imagery and could require mapping in the field. Unlike Level 1 (Basic) that includes a road only approach, Level 2 (Advanced) supports the ability of providing pedestrian evacuation travel times across fields or other more direct routes to safety. However, development of the Level 2 (Advanced) data needs to incorporate a more detailed data analysis to ensure that no obstructions, such as fencing, or canals are ignored in providing the most expedient routes for evacuation. In addition, the Level 2 (Advanced) analysis can better incorporate current or proposed vertical evacuation structures. Detail on the <u>USGS Pedestrian Evacuation Tool Methodology</u> is available from the USGS.

The tool can be found <u>online</u>.

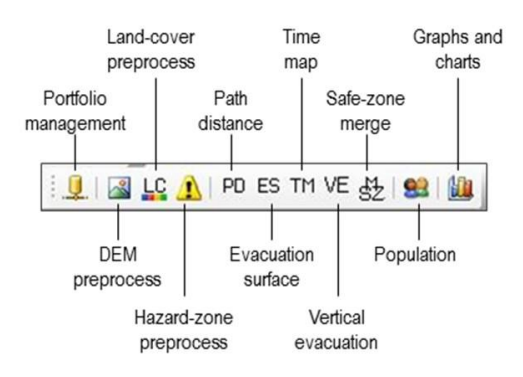

#### Figure 10-1 USGS Pedestrian Evacuation Analyst ArcGIS tool

Input data required for the Hazus Level 2 (Advanced) Casualty Analysis include:

- Travel Time to Safe Zone (depth = 0)
- Travel Time to Partially Safe Zone (depth <2 meters)

## **10.3 Advanced: Post-Earthquake Ground Deformation DEM**

In the case of a tsunami analysis involving a Near Source earthquake, it is recommended that the DEM used in the scenario be based on deformed (post-earthquake) topography. This will allow for more accurate inundation modeling by factoring in any ground deformation caused by the earthquake. For numerical modeling, such as that performed by PMEL, the deformed DEM is usually available. The deformed DEM is available in the FEMA MSC sample data for the local Cascadia scenario. It can be a critical input if the ground surface elevations relative to sea-level have decreased, the inundation and losses could be more extensive. See the *Hazus Tsunami Model Technical Manual* (FEMA, 2021) document discussion of hydrodynamic models combined with seafloor deformation and coastal topography for more information.

## Section 11. Advanced Hazus Analysis: Combined Earthquake and Tsunami Scenario with Level 2 Casualty Analysis

In order to run a combined earthquake and tsunami analysis, the user needs to build a multihazard (earthquake and tsunami) Study Region that includes a shoreline (i.e., must be a coastal region) following the workflow outlined in Table 11-1.

| Build Multi-Hazard Study Region:<br>Hazus Earthquake Model                                                                                       | Build Multi-Hazard Study Region<br>Hazus Tsunami Model                                                                                           |
|----------------------------------------------------------------------------------------------------|----------------------------------------------------------------------------------------------------|
| <ul> <li>Define/Select Earthquake Scenario<br/>(using same scenario source that<br/>creates the Tsunami hazard)</li> <li>Run Analysis</li> </ul> | <ul> <li>Select Tsunami Scenario</li> <li>Define Tsunami Type as Near Source</li> <li>Define Scenario – Level 2 or 3<br/>(Advanced)</li> </ul>   |
| <ul> <li>Display Earthquake-Only Losses</li> </ul>                                                                                               | <ul> <li>Run Tsunami Analysis</li> <li>Define Casualty Level 2 (Advanced)</li> <li>Display Combined Earthquake and<br/>Tsunami Losses</li> </ul> |

#### Table 11-1. Combined Earthquake and Tsunami Scenario – User Workflow

## 11.1 Steps to Create and Run a Combined Earthquake and Tsunami Analysis

The combined earthquake and tsunami scenarios are available for Near Source tsunami hazards, where the earthquake ground shaking impacts the Study Region for the following locations:

- Alaska
- Oregon
- Washington
- California
- Hawaii
- US Virgin Islands
- Puerto Rico

Sample data for all levels of analysis have been provided for a selected community for each of the five U.S. states and is accessible from the <u>PMEL website</u> (See Section 10 for more information). The following example uses the data for Garibaldi, Oregon (in Tillamook County), for a Level 2 (Advanced) Analysis based on a Magnitude 9.0 Cascadia Subduction Zone earthquake.

To run a combined analysis, the Study Region must be created for both earthquake and tsunami hazard analysis. Start with **Create a New Region** wizard (Figure 11-1). Select both **Earthquake** and **Tsunami** and click **Next**.

| Create New Region                                                                                                    |                                       | ×      |
|----------------------------------------------------------------------------------------------------|---------------------------------------|--------|
| Hazard Type<br>The hazard type controls the type and amount of data that will be aggr<br>affects the analysis options that will be available.                                                                    | regated. The hazard type selected     |        |
| Your study region can include one or more of the following hazards. C hazard(s) you are interested in.                                                                                                    | heck below the                        |        |
| ✓ Earthquake                                                                                                    |                                       |        |
| Flood                                                                                                    |                                       |        |
| Hurricane                                                                                                    |                                       |        |
| ✓ Tsunami                                                                                                    |                                       |        |
| Notes:<br>1. Selection of hazards listed above depends upon the hazard module                                                                                                    | es installed.                         |        |
| <ol><li>Once a study region is built with a given hazard(s), it cannot be more<br/>other words, you cannot add another hazard to it. Alternatively, you m<br/>similar region with different hazard(s).</li></ol> | dified later on, in<br>ay re-create a |        |
| <ol><li>If you are creating a Near Source only Tsunami region, please also<br/>Earthquake checkbox.</li></ol>                                                                                                    | check                                 |        |
|                                                                                                    |                                       |        |
|                                                                                                    |                                       |        |
|                                                                                                    |                                       |        |
|                                                                                                    | < Back Next >                         | Cancel |
|                                                                                                    |                                       |        |

Figure 11-1 Create New Region Multi-hazard

Specify the Study Region for Tillamook, Oregon, and finish the **Create New Region** wizard. Open a region and select the new multi-hazard region (created above). When prompted, select **Earthquake** to run first as shown in Figure 11-2.

| Open Region                                                                                                    | ×                                     |
|----------------------------------------------------------------------------------------------------|---------------------------------------|
| Study region hazards selection<br>If a region has data for multiple hazards, one only on<br>needs to be selected before the regions is opened | an be worked on at a time, and        |
| The region you have selected has data for the ha<br>on one hazard at a time.                                                                  | zards listed below. You can only work |
| You can always switch hazards at any time from the                                                                                            | ne study region menu.                 |
| Please select the hazard to be current when your                                                                                              | region is opened.                     |
| Earthquake                                                                                                    |                                       |
| C Flood                                                                                                    |                                       |
| C Hurricane                                                                                                    |                                       |
| C Tsunami                                                                                                    |                                       |
|                                                                                                    |                                       |
|                                                                                                    |                                       |
| <                                                                                                    | Back Next > Cancel                    |

Figure 11-2 Open Region Earthquake Model

In the **Seismic Hazard Type Selection** menu, choose to run a scenario using **USGS ShakeMap** as the seismic hazard type (Figure 11-3).

Figure 11-3 Scenario Wizard – Seismic Hazard Type Selection

Use the **ShakeMap Download** window (Figure 11-4) to search for available USGS ShakeMaps or use the **Browse for Existing ShakeMap Grid Data** button to search for a previously downloaded ShakeMap (See *Hazus Earthquake Model User Guidance* (FEMA, 2020) for instructions on downloading USGS ShakeMaps).

| ShakeMap Download                                                                                              |                                                                                                    | ×                                                                                                    |
|----------------------------------------------------------------------------------------------------|----------------------------------------------------------------------------------------------------|----------------------------------------------------------------------------------------------------|
| ShakeMap Events     ShakeMap Scenarios     Select from Available ShakeMap Events     Available Earthquake Data | Online ShakeMap Search Parameters<br>Rectangle<br>Max Latitude [45.783500370000]<br>Min Longitude Max Longitude<br>-124.018081588 123.299169596<br>Min Latitude [45.043976311000]<br>Study Region Upload Options | Earthquake Magnitude<br>Min Magnitude 5 Max Magnitude 95<br>Earthquake Time Frame<br>Start Time: Today Minus 90 Days<br>Earthquake Direction<br>Apply Geomean Search |
|                                                                                                    | Selected ShakeMap Properties                                                                                                    |                                                                                                    |
|                                                                                                    | Selected ShakeMap Details                                                                                                    |                                                                                                    |
|                                                                                                    |                                                                                                    |                                                                                                    |
|                                                                                                    | Download Selected ShakeMap Grid Data                                                                                                    | Browse for Existing ShakeMap Grid Data Cancel                                                                                                    |

Figure 11-4 ShakeMap Download

Complete the scenario setup and run the analysis (Figure 11-5).

| Analysis Options                                                                                                    |                              |
|----------------------------------------------------------------------------------------------------|------------------------------|
|                                                                                                    |                              |
| Inventory View                                                                                                    | Select All                   |
| <ul> <li>General Buildings</li> <li>Essential Facilities</li> <li>Military Installation</li> <li>Advanced Engineering Bldg Mode</li> <li>User-defined Structures</li> <li>Transportation Systems</li> <li>Utility Systems</li> <li>Induced physical damage</li> <li>Direct Social Losses</li> <li>Indirect economic impact</li> <li>Contour maps</li> </ul> | Deselect All                 |
|                                                                                                    | OK<br>Cancel                 |
| Number of modules selected = 0                                                                                                    |                              |
| Blue text indicates modules which need to be (re-) analyzed s<br>current vis-a-vis the hazard scenario and/or the analysis para                                                                                                    | ince they are not<br>meters. |

#### Figure 11-5

When the run is complete, choose **Switch Hazard** under **File** on the toolbar. Select **Tsunami** (Figure 11-6) to switch to the Tsunami Model.

| Select Hazard X                                                                                                   |
|----------------------------------------------------------------------------------------------------|
| The region you have selected has data for the hazards listed below. You can only work<br>on one hazard at a time. |
| You can always switch hazards at any time from the study region menu.                                             |
| Please select the hazard to be current when your region is opened.                                                |
| ◯ Earthquake                                                                                                    |
| ◯ Flood                                                                                                    |
| OHurricane                                                                                                    |
| Tsunami                                                                                                    |
| OK Cancel                                                                                                    |

Figure 11-6 Select Hazard Model

In the Hazus Tsunami Model, select **Tsunami Hazard Type** (Figure 11-7) from the **Hazard** menu. Choose **Near Source only** (Figure 11-8). Click **OK**.

| Hazard | Analysis   | Results | Boo |
|--------|------------|---------|-----|
| Tsu    | ınami Haza | rd Type |     |
| Use    | r Data     |         |     |
| Sho    | w Current  |         |     |

#### Figure 11-7 Hazard Menu

| Tsunami Hazard Type     | _          |       | $\times$ |
|-------------------------|------------|-------|----------|
| Study region tsunami ha | azard type | e     |          |
| Near Source only        | /          |       |          |
| O Distant Source        |            |       |          |
| ОК                      | С          | ancel | ]        |

Figure 11-8 Tsunami Hazard Type

From the Hazard menu, select User Data. Then, choose Level 2: Depth-Above Ground Level (AGL) and Velocity (Figure 11-9).

| User Data        |                       |                | 82-28          |       |
|------------------|-----------------------|----------------|----------------|-------|
|                  | Welcome to Ts         | unami Us       | er Data Wi     | zard  |
|                  | Select Hazard Type    |                |                |       |
| a wanter and     | C Level 1: Runup Only | /-Mean Sea Lev | el (MSL)       |       |
|                  | C Level 1: Quick Look | -Single Maximu | m Runup        |       |
|                  | Level 2: Depth-Aboy   | e Ground Level | (AGL) and Velo | xcity |
| an annal the     |                       |                |                |       |
| and the second   |                       | ind Momentum F | ·lux (HV2)     |       |
| 4                |                       |                |                |       |
|                  |                       |                |                |       |
| and the second   | 27                    |                |                |       |
| and the second   | Sila                  |                |                |       |
| Belleville and a | 14                    |                |                |       |
|                  |                       | of Develo      | Maria          |       |

#### Figure 11-9 User Data Menu

As seen in Figure 11-10, under Select Input Format and Units, choose **Rasters** and set the units to depth = ft and velocity = ft/sec. Use the **Browse Depth** and **Browse Velocity** buttons to load the Level 2 (Advanced) sample data for Garibaldi, Oregon. Click **OK** to load the data into the analysis. Then click **Next**.

| User Data                                         |                   | – 🗆 X               |
|---------------------------------------------------|-------------------|---------------------|
| Level 2: Tsunami Depth and Velocity               |                   |                     |
| Select Input Format and Units                     |                   |                     |
| Rasters                                           | Depth Units:      | ft $\sim$           |
| O NetCDF NOAA SIFT                                | Velocity Units:   | ft/sec $\checkmark$ |
| Select dataset(s)                                 |                   |                     |
| C:\GIS_Data\Activity10.3\orig\Garibaldi\Level2.go | db\gar_maxdg_ft   | Browse Depth        |
| C:\GIS_Data\Activity10.3\ong\Ganbaldi\Level2.go   | b \gar_maxv_ftsec | Browse Velocity     |
|                                                   |                   | Show Selected       |
|                                                   | × [               | Remove              |
| <                                                 | <b>``</b>         | OK                  |
|                                                   |                   |                     |
|                                                   | < Back            | Next > Cancel       |

Figure 11-10 Level 2 (Advanced) Tsunami Depth and Velocity

Enter the scenario name and click **Next** (Figure 11-11). Click **OK** to continue.

| User Data                          |        | _      |     | ×    |
|------------------------------------|--------|--------|-----|------|
| Tsunami Scenario Name              |        |        | (   |      |
| Enter a name for the tsunami event |        |        |     |      |
| garibaldi_oregon                   |        |        |     |      |
|                                    |        |        |     |      |
|                                    |        |        |     |      |
|                                    |        |        |     |      |
|                                    |        |        |     |      |
|                                    |        |        |     |      |
|                                    | < Back | Next > | Car | ncel |

Figure 11-11 Tsunami Scenario Name

In the **Analysis** menu, choose **Run**. In the **Analysis Option–Tsunami** window (Figure 11-12), click **Select All**. Note that the Study Region for Tillamook, Oregon, has a user-defined facility (UDF) database included in Hazus. Click **OK**.

| Analysis Options - Tsunami                                                                                                    | ×                          |
|----------------------------------------------------------------------------------------------------|----------------------------|
| Inventory View                                                                                                    |                            |
| General Building Stock<br>General Building Stock<br>Orect Damages<br>Orect Damages<br>Orect Damages<br>Orect Economic Loss<br>User Defined Facilities<br>Orect Damages<br>Functionality and Economic Loss<br>Combined User Defined Facilities<br>Orect Damages<br>Functionality and Economic Loss<br>Functionality and Economic Loss<br>Functionality and Economic Loss<br>Functionality and Economic Loss<br>Mumber of modules selected = 8 | Select All<br>Deselect All |
| OK Cancel                                                                                                    |                            |

Figure 11-12 Analysis Option - Tsunami

The next step requires output data from the USGS Pedestrian Evacuation Model. The USGS model includes the capability for more detailed analysis using land-use layers, and safe-zone validation, as well as the ability to incorporate vertical evacuation. The Level 2 (Advanced) Hazus input is the Travel Time Map output to Safety and Partial Safety of the USGS model as shown in Figure 11-13.

| Pedestrian Evacuation Analyst Workflow                                                                                     |                 |
|----------------------------------------------------------------------------------------------------|-----------------|
| Step 1: Create/set a portfolio for the study area 🖳                                                                        |                 |
| Step 2: Preprocess data<br>Preprocess Preprocess Preprocess Validate (Manual<br>DEM LULC Hazard Safe Zone Step)            |                 |
| Step 3: Create surfaces and maps<br>Calculate Path p0 Create Evacuation Surface Create Time value Step) Map                | e III           |
| Step 4: Process vertical evacuation sites <i>(optional)</i><br>Process Vertical VE Merge Safe<br>Evacuation Sites VE Zones | ,               |
| Step 5: Population Processing                                                                                              | Import to Hazus |
| Step 6: Charts and Graphs                                                                                                  |                 |

Figure 11-13 Pedestrian Evacuation Analyst Workflow Example

#### 11.2 Casualty – Level 2 Analysis

In the Analysis menu, in the Casualty submenu (Figure 11-14) choose Casualty Level 2.

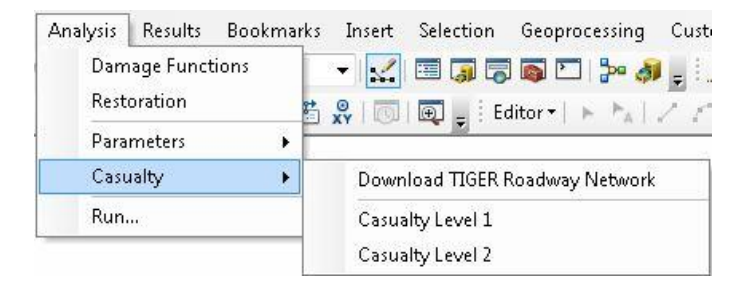

Figure 11-14 Casualty Menu

In the **Casualty Analysis** window (Figure 11-15), load the **Safe Zone** data and the **Partially Safe Zone** data from the USGS Pedestrian Evacuation Analyst Tool. Click on **Load to SQL Database** to add to Hazus. Enter an Arrival Time of 20 minutes. The rest will fill in with default values of a Time to Maximum Runup of 25 minutes and a Warning Time of 10 minutes. Click on **Analysis**.
| (MOI              | DEL-DAT                        |                            | els\Haz                    | us4_0                        | CaseS                       | tudy_P                     | rocessi                      | ng-201                    | -                              | 9                     | afe Zor           | ne              |   |
|-------------------|--------------------------------|----------------------------|----------------------------|------------------------------|-----------------------------|----------------------------|------------------------------|---------------------------|--------------------------------|-----------------------|-------------------|-----------------|---|
| 1401              | DECOAN                         | - 1100                     | CIS 11 102                 | .034_0                       | 100360                      | (ddy_1                     | 1006338                      | 19-201                    |                                | Partia                | ally Safe         | Zone            |   |
|                   | iii                            |                            |                            |                              |                             |                            |                              | F                         |                                | Load to               | SQL D             | atabas          | e |
| ravel<br>inute    | Time Viev<br>s summari<br>OBJE | w - Cas<br>zed fro<br>Cens | ualty M<br>m 2 inp<br>PopC | odel: R<br>uts for I<br>PopC | ollup of<br>time to<br>PopE | NSI po<br>safety a<br>PopN | opulatio<br>and time<br>PopN | n point<br>to par<br>PopN | s at blo<br>tial safe<br>Trav_ | ck leve<br>ty<br>Trav | , travel<br>Trav_ | time in<br>Trav |   |
| Þ                 | 1                              | 41                         | 4                          | 1                            | 5                           | 14                         | 1                            | 15                        | 151                            | 179                   | 154               | 182             | l |
|                   | 2                              | 41                         | 8                          | 3                            | 11                          | 10                         | 3                            | 13                        | 37                             | 44                    | 39                | 47              |   |
|                   | 3                              | 41                         | 28                         | 12                           | 40                          | 29                         | 11                           | 40                        | 35                             | 42                    | 36                | 43              | l |
|                   | 4                              | 41                         | 2                          | 1                            | 3                           | 2                          | 1                            | 3                         | 25                             | 30                    | 28                | 34              |   |
|                   | 5                              | 41                         | 18                         | 8                            | 26                          | 21                         | 8                            | 29                        | 25                             | 30                    | 26                | 31              |   |
|                   |                                | 41                         | 4                          | 1                            | 5                           | 4                          | 2                            | 6                         | 24                             | 29                    | 26                | 31              | Į |
|                   | 6                              |                            | 0                          | 1                            | 4                           | 5                          | 2                            | 7                         | 24                             | 29                    | 26                | 31              |   |
|                   | 6<br>7                         | 41                         | 3                          |                              | -                           | -                          |                              |                           |                                |                       |                   |                 |   |
| nter (            | 6<br>7<br>Casualty T           | 41<br>                     | 3<br>rametei               | rs in Mir                    | nutes                       | -                          | -                            | -                         |                                |                       |                   |                 |   |
| nter (<br>.rrival | 6<br>7<br>Casualty T           | 41<br>ime Pa               | 3<br>ramete                | rs in Mi                     | nutes                       |                            | -                            | •                         | 2                              | d.                    |                   |                 |   |

Figure 11-15 Casualty Analysis – Level 2 (Advanced)

Cancel

The output will be available to view as tables, map layers, and reports. The next section will focus on the combined reports (earthquake and tsunami). See Section 8 for additional information regarding the result reporting options.

Analysis

# 11.3 Reports

Tsunami losses that occur with near-source earthquakes occur typically in narrow coastal zones. In Hazus, the smaller tsunami region losses are incorporated into the larger earthquake Study Region losses. The entire Study Region will likely be affected by a near source earthquake, compared to the narrow coastal zone for tsunami. The results of a combined earthquake and tsunami analysis can be viewed only in the Tsunami Model.

| Table | 11-2 | Tsunami | Summary | Reports |
|-------|------|---------|---------|---------|
|       |      |         |         |         |

| Tsunami Summary Reports                         | Description of Output                                                                                                    |  |  |  |  |  |  |
|-------------------------------------------------|----------------------------------------------------------------------------------------------------|--|--|--|--|--|--|
| Inventory                                       |                                                                                                    |  |  |  |  |  |  |
| Building Stock Exposure by General<br>Occupancy | Hazus displays the inventory by general occupancy and total (all occupancies combined) for the study region in thousands of dollars. |  |  |  |  |  |  |
|                                                 | Buildings                                                                                                    |  |  |  |  |  |  |
| Building Damage by Count by General Occupancy   | Hazus displays the number of buildings damaged by state<br>(none, moderate, extensive, complete and total) by general<br>occupancy.  |  |  |  |  |  |  |

| Tsunami Summary Reports                                                        | Description of Output                                                                                                    |
|--------------------------------------------------------------------------------|----------------------------------------------------------------------------------------------------|
| Building Damage by General<br>Occupancy                                        | Hazus displays the square footage distribution by damage<br>state (none, moderate, extensive, and complete) by square<br>footage (thousands square feet).                                                                                                    |
|                                                                                | Losses                                                                                                    |
| Direct Economic Losses for Buildings                                           | Hazus displays the direct economic loss (in thousands) by<br>capital stock losses (structural, non-structural and contents<br>damage, inventory loss) loss ratio, and income losses<br>(relocation, capital related, wages, and rental income) and<br>total losses.                           |
| User Defined Facility Economic Loss<br>Report by Building Type                 | Hazus displays the UDF economic losses (in US \$) by capital stock exposure (building and contents) capital stock losses (structural, non-structural, contents, and total) and loss ratio (building % and content %).                                                                         |
| User Defined Facility Economic Loss<br>Report by General Occupancy             | Hazus displays the UDF economic losses (in US \$) by capital stock exposure (building and contents) capital stock losses (structural, non-structural, contents, and total) and loss ratio (building % and content %).                                                                         |
| Casualties - All                                                               | Hazus displays the potential casualties by community preparedness level (good, fair, poor) by night and day.                                                                                                    |
| Combined Direct Economic Losses for Buildings                                  | Hazus displays economic losses (thousands \$) by capital<br>stock losses (structural, non-structural and contents damage,<br>inventory loss) loss ratio, and income losses (relocation,<br>capital related, wages, and rental income) and total losses.                                       |
| Combined User Defined Facility<br>Economic Loss Report by General<br>Occupancy | Hazus displays the UDF economic losses (in US \$) by capital stock exposure (building and contents) capital stock losses (structural, non-structural, contents, and total) and loss ratio (building % and content %).                                                                         |
| Combined User Defined Facility<br>Economic Loss Report by Building Type        | Hazus displays the UDF economic losses (in US \$) by capital stock exposure (building and contents) capital stock losses (structural, non-structural, contents, and total) and loss ratio (building % and content %).                                                                         |
|                                                                                | Other                                                                                                    |
| Evacuation Time Travel Summary                                                 | Hazus displays the daytime population and travel time to<br>safety and nighttime to safety by age under 65 and over 65. It<br>also displays the nigh time population and travel time to<br>safety for ages 65 and over and 65 and under.                                                      |
| Tsunami Global Risk Report                                                     | Hazus displays a report consisting of a description of the region, tsunami scenario parameters, direct tsunami damage, social impact (evacuation travel time and casualties), economic losses (building losses), an appendix for county data and regional population and building value data. |
| Combined Earthquake and Tsunami<br>Global Risk Report                          | Hazus displays a report that contains a building and lifeline<br>inventory, earthquake and tsunami scenario parameters,<br>combined earthquake and tsunami damage, induced<br>earthquake damage, social impact, economic loss and two<br>appendixes.                                          |

The output can be viewed in the form of results tables, maps, and reports. The tables and map layers are accessible from the **Results** menu (Figure 11-16) on the toolbar for **Combined General Building Stock**, **Combined User-Defined Facilities**, and **Casualties**. See Section 8 for additional information.

| Results | Bookmarks                        | Insert | Selectio | n |  |  |  |  |
|---------|----------------------------------|--------|----------|---|--|--|--|--|
| Tsi     | unami Inundati                   | on     |          | • |  |  |  |  |
| Ge      | General Building Stock           |        |          |   |  |  |  |  |
| Us      | User-Defined Facilities          |        |          |   |  |  |  |  |
| Co      | Combined General Building Stock  |        |          |   |  |  |  |  |
| Co      | Combined User Defined Facilities |        |          |   |  |  |  |  |
| Ca      | Casualties                       |        |          |   |  |  |  |  |
| Su      | mmary Reports                    |        |          |   |  |  |  |  |

## Figure 11-16 Results Menu

This section will review the reports, which are located under **Hazus MH Tsunami Summary Reports** (Figure 11-17) on the **Results** menu. The Combined Analysis reports are available under the following tabs in the **Summary Report** window:

- Losses
  - o Combined Direct Economic Losses for Building
  - Combined User-Defined Facility Economic Loss Report by General Occupancy
    - These results will only appear if there are UDF inventory in the Study Region.
  - o Combined User-Defined Facility Economic Loss Report by Building Type
- Other
  - Combined Earthquake and Tsunami Global Risk Report

| Hazus-MH Tsunami Summary Reports                                                                                                    | × |  |  |  |  |  |  |
|----------------------------------------------------------------------------------------------------|---|--|--|--|--|--|--|
| Inventory Buildings Losses Other                                                                                                    |   |  |  |  |  |  |  |
| Please select the summary report(s) to view:                                                                                                    |   |  |  |  |  |  |  |
| Direct Economic Losses for Buildings<br>User Defined Facility Economic Loss Report by Building Type<br>User Defined Facility Economic Loss Report by General Occupancy<br>Casualties - All<br>Combined Direct Economic Losses for Buildings<br>Combined User Defined Facility Economic Loss Report by General Occup<br>Combined User Defined Facility Economic Loss Report by Building Type |   |  |  |  |  |  |  |
| View                                                                                                    |   |  |  |  |  |  |  |
| Close                                                                                                    |   |  |  |  |  |  |  |

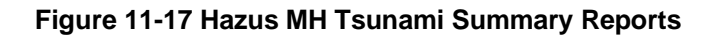

# **11.3.1 Combined Direct Economic Losses for Buildings**

The Combined Direct Economic Losses for Buildings (Figure 11-18) displays the combined losses (in thousands of dollars US) for:

- Capital Stock Losses
  - Structural Damage
  - Nonstructural Damage
  - o Contents Damage
  - o Inventory Loss
- Income Losses
  - Relocation Losses
  - Capital Related Losses
  - Wage Losses
  - o Rental Income Loss
- Total Loss

| ombined Dire | ct Economic L                | osses for                     | Buildings                  |                   |                 |                    |                    |                 |                          |                       |
|--------------|------------------------------|-------------------------------|----------------------------|-------------------|-----------------|--------------------|--------------------|-----------------|--------------------------|-----------------------|
| iy 19, 2017  |                              |                               |                            |                   |                 |                    |                    |                 | All values are           | in thousands of dolla |
|              |                              |                               |                            |                   |                 |                    |                    |                 |                          |                       |
|              |                              |                               |                            |                   |                 |                    |                    |                 |                          |                       |
|              | 23                           |                               |                            | Ę                 |                 | 1                  |                    |                 |                          |                       |
|              | Capital Stock Losses         |                               |                            |                   |                 |                    | Income             | losses          |                          |                       |
|              | Cost<br>Structural<br>Damage | Cost<br>Non-struct.<br>Damage | Cost<br>Contents<br>Damage | Inventory<br>Loss | Loss<br>Ratio % | Relocation<br>Loss | Capital<br>Related | Wages<br>Losses | Rental<br>Income<br>Loss | Total Loss            |
| regon        |                              |                               |                            |                   |                 |                    |                    |                 |                          | 8)                    |
| illamook     | 2 11,242                     | 782,996                       | 506,108                    | 5,882             | 27.65           | 126,768            | 60,463             | 105,972         | 55,332                   | 1,854,76              |
| otal         | 211,242                      | 782,996                       | 506,108                    | 5,882             |                 | 126,768            | 60,463             | 105,972         | 55,332                   | 1,854,76              |
| egion Total  | 211,242                      | 782,996                       | 506,108                    | 5,882             | 27.65           | 126,768            | 60,463             | 105,972         | 55,332                   | 1,854,76              |
|              |                              |                               |                            |                   |                 |                    |                    |                 |                          |                       |

Figure 11-18 Combined Direct Economic Losses for Buildings

# 11.3.2 Combined User-Defined Facility Economic Loss Report by General Occupancy

The Combined User-Defined Facility Economic Loss Report by General Occupancy (Figure 11-19) displays the combined exposure and losses by general occupancy. These results will only appear if there are UDF inventory in the Study Region.

- Capital Stock Exposure
- Building Exposure
  - Content Exposure
- Capital Stock Losses
  - o Building Loss
  - Nonstructural Loss
  - o Content Loss
- Total Loss
  - o Loss Ratio
  - Building %
  - Content %

| combined User Defined Faci | ility Economic Los   | ss(USD\$) R          | eport by Ger         | neral Occup            | ancy          |             |               |           |
|----------------------------|----------------------|----------------------|----------------------|------------------------|---------------|-------------|---------------|-----------|
| riday, May 19, 2017        |                      | <u> </u>             |                      |                        |               |             |               |           |
|                            |                      |                      |                      |                        |               |             |               |           |
|                            | Capital Stock        | Exposure             | Capital Stock Losses |                        |               | Loss Ratio  |               |           |
|                            | Building<br>Exposure | Contents<br>Exposure | Building Loss        | Non Structural<br>Loss | Contents Loss | TOTAL Loss  | Building<br>% | Content 9 |
| General Occupancy          |                      |                      |                      |                        |               |             |               |           |
| Agriculture                | 1,884,680            | 1,879,400            | 744,628              | 889,843                | 1,664,153     | 3,298,624   | 86.72%        | 88.55%    |
| C om m ercial              | 8,837,862            | 8,835,000            | 2,299,504            | 5,842,431              | 8,189,964     | 16,331,900  | 92.13%        | 92.70%    |
| Education                  | 695,900              | 695,800              | 130,806              | 564,375                | 695,800       | 1,390,981   | 99.90%        | ****      |
| Government                 | 8,577,890            | 8,620,600            | 928,596              | 4,753,477              | 6,428,974     | 12,111,046  | 66.24%        | 74.58%    |
| Industrial                 | 3,528,296            | 5,291,550            | 267,101              | 1,509,831              | 2,742,352     | 4,519,284   | 50.36%        | 51.83%    |
| R eligion/N on-Profit      | 5,678,194            | 5,676,400            | 885,710              | 3,850,012              | 4,999,612     | 9,735,335   | 83.40%        | 88.08%    |
| R es id e ntial            | 187,134,677          | 93,522,700           | 36,112,878           | 137,808,644            | 87,260,389    | 261,181,911 | 92.94%        | 93.30%    |
| Scenario Total             | 216,337,499          | 124,521,450          | 41,369,224           | 155,218,612            | 111,981,244   | 308,569,081 | 90.87%        | 89.93     |

## Figure 11-19 Combined User-Defined Economic Loss Report by General Occupancy

# 11.3.3 Combined User-Defined Facility Economic Loss Report by General Building Type

The Combined User-Defined Facility Economic Loss Report by General Building Type (Figure 11-20) displays the combined exposure and losses by general building type for:

- Capital Stock Exposure
  - Building Exposure

- Contents Exposure
- Capital Stock Losses
  - Structural Loss
  - Non-Structural Loss
  - Contents Loss
  - Total Loss 0
- Loss Ratio
  - Building %
  - Content %

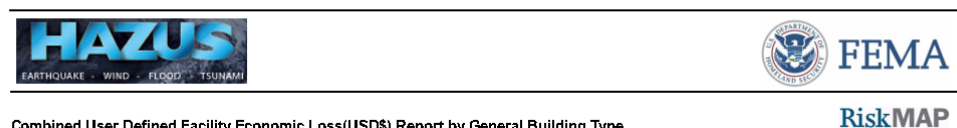

Combined User Defined Facility Economic Loss(USD\$) Report by General Building Type

Tuesday, July 28, 2020

|                                            | Capital Stock        | Exposure             |                 | Capital St            | ock Losses    |                                  | Loss          | Ratio      |
|--------------------------------------------|----------------------|----------------------|-----------------|-----------------------|---------------|----------------------------------|---------------|------------|
|                                            | Building<br>Exposure | Contents<br>Exposure | Structural Loss | NonStructural<br>Loss | Contents Loss | TOTAL<br>Loss(USD\$ <del>)</del> | Building<br>% | Content %  |
| General Building Type                      |                      |                      |                 |                       |               |                                  |               |            |
| C = Concrete                               | 10,709,789           | 10,214,650           | 1,521,620       | 7,102,921             | 8,719,995     | 17,344,536                       | 80.53%        | 85.37%     |
| C = Concrete                               | 82,620               | 123,900              | 11,245          | 69,649                | 123,900       | 204,793                          | 97.91%        | 100.00%    |
| C = Concrete                               | 863,620              | 737,550              | 201,941         | 661,016               | 737,550       | 1,600,506                        | 99.92%        | 100.00%    |
| h = Manufactured Housing                   | 10,392,493           | 5,189,800            | 2,467,466       | 7,921,171             | 5,189,800     | 15,578,437                       | 99.96%        | 100.00%    |
| C = Concrete                               | 245,087              | 245,000              | 39,527          | 200,308               | 245,000       | 484,835                          | 97.86%        | 100.00%    |
| C = Concrete                               | 2,160,506            | 3,067,750            | 257,052         | 1,139,890             | 2,157,082     | 3,554,023                        | 64.66%        | 70.31%     |
| m = Masonry                                | 1,488,577            | 1,484,050            | 264,680         | 1,184,157             | 1,472,471     | 2,921,308                        | 97.33%        | 99.22%     |
| Study Region: Act103<br>Scenario: Cascadia |                      |                      |                 |                       |               |                                  | P             | age:1 of 2 |

## Figure 11-20 Combined User-Defined Economic Loss Report by General Building Type

# 11.3.4 Combined Earthquake and Tsunami Global Report

The Combined Global Report (Figure 11-20) provides a 25-page report with text, tables, and graphics displaying earthquake and tsunami losses for the scenario. The sections unique to earthquake or tsunami are labeled to show that the losses refer to the specific hazard only.

Combined earthquake and tsunami losses include:

- Combined Building Damage
- Combined Building Losses

Earthquake specific losses include:

Earthquake Scenario Parameters

- Essential Facilities Damage from Earthquake
- Transportation and Utility Lifeline Damage from Earthquake
- Debris Generation from Earthquake
- Shelter Requirements from Earthquake
- Casualties from Earthquake
- Transportation and Utility Lifeline Losses from Earthquake

Tsunami specific losses include:

- Tsunami Scenario Parameters
- Tsunami Evacuation (Travel Time)
- Casualties from Tsunami

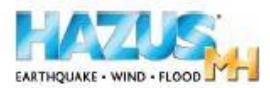

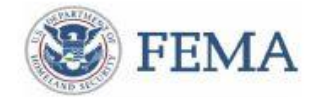

### **Combined Building Damage**

### Combined Earthquake and Tsunami Building Damage

Hazus estimates that about 26,961 buildings will be at least moderately damaged. This is over 80.00 % of the buildings in the region. There are an estimated 9,467 buildings that will be damaged beyond repair. The definition of the 'damage states' is provided in Volume 1: Chapter 5 of the Hazus technical manual. Table 3 below summarizes the expected damage by general building type.

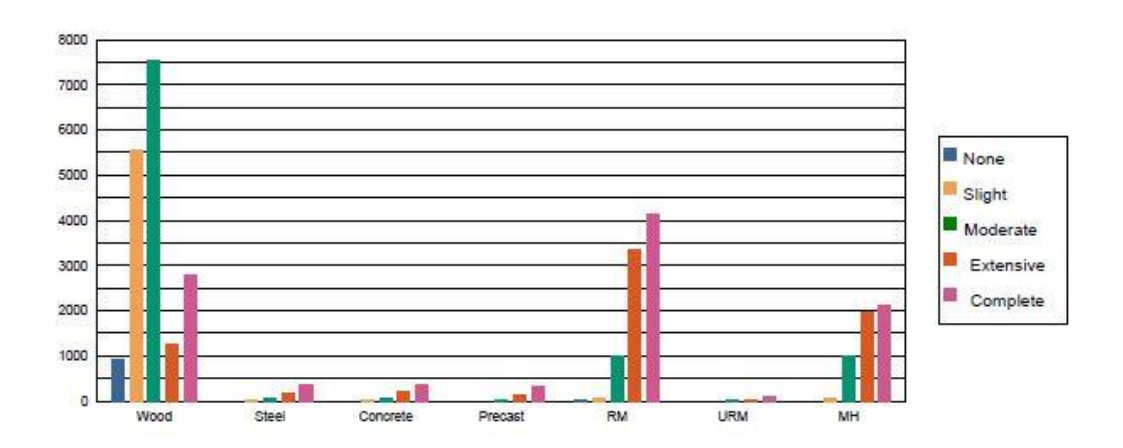

#### Table 3: Expected Building Damage by Building Type (All Design Levels)

|          | None  |       | Sligh | t 🕺   | Moderate |       | Extensive |       | Complete |       |
|----------|-------|-------|-------|-------|----------|-------|-----------|-------|----------|-------|
|          | Count | (%)   | Count | (%)   | Count    | (%)   | Count     | (%)   | Count    | (%)   |
| Wood     | 929   | 97.54 | 5563  | 97.23 | 7,551    | 77.73 | 1,258     | 17.74 | 2,787    | 27.44 |
| Steel    | 0     | 0.05  | 3     | 0.05  | 40       | 0.41  | 162       | 2.29  | 375      | 3.70  |
| Concrete | 1     | 0.06  | 5     | 0.09  | 69       | 0.71  | 205       | 2.89  | 373      | 3.68  |
| Precast  | 0     | 0.02  | 2     | 0.03  | 31       | 0.32  | 135       | 1.90  | 306      | 3.01  |
| RM       | 20    | 2.07  | 77    | 1.35  | 1,001    | 10.30 | 3,329     | 46.95 | 4,119    | 40.56 |
| URM      | 0     | 0.00  | 1     | 0.01  | 11       | 0.11  | 37        | 0.53  | 93       | 0.92  |
| MH       | 3     | 0.26  | 70    | 1.23  | 1,012    | 10.42 | 1,965     | 27.71 | 2,103    | 20.70 |
| Total    | 952   |       | 5,721 |       | 9,714    |       | 7,091     |       | 10,156   |       |

\*Note:

RM Reinforced Masonry URM Unreinforced Masonry MH Manufactured Housing

Combined Earthquake and Tsunami Global Risk Report

Page 9 of 26

### Figure 11-20 Combined Global Report

# Section 12. Advanced Hazus Analysis: Modifying Analysis Factors

The **Analysis > Parameters** menu (Figure 12-1) allows the user to define casualty and building economic loss parameters.

| Analysis    | Results               | Bookmark: | s Insert          | Selection | Geopr   |  |  |
|-------------|-----------------------|-----------|-------------------|-----------|---------|--|--|
| Dam<br>Rest | nage Funct<br>oration | tions 🕫   | - I.              |           | ditor 🕶 |  |  |
| Para        | meters                | •         | Casu              | alties    |         |  |  |
| Casu        | ualty                 | •         | Building Economic |           |         |  |  |
| Run         |                       | 1         |                   |           |         |  |  |

Figure 12-1 Analysis Parameters Menu

# **12.1 Casualty Parameters**

The **Casualties** window allows the user to view and edit the parameters that effect the casualty analysis. These include:

- Community Preparedness Level
- Walking Speed
- Walking Speed Reduction

The Community Preparedness Level parameters (Figure 12-2) are based on FEMA's methodology, concerning the time required between the warning and the evacuation of the community. The classifications of Good, Fair, or Poor are based on tsunami hazard preparedness level. This can be determined based, for example, on the condition of shore-protection structures, emergency loudspeakers, preparation of evacuation routes and signs, a community's risk management level, and/or the education level for tsunami awareness. A community rated "good," for example, could be one that is designated "Tsunami Ready" by the <u>National Weather Service</u>. See the *Hazus Tsunami Model Technical Manual* (FEMA, 2021) for more information.

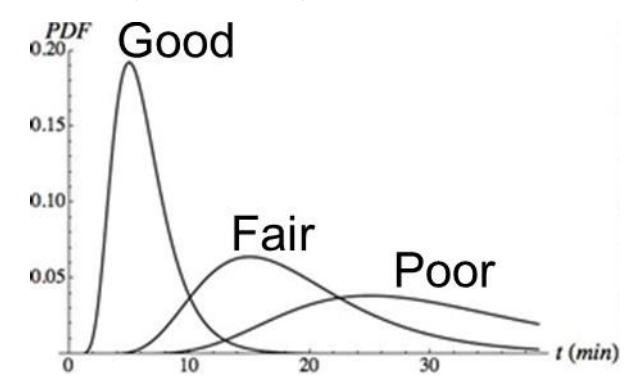

Figure 12-2 Community preparation times following warning based on Community Preparedness Levels

In Figure 12-3, Cprep refers to the amount of preparation time needed after the initial warning is given (including the natural cue = ground shaking). The Community Preparedness Level (Good, Fair, or Poor) grading defaults are 0.2, 0.6 and 1.0 respectively. Cprep is used as a multiplier to the time available (i.e., travel time – warning time) and represents the median where half the community has begun evacuating and half have not. Using 0.2 for a well-prepared community implies that the community median will need one-fifth the time available to react to the warning compared with a community with Poor grading. The model also considers Community Preparedness Level standard deviation values with defaults of 0.3, 0.5 and 0.8 representing the shape of the curves shown in Figure 12-2.

| Casualtie | es                   |         |            |       |     |   | ×        |
|-----------|----------------------|---------|------------|-------|-----|---|----------|
| Prepare   | dnessLevel WalkSpeed | WalkSpe | edReductio | n     |     |   |          |
| Table     |                      |         |            |       |     |   |          |
|           | PreparednessLevel    | Cprep   | Cstd       |       |     |   | Ā        |
| 1         | Good                 | 0.2     | 0.3        |       |     |   |          |
| 2         | Fair                 | 0.6     | 0.5        |       |     |   |          |
| 3         | Poor                 | 1.0     | 0.8        |       |     |   |          |
|           |                      |         |            |       |     |   |          |
|           |                      |         |            |       |     |   |          |
|           |                      |         |            |       |     |   |          |
|           |                      |         |            |       |     |   |          |
|           |                      |         |            |       |     |   |          |
|           |                      |         |            |       |     |   |          |
|           |                      |         |            |       |     |   |          |
|           |                      |         |            |       |     |   |          |
|           |                      |         |            |       |     |   |          |
|           |                      |         |            |       |     |   |          |
|           |                      |         |            |       |     |   | - I      |
|           |                      |         |            |       |     |   | ₹        |
|           |                      |         |            |       |     |   | <u> </u> |
| <         |                      |         |            |       |     |   | >        |
|           |                      |         |            | ~     |     |   |          |
|           |                      |         |            | Close | Мар | P | nnt      |
|           |                      |         |            |       |     |   |          |

Figure 12-3 Casualty Preparedness Level Parameters

The average Walking Speeds are based on the USGS Pedestrian Evacuation Analyst Tool for populations under 65 (Figure 12-4).

|         |            |              |                    |       |      | ~        |
|---------|------------|--------------|--------------------|-------|------|----------|
| Prepare | dnessLevel | WalkSpeed    | WalkSpeedReduction |       |      |          |
| Table   |            |              |                    |       |      |          |
|         | Pedes      | strianTravel | Speeds (meters/sec | cond) |      | I        |
| 1       | Slow walk  |              |                    | 1.10  |      |          |
| 2       | Fast walk  |              |                    | 1.52  |      |          |
| 3       | Slow run   |              |                    | 1.79  |      |          |
| 4       | Fast run   |              |                    | 3.85  |      |          |
|         |            |              |                    |       |      |          |
|         |            |              |                    |       |      |          |
|         |            |              |                    |       |      |          |
|         |            |              |                    |       |      |          |
|         |            |              |                    |       |      |          |
|         |            |              |                    |       |      |          |
|         |            |              |                    |       |      |          |
|         |            |              |                    |       |      |          |
|         |            |              |                    |       |      |          |
|         |            |              |                    |       |      |          |
|         |            |              |                    |       |      | ÷.       |
|         |            |              |                    |       |      | 1        |
|         |            |              |                    |       |      | <u> </u> |
| <       |            |              |                    |       | 1    | >        |
|         |            |              |                    |       |      |          |
|         |            |              |                    |       | <br> |          |

## Figure 12-4 Casualty Walking Speed Parameters

A Walking Speed Reduction parameter is included to account for the difference in evacuation walking speed for population over 65 years old (Figure 12-5). These can be used to reduce walking speeds for either category to represent local or post-earthquake conditions. Various local and post-earthquake conditions could potentially impact walking speed such as potential dispersion of evacuees, safety conditions of sidewalks or roadways, roadway segments defined as impassable areas, rendering aid to the injured, or age of local population. Additional details related to potential walking speed reductions are discussed in detail within the *Hazus Tsunami Model Technical Manual* (FEMA, 2021).

| Casualties        |           |                      |       | _   |       | ×        |
|-------------------|-----------|----------------------|-------|-----|-------|----------|
| PreparednessLevel | WalkSpeed | Walk Speed Reduction |       |     |       |          |
| Table             |           |                      |       |     |       |          |
| Under65           | Over65    |                      |       |     | 1     | <b>-</b> |
| 1 1.0             | 0.8       |                      |       |     |       |          |
|                   |           |                      |       |     |       | ▲        |
|                   |           |                      |       |     |       |          |
|                   |           |                      |       |     |       |          |
|                   |           |                      |       |     |       |          |
|                   |           |                      |       |     |       |          |
|                   |           |                      |       |     |       |          |
|                   |           |                      |       |     |       |          |
|                   |           |                      |       |     |       |          |
|                   |           |                      |       |     |       |          |
|                   |           |                      |       |     |       |          |
|                   |           |                      |       |     |       | -        |
|                   |           |                      |       |     |       | Ţ        |
|                   |           |                      |       |     |       | <u>-</u> |
| <                 |           |                      |       |     | >     |          |
|                   |           |                      |       |     |       |          |
|                   |           | (                    | Close | Map | Print |          |
|                   |           |                      |       |     |       |          |

Figure 12-5 Walking Speed Reduction Parameters

# **12.2 Building Economic Parameters**

Economic losses are based on a summation of the damage state probabilities and repair cost ratio. This methodology closely follows the earthquake methodology, except that the "Slight" category is not used for Tsunami only losses. In the case of Combined Earthquake and Tsunami losses, the Slight category is considered. Estimates of damage to the built environment are converted to dollar loss in this model. Direct economic losses begin with the cost of repair and replacement of damaged or destroyed buildings. However, building damage will result in a number of consequential losses that, in Hazus, are defined as direct.

Losses that are directly derived from building damage:

- · Cost of repair and replacement of damaged and destroyed buildings
- Costs of damage to building contents
- Losses of building inventory (contents related to business activities)

Losses that are related to the length of time the facility is non-operational (or the immediate economic consequences of damage):

- Relocation expenses (for businesses and institutions)
- Capital-related income losses (a measure of the loss of productivity, services, or sales)
- Wage losses (consistent with income loss)

• Rental income losses (to building owners)

The baseline economic data can be viewed and modified from within the **Building Economic** Loss Parameters window (Figure 12-6).

| By         | General Building Type  | By Specific Building Type | Total               |
|------------|------------------------|---------------------------|---------------------|
|            | By General Occupancy   | By Specific               | Occupancy           |
| able type: | COMMERCIAL             | $\sim$                    |                     |
| Table      |                        |                           |                     |
|            | Rental Loss(thous. \$) | Wage Loss(thous, \$)      | Output Loss(thou: 🖛 |
| 1          | 0.003                  | 0.004                     |                     |
| 2          | 35.164                 | 52.476                    | A                   |
| 3          | 33.435                 | 59,665                    |                     |
| 4          | 27.086                 | 200.737                   |                     |
| 5          | 26.593                 | 44.054                    |                     |
| 6          | 2.526                  | 11.618                    |                     |
| 7          | 0.470                  | 3.490                     |                     |
| 8          | 8.548                  | 12.756                    |                     |
| 9          | 1.385                  | 6.369                     |                     |
| 10         | 11.958                 | 88.646                    |                     |
| 11         | 32.349                 | 51.231                    |                     |
| 12         | 10.493                 | 17.383                    | -                   |
| 13         | 3.623                  | 16.661                    | =                   |
| 14         | 0.000                  | 0.000                     | <b>T</b>            |
| <          | '                      | '                         | >                   |
|            |                        |                           | /                   |

Figure 12-6 Building Economic Loss Parameter

# 12.2.1 Percent Loss

The replacement costs (e.g., where damage state = complete) were derived from "RSMeans Square Foot Costs for Residential, Commercial, Industrial, and Institutional Buildings." The RSMeans publication is a nationally accepted reference on building construction costs, which is published annually. This publication provides cost information for a number of low-rise residential model buildings, and for 70 other residential, commercial, institutional, and industrial buildings. These are presented in a format that shows typical costs for each model building, showing variations by size of building, type of building structure, and building enclosure. One of these variations is chosen as "typical" for this typical model, and a breakdown is provided that shows the cost and percentages of each building system or component. A description of how to estimate losses based on replacement costs from the RSMeans publication is found in the *Hazus Tsunami Model Technical Manual* (FEMA, 2021). Since RSMeans is published annually, fluctuations in typical building cost into the baseline database. For more information on replacement cost values see Section 6 in the *Hazus Inventory Technical Manual* (FEMA, 2021).

In Hazus, selected RSMeans models have been chosen from the 70 plus models that represent the 33 occupancy types. The wide range of costs shown, even for a single model, emphasize the importance of understanding that the dollar values shown should only be used to represent costs of large aggregations of building types. If costs for single buildings or small groups (such as a college campus) are desired for more detailed loss analysis, local building-specific cost estimates should be used. Since a building has both structural and nonstructural repair costs, those are provided for each occupancy type by damage state (Figure 12-7). Complete Structural Damage and Complete Non Structural Sensitive Damage is equal to 100% loss.

| cent     | Loss   Repair I  | me   Content L | Jamage   Inco | ome Loss Data | Business Inventory Damage |
|----------|------------------|----------------|---------------|---------------|---------------------------|
| ble typ  | De: Structural D | amage          |               | ~             |                           |
| Table    | Structural D     | amage          |               |               |                           |
|          | Non Structu      | Moderate       | Futanciua     | Complete      | Ŧ                         |
| 1        | AGB1             | 0.0460000      | 0.2310000     | 0.4620000     | -                         |
| 2        | COM1             | 0.0290000      | 0.1470000     | 0.2940000     | <u> </u>                  |
| 3        | COM10            | 0.0610000      | 0.3040000     | 0.6090000     | -                         |
| 4        | COM2             | 0.0320000      | 0.1620000     | 0.3240000     |                           |
| 5        | COM3             | 0.0160000      | 0.0810000     | 0.1620000     |                           |
| 6        | COM4             | 0.0190000      | 0.0960000     | 0.1920000     |                           |
| 7        | COM5             | 0.0140000      | 0.0690000     | 0.1380000     |                           |
| 8        | COM6             | 0.0140000      | 0.0700000     | 0.1400000     |                           |
| 9        | COM7             | 0.0140000      | 0.0720000     | 0.1440000     |                           |
| 10       | COM8             | 0.0100000      | 0.0500000     | 0.1000000     |                           |
| 11       | COM9             | 0.0120000      | 0.0610000     | 0.1220000     |                           |
| 12       | EDU1             | 0.0190000      | 0.0950000     | 0.1890000     |                           |
| 13       | EDU2             | 0.0110000      | 0.0550000     | 0.1100000     |                           |
| 14       | G0V1             | 0.0180000      | 0.0900000     | 0.1790000     | =                         |
| 15       | GOV2             | 0.0150000      | 0.0770000     | 0.1530000     |                           |
| ź        | DOD:4            | 0.0100000      | 0.0700000     | 0.1570000     | <u>-</u>                  |
| <b>`</b> |                  |                |               |               | /                         |

Figure 12-7 Percent Loss Parameters

# 12.2.2 Repair Time

The time to repair a damaged building can be divided into two parts: construction time (including clean-up) and additional tasks that increase repair time (i.e. obtain financing, permits, and complete a design). For the lower damage states, the construction time will be close to the real repair time. At the higher damage levels, a number of additional tasks must be undertaken that typically will considerably increase that actual repair time. These tasks, which may vary considerably in scope and time between individual projects, include:

- Decision-making (related to businesses of institutional constraints, plans, financial status, etc.)
- Negotiation with FEMA (for public facilities), Small Business Administration, etc.
- Negotiation with insurance company, if insured
- Obtaining financing
- Contract negotiation with design firm(s)

- Detailed inspections and recommendations
- Preparation of contract documents
- Obtaining building and other permits
- Bidding/negotiating construction contract
- Start-up and occupancy activities after construction completion

Baseline building repair and clean-up times are provided within Hazus. These baseline values are broken into two parts: construction time and extended time. The construction time is the time to do the actual construction or repair. The extended time includes construction plus all of the additional delays described above. The discussion of these values is found in the *Hazus Tsunami Model Technical Manual* (FEMA, 2021). Baseline values can be viewed and modified using the window shown in Figure 12-8.

| ercent   | Loss | Repair I     | ime Content Damage          | Income Loss Data | Business Inv | ventory Damag | e |
|----------|------|--------------|-----------------------------|------------------|--------------|---------------|---|
| able typ | be:  | Repair Time  | Parameters (Time in days)   | ~                |              |               |   |
| Table    |      | Repair Time  | Parameters (Time in days)   |                  |              |               |   |
|          |      | Recovery Ti  | me Parameters (Time in days | ;)               | · •          | <b>.</b>      | _ |
| -        |      | Construction |                             |                  | air Lime     | Extensi       | - |
| H        | AUF  | 11           |                             | 1                | - 10         |               | _ |
| 4        | CON  | 410          | U                           | 1                |              |               | - |
| 3        | CON  | 40           | U                           |                  | 20           |               |   |
| 4        | CON  | n2<br>40     | U                           | ·                | 30           |               |   |
| 5        | CON  | 44           |                             | 1                | 30           |               |   |
| 5        | CON  | 44<br>45     | U                           | 1                |              |               |   |
|          | CON  | 40<br>40     | U                           |                  | 30           |               |   |
| 8        | CON  | /10<br>.47   |                             |                  | 40           |               |   |
| 10       | CON  | 40           | U                           | 1                | 40           |               |   |
| 10       | CON  | /10<br>/0    | U                           | 1                |              |               |   |
| 12       | EDI  | 10           |                             |                  |              |               |   |
| 12       | EDU  | 71<br>10     |                             |                  | 30           |               |   |
| 13       | COL  | 92<br>14     |                             |                  | 40           |               | _ |
| 14       | GOV  | 10           |                             |                  | 20           |               | - |
| 10       | 100  | 1            |                             |                  | 20           |               | - |
| <        |      |              |                             |                  |              | >             |   |

### Figure 12-8 Repair Time Parameters

Repair times are presented as a function of both amount of damage and occupancy class. Clearly there can be a great deal of variability in repair times, but these represent estimates of the median times for actual cleanup and repair. This window is accessed from the **Analysis Parameters – Building Economic** menu. To modify these values, right click inside the menu and choose **Start Editing**. Enter new values and then right click and choose **Stop Editing**. A prompt will request that changes be confirmed.

Baseline values of the extended building cleanup and repair times that account for delays in decision-making, financing, inspection, etc., are viewed by clicking on the desired table. Baseline extended estimates also can be modified.

Application of the interruption multipliers to the extended building cleanup and repair times results in average values for business or service interruption. For low levels of damage, the time loss is assumed to be short with cleanup by staff, and work can resume while slight repairs are being done. For most commercial and industrial businesses that suffer moderate or extensive damage,

the baseline business interruption time is short on the assumption that businesses will find alternate ways of continuing their activities. Churches will generally find temporary accommodation quickly, and government offices will also resume operating almost at once. It is assumed that hospitals and medical offices can continue operating, perhaps with temporary rearrangement and departmental relocation, after sustaining moderate damage. However, with extensive damage their loss of function time is assumed to be equal to the total time for repair. This applies to residential, entertainment, theater, parking, and religious facilities whose revenue or continued service is dependent on the existence and continued operation of the facility.

The median value of repair time applies to a large inventory of facilities. At moderate damage, some marginal businesses may close, while others will open after a day's cleanup. Even with extensive damage some businesses will accelerate repair, while a number of others will close or be demolished. For example, one might reasonably assume that an unreinforced masonry (URM) building that suffers moderate damage is more likely to be demolished than a newer building that suffers moderate or even extensive damage. If the URM building is a historic structure, its likelihood of survival and repair will probably increase. There will also be a small number of extreme cases: the slightly damaged building that becomes derelict, or the extensively damaged building that continues to function for years with temporary shoring, until an expensive repair is financed and executed.

# 12.2.3 Content Damage

Building Contents are defined as furniture, equipment that is not integral with the structure, computers, and supplies. Contents (Figure 12-9) do not include inventory or nonstructural components such as lighting, ceilings, or mechanical and electrical equipment and other fixtures. The damage to contents is expressed in terms of the percentage of damage to the contents based upon the depth of water at the building relative to the finished floor. The contents-damage percentages are based upon the assumption that for the complete damage state some percentage of contents, 50%, can be retrieved in the event of an earthquake. For tsunamis, as the saturated or washed away contents are less likely to be salvaged, it is assumed that 100% of the contents for complete damage states are lost. The baseline-contents-damage percentages are the same for all occupancies.

| rcent | Loss   Repair Tin | ne Content Damage   | Income Loss | Data Busines      | s Inventory I | Damage   |
|-------|-------------------|---------------------|-------------|-------------------|---------------|----------|
| able  |                   |                     |             |                   |               |          |
|       | Occupancy         | Moderate Cnt Repair | E           | xtensive Cnt Repa | nie           | Cor 🔺    |
| 1     | AGR1              |                     | ).050       |                   | 0.250         | ≜        |
| 2     | COM1              |                     | ).050       |                   | 0.250         | <b>▲</b> |
| 3     | COM10             | (                   | ).050       |                   | 0.250         |          |
| 4     | COM2              |                     | ).050       |                   | 0.250         |          |
| 5     | COM3              |                     | ).050       |                   | 0.250         |          |
| 6     | COM4              |                     | ).050       |                   | 0.250         |          |
| 7     | COM5              |                     | ).050       |                   | 0.250         |          |
| 8     | COM6              |                     | ).050       |                   | 0.250         |          |
| 9     | COM7              | (                   | ).050       |                   | 0.250         |          |
| 10    | COM8              | 0                   | ).050       |                   | 0.250         |          |
| 11    | COM9              | 0                   | ).050       |                   | 0.250         |          |
| 12    | EDU1              | 0                   | ).050       |                   | 0.250         |          |
| 13    | EDU2              | 0                   | ).050       |                   | 0.250         |          |
| 14    | G0V1              | (                   | ).050       |                   | 0.250         |          |
| 15    | GOV2              | (                   | ).050       |                   | 0.250         | •        |
| 16    | IND1              | 0                   | ).050       |                   | 0.250         | ₹        |
| 17    | IND2              | (                   | ).050       |                   | 0.250         | T        |
| <     |                   |                     |             |                   |               | >        |

Figure 12-9 Content Damage Parameters

# 12.2.4 Income Loss Data

Relocation costs may be incurred when the level of building damage is such that the building or portions of the building are unusable while repairs are being made. While relocation costs may include several expenses, Hazus only considers disruption costs that may include the cost of shifting and transferring and the rental of temporary space. Relocation expenses are assumed to be incurred only by building owners and measured in dollars per square foot per month. A renter who has been displaced from a property due to earthquake damage will cease to pay rent to the owner of the damaged property and will only pay rent to the new landlord. Therefore, the renter has no new rental expenses. It is assumed that the owner of the damaged property will pay the disruption costs for his renter. If the damaged property is owner occupied, the owner will have to pay for his own disruption costs in addition to the cost of rent while he is repairing his building. Relocation expenses are therefore a function of the floor area, rental costs per day per square foot, disruption costs, and the expected days of loss of function for each damage state.

Capital-related income is a measure of the profitability of a commercial enterprise. Income losses occur when building damage disrupts commercial activity. Income losses are the product of floor area, income realized per square foot, and the expected days of loss of function for each damage state, and a recapture factor reflecting the business' ability to make-up for lost production. The U.S. Department of Commerce's Bureau of Economic Analysis reports regional estimates of capital-related income by economic sector. Capital-related income per square foot of floor space can then be derived by dividing income by the floor space occupied by a specified sector. Income will vary considerably depending on regional economic conditions. Therefore, baseline values need to be adjusted for local conditions. For more information on methodology refer to Section 7.5 of the *Hazus Tsunami Technical Manual* (FEMA, 2021). Baseline values derived from information in Table 4.7 of ATC-13. Income Loss Data are summarized in Figure 12-10.

| ercent   | LOSS | Repair fir                 | me   Content Damage            | income Lo | ss vata | Business inventory | Damage   |
|----------|------|----------------------------|--------------------------------|-----------|---------|--------------------|----------|
| able typ | e:   | Rental and [               | Disruption Cost (\$ per sq. ft | .)        | ~       |                    |          |
| Table    |      | Rental and D               | Disruption Cost (\$ per sq. ft | .)        |         |                    |          |
|          |      | Owner Occu                 | pied (%)                       |           |         |                    |          |
|          | U    | Wages and (<br>Recenture E | Lapital Related Income         |           |         | osts (/month)      | <u> </u> |
|          | AGE  | necapture i                | actors                         | 0.05      |         | 0.83               | <u>≜</u> |
| 2        | CUN  | 41                         |                                | 0.05      |         | 1.41               | <b>^</b> |
| 3        | CUN  | 410                        |                                | 0.01      |         | 0.41               |          |
| 4        | CUN  | 42                         |                                | 0.02      |         | 0.58               |          |
| 5        | CUN  | 43                         |                                | 0.06      |         | 1.65               |          |
| 6        | CON  | 44                         |                                | 0.06      |         | 1.65               |          |
| 7        | CON  | 45                         |                                | 0.07      |         | 2.07               |          |
| 8        | CON  | 46                         |                                | 0.06      |         | 1.65               |          |
| 9        | CON  | 47                         |                                | 0.06      |         | 1.65               |          |
| 10       | CON  | 48                         |                                | 0.07      |         | 2.07               |          |
| 11       | CON  | 49                         |                                | 0.07      |         | 2.07               |          |
| 12       | EDU  | J1                         |                                | 0.04      |         | 1.24               |          |
| 13       | EDU  | J2                         |                                | 0.06      |         | 1.65               | -        |
| 14       | GO   | /1                         |                                | 0.06      |         | 1.65               |          |
| 15       | GO\  | /2                         |                                | 0.06      |         | 1.65               | <b>.</b> |
| 2î î     | hurs | -                          |                                | 0.01      |         | 0.05               | -        |
| <        |      | · ·                        |                                | 0.01      |         | 0.001              | >        |

Figure 12-10 Income Loss Data

# 12.2.5 Business Inventory Damage

Business inventories vary considerably with occupancy. For example, the value of inventory for a high-tech manufacturing facility would be very different from that of a retail store. Thus, the baseline values of business inventory for this model are derived from annual gross sales by assuming that business inventory is some percentage of annual gross sales. These baseline values are based on judgement as displayed in Figure 12-11.

| Occupancy Annual Sales (\$ Bus. Inv. (% annual sales) % Moderate Dmg. % Exter   1 AGR1 156 8.0 5   2 COM1 56 13.0 5   3 COM2 81 10.0 55   4 IND1 750 5.0 5   5 IND2 238 4.0 5   6 IND3 733 5.0 5   7 IND4 690 3.0 5   8 IND5 459 4.0 5   9 IND6 808 2.0 5 | rcent | Loss | Repair Tim | ne Content Dar   | mage In     | come Loss Data  | <b>Business Invento</b> | ory Damag |
|----------------------------------------------------------------------------------------------------|-------|------|------------|------------------|-------------|-----------------|-------------------------|-----------|
| Occupancy Annual Sales (\$ Bus. Inv. (% annual sales) % Moderate Dmg. % Exter   1 AGR1 156 8.0 5   2 COM1 56 13.0 5   3 COM2 81 10.0 55   4 IND1 750 5.0 5   5 IND2 238 4.0 5   6 IND3 733 5.0 5   7 IND4 690 3.0 5   8 IND5 459 4.0 5   9 IND6 808 2.0 5 | able  |      |            |                  |             |                 |                         |           |
| 1 AGR1 156 8.0 5   2 COM1 56 13.0 5   3 COM2 81 10.0 5   4 IND1 750 5.0 5   5 IND2 238 4.0 5   6 IND3 733 5.0 5   7 IND4 690 3.0 5   8 IND5 459 4.0 5   9 IND6 808 2.0 5                                                                                  |       | Occ  | upancy     | Annual Sales (\$ | Bus. Inv. ( | % annual sales) | % Moderate Dmg.         | % Exter ጃ |
| 2 COM1 56 13.0 5   3 COM2 81 10.0 5   4 IND1 750 5.0 5   5 IND2 238 4.0 5   6 IND3 733 5.0 5   7 IND4 690 3.0 5   8 IND5 459 4.0 5   9 IND6 808 2.0 5                                                                                                    | 1     | AGR1 |            | 156              |             | 8.0             | 5                       | 4         |
| 3 COM2 81 10.0 5   4 IND1 750 5.0 5   5 IND2 238 4.0 5   6 IND3 733 5.0 5   7 IND4 690 3.0 5   8 IND5 459 4.0 5   9 IND6 808 2.0 5                                                                                                    | 2     | COM1 |            | 56               |             | 13.0            | 5                       |           |
| 4 IND1 750 50 5   5 IND2 238 4.0 5   6 IND3 733 5.0 5   7 IND4 690 3.0 5   8 IND5 459 4.0 5   9 IND6 808 2.0 5                                                                                                    | 3     | COM2 |            | 81               |             | 10.0            | 5                       |           |
| 5 IND2 238 4.0 5   6 IND3 733 5.0 5   7 IND4 690 3.0 5   8 IND5 459 4.0 5   9 IND6 808 2.0 5                                                                                                    | 4     | IND1 |            | 750              |             | 5.0             | 5                       |           |
| 6 IND3 733 5.0 5   7 IND4 690 3.0 5   8 IND5 459 4.0 5   9 IND6 808 2.0 5                                                                                                    | 5     | IND2 |            | 238              |             | 4.0             | 5                       |           |
| 7 IND4 690 3.0 5   8 IND5 459 4.0 5   9 IND6 808 2.0 5                                                                                                    | 6     | IND3 |            | 733              |             | 5.0             | 5                       |           |
| 8 IND5 459 4.0 5   9 IND6 808 2.0 5                                                                                                    | 7     | IND4 |            | 690              |             | 3.0             | 5                       |           |
| 9 IND6 808 2.0 5                                                                                                    | 8     | IND5 |            | 459              |             | 4.0             | 5                       |           |
|                                                                                                    | 9     | IND6 |            | 808              |             | 2.0             | 5                       |           |
| < > >                                                                                                    |       |      |            |                  |             |                 |                         |           |

Figure 12-11 Business Inventory Damage